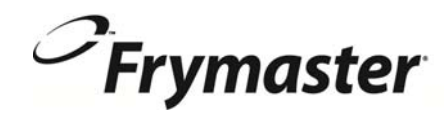

# BIELA14 Serii Gen II LOV<sup>™</sup> FRYTOWNICA ELEKTRYCZNA

## Instalacji, Instrukcja obsługi i konserwacji

Podręcznik ten jest aktualizowany w miarę nowych informacji, a modele są uwalniane. Odwiedź naszą stronę internetową do najnowszej instrukcji.

Obecny rozdział o urządzeniu przeznaczony jest do zamieszczenia w dziale Frytownicy Instrukcji urządzenia.

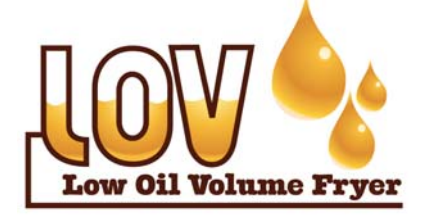

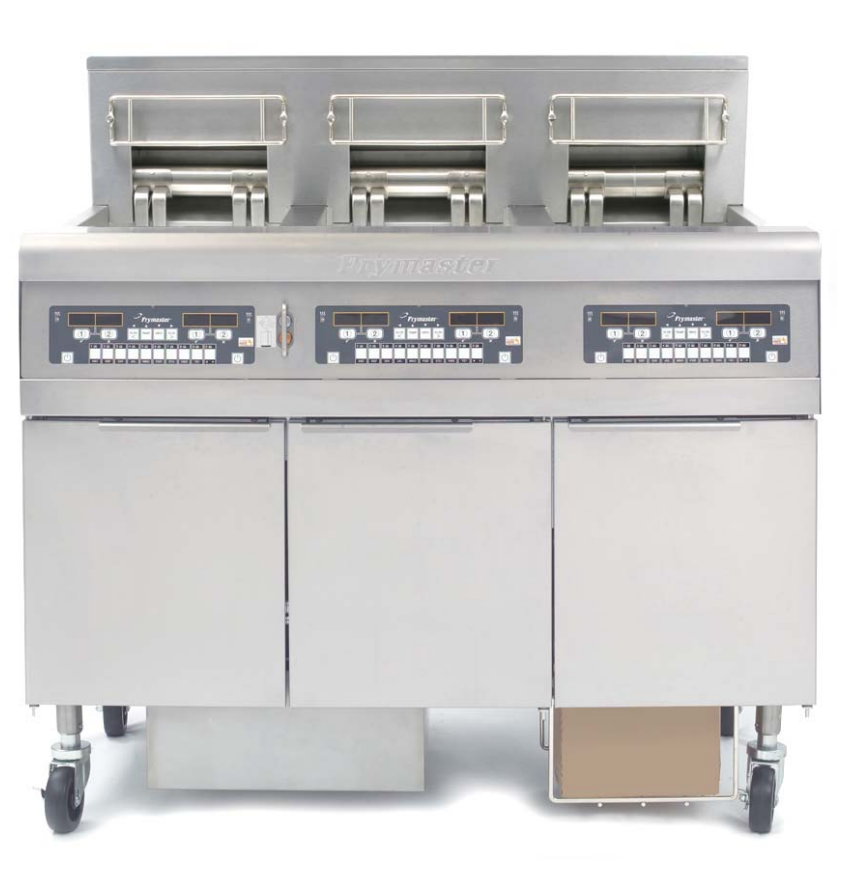

DLA TWOJEGO BEZPIECZEŃSTWA Nie przechowuj i nie używaj benzyny lub innych łatwopalnych oparów i cieczy w pobliżu tego urządzenia, lub innych podobnych.

OSTROŻNIE
 Przeczytać instrukcję przed użyciem frytkownicy.

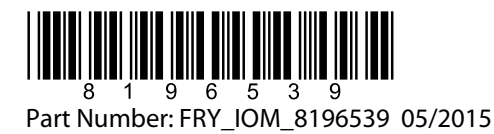

Polish / Jezyk Polski

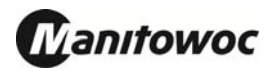

## SPIS TREŚCI

| TREŚĆ GWARANCJI                                    | Str. i   |
|----------------------------------------------------|----------|
| WSTĘP                                              | Str. 1-1 |
| INSTRUKCJA INSTALACYJNA                            | Str. 2-1 |
| INSTRUKCJA OBSŁUGI                                 | Str. 3-1 |
| INSTRUKCJA KOMPUTERA M2007                         | Str. 4-1 |
| OBSŁUGA WEWN. UKLADU FILTRACYJNEGO                 | Str. 5-1 |
| KONSERWACJA ZAPOBIEGAWCZA                          | Str. 6-1 |
| DIAGNOSTYKA W OBSŁUDZE                             | Str. 7-1 |
| ANEKS A: RTI (BULK OIL) INSTRUKCJA                 | A-1      |
| ANEKS B: Przygotowanie JIB z Solid Opcja Skrócenie | B-1      |
| ANEKS C: Solid Użyj topnienia Skrócenie            | C-1      |
| ANEKS D: Korzystanie z czujnika jakości oleju      | D-1      |
| ANEKS E: Konfiguracja czujnika jakości oleju       | E-1      |

#### <u>UWAGA</u>

W RAZIE, GDYBY W OKRESIE GWARANCYJNYM URZĄDZENIA KLIENT ZAMONTOWAŁ W NINIEJSZYM URZĄDZENIU EENODIS CZĘŚĆ INNĄ, NIŻ <u>NIEZMODYFIKOWANA</u>, NOWA LUB REGENEROWANA CZĘŚĆ ZAMIENNA ZAKUPIONA POPRZEZ FRYMASTER DEAN LUB JEGO AUTORYZOWANY OŚRODEK SERWISOWY, LUB ZAKUPIONĄ CZĘŚĆ PODDANOBY JAKIMKOLWIEK MODYFIKACJOM, NINIEJSZA GWARANCJA TRACI WAŻNOŚĆ. Ponadto, firma Frymaster Dean i jej podmioty zależne nie ponoszą żadnej odpowiedzialności materialnej, cywilnej, lub z tytułu kosztów poniesionych przez klienta, w bezpośrednim lub pośrednim związku z zamontowaniem jakiejkolwiek części modyfikowanej, lub pochodzącej z nieautoryzowanego ośrodka serwisowego.

#### <u>UWAGA</u>

Urządzenie przeznaczone jest do eksploatacji profesjonalnej i powinno być powierzane wyłącznie obsłudze osób kwalifikowanych. Wszelkie czynności instalacyjne, konserwacyjne i naprawcze wykonywać powinien pracownik Autoryzowanego Ośrodka Serwisowego Frymaster (FASC) lub inny kwalifikowany fachowiec. Wykonywanie instalacji, konserwacji lub napraw przez osoby niewykwalifikowane może spowodować utratę ważności gwarancji producenta. Definicje osób kwalifikowanych podano w rozdziale 1. niniejszej Instrukcji.

#### <u>UWAGA</u>

Niniejsze urządzenie musi być instalowane zgodnie z odpowiednimi krajowymi i miejscowymi przepisami państwa/regionu, na terenie którego dokonywana jest instalacja. Szczegółowe wymogi przepisów krajowych zamieszczono w rozdziale 2. niniejszej Instrukcji.

#### ZAWIADOMIENIE DLA KLIENTÓW W USA

Montaż urządzenia musi spełniać podstawowe przepisy wodno-kanalizacyjne Building Officials and Code Administrators International, Inc. (BOCA) oraz podane w instruktażu Food Service Sanitation Manual - amerykańskiej federalnej agencji Food and Drug Administration (FDA).

#### UWAGA

Szkice i zdjęcia zamieszczone w niniejszej instrukcji podano z myślą o ilustrowaniu czynności z eksploatacji, higieny oraz technicznych – niekoniecznie zgodnie z procedurami dyrekcji danego zakładu klienta.

#### ZAWIADOMIENIE DLA UŻYTKOWNIKÓW FRYTOWNIC WYPOSAŻONYCH W KOMPUTER

#### USA

Urządzenie to spełnia wymogi Rozdz. 15 odpowiedniego Regulaminu FCC. Eksploatacja podlega następującym dwu warunkom: 1) Niniejsze urządzenie nie może powodować szkodliwych zakłóceń, oraz 2) Urządzenie nie może przeciwdziałać zakłóceniom zewnętrznym, w tym powodującym niepożądane działanie. Urządzenie atestowano jako produkt Kategorii A, ale stwierdza się, że spełnia ono również parametry graniczne dla urządzeń Kat. B.

#### <u>KANADA</u>

Niniejsze urządzenie cyfrowe nie przekracza norm emisji hałasu radiowego ustalonych normą ICES-003 Ministerstwa Telekomunikacji Kanady.

Cet appareil numerique n'emet pas de bruits radioelectriques depassany les limites de classe A et B prescrites dans la norme NMB-003 edictee par le Ministre des Communcations du Canada.

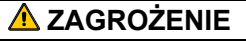

Niewłaściwa instalacja, regulacja, konserwacja, serwis, oraz nieupoważnione modyfikacje lub usprawnienia mogą być przyczyną zniszczeń mienia, obrażeń cielesnych lub śmierci. Przed instalacją lub serwisowaniem urządzenia należy zapoznać się uważnie z instrukcją instalacyjną, eksploatacyjną i serwisową.

#### \rm 🗚 ZAGROŻENIE

Przednia krawędź urządzenia to nie stopień! Nie wchodzić na urządzenie. Wynikiem poślizgnięć lub styczności z rozgrzanym tłuszczem mogą być poważne obrażenia.

#### **A** ZAGROŻENIE

Nie przechowuj i nie używaj benzyny lub innych łatwopalnych cieczy i oparów w pobliżu tego urządzenia, lub innych podobnych.

#### 🔺 ZAGROŻENIE

We frytownicach wyposażonych w zestaw filtracyjny, tacę na okruchy należy opróżniać do pojemnika żaroodpornego, codziennie pod koniec czynności kuchennych. Niektóre drobiny żywności mogą ulegać samozapłonowi po nasączeniu w pewnych tłuszczach piekarskich.

#### \rm A OSTRZEŻENIE

Nie ostukuj kosza smażalniczego lub innych przyborów kuchennych na listwie uszczelniającej frytownicy. Funkcją listwy jest uszczelnianie spoiny między kadziami frytownicy. Ostukiwanie koszy fryt. na listwie dla oddzielenia tłuszczu spowoduje jest odkształcenie i rozszczelnienie spoiny. Listwa ma z założenia być ciasno spasowana i należy ją demontować wyłącznie do czyszczenia.

#### **A** ZAGROŻENIE

Niezbędne jest odpowiednie zabezpieczenie urządzenia przed przemieszczaniem się – bez powodowania naprężeń mechanicznych w przewodzie elektrycznym. Do frytownicy dołączono zestaw ograniczający ruchomość urządzenia. Jeśli brakuje zestawu ograniczającego skontaktuj się z miejscowym KES.

#### **A** ZAGROŻENIE

Frytownica wyposażona jest w przewód zasilania (trój-fazowy) dla każdej kadzi oraz pojedynczy pięciożyłowy przewód dla całego systemu. Przed przemieszczaniem, próbami, konserwacją i wszelkimi naprawami frytownicy Frymaster - odłącz **WSZYSTKIE** przewody zasilania od sieci elektrycznej.

#### **A** ZAGROŻENIE

Pilnuj, aby w odpływie nie znalazły się jakiekolwiek przedmioty. Samoczynne zamykanie serwomechanizmów może powodować uszkodzenia lub obrażenia.

#### UWAGA

Zawarte tu Instrukcje dotyczące zbiorczego systemu napełniania/odprowadzania tłuszczu opisują system RTI. Instrukcje te niekoniecznie dotyczyć muszą innych systemów zbiorczych.

## OŚWIADCZENIE GWARANCYJNE DLA LOV™

Firma Frymaster, L.L.C. udziela gwarancji na poniższych warunkach, wyłącznie pierwotnemu nabywcy, oraz wyłącznie na objęte urządzenie i jego części wymienne:

#### A. WARUNKI GWARANCJI - FRYTOWNICE

- 1. Firma Frymaster L.L.C. udziela gwarancji na wszystkie podzespoły oraz ich montaż na okres dwu lat.
- 2. Wszystkie elementy, za wyjątkiem kadzi smażalniczej, uszczelek kolistych oraz bezpieczników objęte są gwarancją na okres dwu lat od dnia instalacji frytownicy.
- 3. W razie gdyby jakiekolwiek części, za wyjątkiem bezpieczników i uszczelek kolistych pod filtr, okazały się wadliwe w okresie pierwszych dwu lat od dnia instalacji urządzenia, Frymaster zobowiązuje się również do pokrycia kosztów robocizny, maksymalnie do 2 roboczogodzin zwykłych dla wymiany danej części, plus maksymalnie 160 km dojazdów (80 km w każdą stronę).

#### B. WARUNKI GWARANCJI – KADZIE SMAŻALNICZE

Jeśli w terminie dziesięciu lat od jej zainstalowania, frytownica Frymaster zacznie przeciekać, Frymaster zobowiązuje się, zgodnie z własnym uznaniem, do: wymiany całej baterii lub wymiany kadzi, z przydziałem maksymalnej liczby roboczogodzin prostych przewidzianych w odpowiednim grafiku Frymaster. Elementy połączone z frytownicą, jak np. obwód temperatury maksymalnej, czujnik, uszczelki oraz wszelkie okucia mocujące również objęto dziesięcioletnią gwarancją, w razie konieczności ich wymiany spowodowanej wymianą frytownicy. Nie wlicza się przecieków spowodowanych używaniem niezgodnym z przeznaczeniem, lub zużyciem gwintów osprzętu, jak sondy, czujniki, obwody wysokiej temp., zawory odpływowe oraz rury powrotne.

#### C. ZWROT CZĘŚCI

Wszystkie wadliwe elementy objęte gwarancją należy zwracać w terminie 60 dni do Autoryzowanego Ośrodka Serwisowego Frymaster, dla uzyskania ich wymiany. Po upływie 60 dni, gwarancja nie zostanie uznana.

#### D. WYŁĄCZENIA Z GWARANCJI

Niniejsza gwarancja nie obejmuje uszkodzeń urządzenia wynikających z użycia niezgodnego z przeznaczeniem, nieprofesjonalnego traktowania, modyfikacji lub wypadku, jak np.:

- Niewłaściwa lub nieautoryzowana naprawa (w tym wszelkie próby spawania kadzi smażalniczej na miejscu);
- niezastosowanie przez użytkownika właściwych procedur instalacji i/lub okresów międzyserwisowych podanych na karcie MRC. Dla korzystania z gwarancji niezbędne jest przedstawienie dokumentacji dokonywania rozkładowych czynności konserwacyjnych;
- niewłaściwa konserwacja;
- uszkodzenia transportowe;
- aberracyjna obsługa urządzenia;
- usuwanie, modyfikacja lub zamazanie etykiety znamionowej lub kodowanej daty na agregacie grzejnym;

- uruchamianie frytownicy bez tłuszczu piekarskiego lub innego płynu w kadzi;
- do dziesięcioletniego programu gwarancyjnego nie zakwalifikuje się frytownica, dla której nie nadesłano odpowiednio wypełnionego poświadczenia o prawidłowym rozruchu.

Niniejsza gwarancja również nie obejmuje:

- transportu lub dojazdów na odległość przekraczającą 160 km (80 km w jedną stronę), oraz podróży ponad dwugodzinnej;
- wynagrodzenia za nadgodziny lub pracę w święta;
- likwidacji szkód wynikowych (koszt naprawy lub wymiany innego mienia, które uległo uszkodzeniu), utraty czasu, wpływów, pożytków i wszelkich innych odszkodowań wynikowych.

Niniejsza gwarancja nie zawiera domyślnych zapewnień o pokupności produktu lub jego zdatności do konkretnych zastosowań.

Sformułowania niniejszej gwarancji są ważne na dzień jej wydania i mogą ulegać modyfikacjom w przyszłości.

## FRYTOWNICA ELEKTRYCZNA SERII BIELA14 GEN II - LOV™ ROZDZIAŁ 1: WSTĘP

**UWAGA:** Frytownica Frymaster BIELA14 wymaga przeszkolenia obsługi w procedurach rozruchu, pokazów i szkoleń przed przystąpieniem do normalnych czynności eksploatacyjnych w restauracji.

#### 1.1 Informacje ogólne

Prosimy gruntownie zapoznać się z instrukcjami niniejszej broszury przed wszelkimi próbami eksploatacji sprzętu. Niniejsza instrukcja obejmuje wszystkie modele BIELA14 LOV<sup>TM</sup> w konfiguracjach McDonald's. Frytownice tej serii charakteryzuje znaczny zakres ujednolicenia części, dlatego omawiając je zbiorowo będziemy nazywać je "frytownicami LOV<sup>TM</sup>".

Mimo podobnego wyglądu do frytownic elektrycznych RE14 McDonald's, frytownice BIELA14 wyposażone są w niskopoziomowe kadzie smażalnicze, samoczynne uzupełnianie poziomu tłuszczu oraz zautomatyzowany system filtracji naprzemiennej. Zaprojektowana w wystroju Euro-Look frytownica posiada zaokrąglony kołpak i większy okrągły odpływ, zapewniający spłukanie pojedynczych frytek i innych odpadów do miski filtra. Frytownice BIELA14 LOV™ sterowane są przez komputer M3000. Frytownice tej serii zamawiać można w opcji kadzi jednolitych lub dzielonych, oraz jako zestawy zblokowane w bateriach do sześciu frytownic.

#### 1.2 Dane BHP

Przed próbą uruchomienia frytownicy, należy uważnie zapoznać się z informacjami zawartymi w niniejszej instrukcji obsługi.

W tekście całej instrukcji znajdziesz adnotacje w dwuliniowych ramkach, podobne do poniższej.

#### 

Rozgrzany tłuszcz piekarski powoduje groźne oparzenia. Nie należy nigdy przemieszczać frytownicy z rozgrzanym tłuszczem, ani przelewać tłuszczu z jednego pojemnika do innego.

Prostokąty z nagłówkiem UWAGA zawierają informacje o działaniach lub warunkach *mogących* spowodować awarię Twojego urządzenia.

Prostokąty z OSTRZEŻENIEM zawierają informacje o działaniach lub warunkach *mogących spowodować uszkodzenie Twojego urządzenia* lub jego nieprawidłowe działanie.

Prostokąty z napisem ZAGROŻENIE zawierają informacje o działaniach lub warunkach *mogących spowodować obrażenia cielesne* oraz uszkodzenie Twojego urządzenia lub jego awarię.

Dwa czujniki wysokotemperaturowe powodujące odcięcie zasilania elementów grzejnych w przypadku awarii sterowników temperatury.

#### 1.3 Parametry i dane komputerów M3000

Sprzęt niniejszy sprawdzono, i stwierdza się, iż spełnia on parametry graniczne dla urządzenia cyfrowego kategorii A, zgodnie z Art. 15 przepisów federalnej agencji d/s telekomunikacji (FCC). Mimo, że urządzenie atestowane jest w kategorii A, wykazano iż spełnia też parametry kategorii B. Warunki te opracowano z myślą o zapewnieniu odpowiedniego zakresu ochrony przed powodowaniem szkodliwych zakłóceń podczas jego eksploatacji w warunkach zakładowych. Sprzęt ten wytwarza, wykorzystuje i może promieniować energię w pasmach radiowych i może, w przypadku montażu lub eksploatacji niezgodnych z instrukcją, powodować szkodliwe zakłócenia w radiokomunikacji. Eksploatacja urządzenia w terenie mieszkalnym prawdopodobnie powodować będzie szkodliwe zakłócenia, co spowoduje konieczność zlikwidowania zakłóceń na koszt użytkownika urządzenia.

Ostrzega się użytkownika, że dokonywanie wszelkich zmian lub modyfikacji urządzenia, bez wyraźnego upoważnienia podmiotu odpowiedzialnego za zgodność z przepisami, spowodować może cofnięcie upoważnienia na eksploatację urządzenia.

W razie konieczności, użytkownik powinien zgłosić się po dalsze wskazówki do sprzedawcy sprzętu lub doświadczonego technika RTV.

Być może pomocna będzie poniższa broszura zredagowana przez Federalną Agencję d/s Telekomunikacji (FCC): "Rozpoznawanie i likwidacja zakłóceń między urządzeniami RTV". Broszurę zamówić można z federalnej drukarni U.S. Government Printing Office, Washington, DC 20402, Nr. pozycji . 004-000-00345-4.

## 1.4 Dane dla użytkowników w Unii Europejskiej (CE)

Unia Europejska (CE) przyjęła własne charakterystyczne normy dla urządzeń tego rodzaju. Jeśli w danym przypadku zachodzi różnica między normami CE i poza-CE, instrukcje lub informacje podane będą w zacienionym prostokącie, przypominającym zamieszczony niżej.

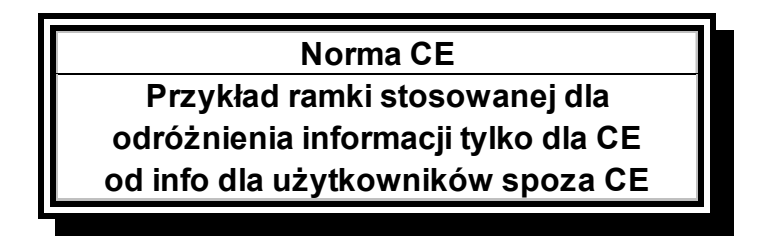

## 1.5 Montaż, eksploatacja i personel obsługi

Dane eksploatacyjne frytownic Frymaster adresowane są wyłącznie do osób przeszkolonych i/lub upoważnionych, zgodnie z definicjami zamieszczonymi w Punkcie 1.6. Wszelkie czynności montażowe oraz serwisowe frytownic Frymaster wykonywać mogą wyłącznie osoby odpowiednio kwalifikowane, dyplomowane, licencjonowane i/lub upoważnione, zgodnie z definicjami zamieszczonymi w Punkcie 1.6.

## 1.6 Definicje

#### OSOBY KWALIFIKOWANE I/LUB UPOWAŻNIONE DO OBSŁUGI

Za osoby kwalifikowane/upoważnione uważa się takie, które uważnie zapoznały się z informacjami zawartymi w niniejszej instrukcji i dokładnie przyswoiły sobie funkcje sprzętu, lub posiadają uprzednie doświadczenie z eksploatacją sprzętu objętego niniejszą instrukcją.

#### **KWALIFIKOWANY INSTALATOR**

Za kwalifikowanego instalatora uważa się osobę, podmiot, koncern i/lub firmę, które, czy to osobiście, czy poprzez reprezentanta, prowadzą i odpowiadają za instalację urządzeń elektrycznych. Kwalifikowany instalator musi posiadać doświadczenie w tego rodzaju zadaniach, znać wszelkie niezbędne środki ostrożności oraz spełniać wszelkie wymogi stosownych przepisów krajowych i lokalnych.

#### **KWALIFIKOWANY SERWISANT**

Za kwalifikowanego serwisanta uważa się osobę posiadającą bieżącą znajomość urządzeń Frymaster i upoważnioną przez firmę Frymaster, L.L.C. do obsługi serwisowej sprzętu jej produkcji. Każdy kwalifikowany serwisant ma obowiązek posiadania pełnego zestawu instrukcji serwisowych i katalogów części zamiennych, oraz magazynowania minimalnych ilości części do urządzeń Frymaster. Wraz z dostarczoną z wytwórni frytownicą Frymaster załączono wykaz Autoryzowanych Ośrodków Serwisowych Frymaster (ASA). Niekorzystanie z kwalifikowanych serwisantów spowoduje unieważnienie fabrycznej gwarancji urządzenia Frymaster

#### 1.7 Procedury zgłaszania uszkodzeń transportowych

#### Co zrobić, jeśli dostarczą mi uszkodzone urządzenie:

Prosimy pamiętać, że przed wysyłką z wytwórni, urządzenie poddano starannej inspekcji, a pakowali je fachowi pracownicy. Pełną odpowiedzialność za bezpieczne dostarczenie przyjmuje, po przejęciu urządzenia, firma spedycyjna.

- 1. Reklamacje z tytułu uszkodzeń składać należy niezwłocznie bez względu na ich zakres.
- 2. Uszkodzenia lub straty widoczne Pamiętajmy o dokonaniu adnotacji na konosamencie przewozowym lub pokwitowaniu przyjęcia, wraz z podpisem osoby poświadczającej odbiór.
- 3. Uszkodzenia lub straty ukryte Jeśli uszkodzenia pozostały niezauważone aż do rozpakowania urządzenia, niezwłocznie zawiadamiamy firmę spedycyjną lub przewoźnika, po czym składamy reklamację z tytułu uszkodzeń ukrytych. Należy to zrobić w terminie 15 dni od odbioru urządzenia. Pamiętajmy o zachowaniu pojemnika przewozowego do oględzin.

#### *Frymaster* NIE PRZYJMUJE ODPOWIEDZIALNOŚCI ZA USZKODZENIA LUB STRATY PONIESIONE W TRAKCIE PRZEWOZU

#### 1.8 Informacje serwisowe

W zakresie napraw spoza serwisu konserwacyjnego, lub w sprawie informacji serwisowych, prosimy o kontakt z Autoryzowanym Ośrodkiem Serwisowym Frymaster (ASA). Dla sprawności udzielanej obsługi, Autoryzowany Ośrodek Serwisowy Frymaster (ASA) lub przedstawiciel Działu Serwisu żądać będzie pewnych informacji o Twojej frytownicy. Większość tych danych wydrukowano na etykiecie danych znamionowych, umieszczonej po wewnętrznej stronie drzwiczek frytownicy. Numer części i podzespołów znaleźć można w Instrukcji Serwisowej z Katalogiem Części. Zamówienia części składać można bezpośrednio u miejscowego ośrodka serwisowego ASA lub w punkcie sprzedaży. Do frytownic wysyłanych z wytwórni dołącza się wykaz ośrodków serwisowych Frymaster Dean. Jeśli nie posiadasz dostępu do tego wykazu, prosimy o kontakt z Działem Serwisowym Frymaster Dean pod nr. 1-800-551-8633 lub 1-318-865-1711 albo emailem pod <u>service@frymaster.com</u>.

Dla zwiększenia sprawności udzielanej porady, prosimy o podanie:

PROSIMY O PRZECHOWYWANIE NINIEJSZEJ INSTRUKCJI W BEZPIECZNYM MIEJSCU – CELEM WYKORZYSTANIA W PRZYSZŁOŚCI.

## FRYTOWNICA ELEKTRYCZNA SERII BIELA14 GEN II LOV™ ROZDZIAŁ 2: INSTRUKCJA INSTALACJI

#### 2.1 Ogólne wymogi instalacyjne

Właściwa instalacja ma zasadnicze znaczenie dla bezpiecznej, wydajnej i bezawaryjnej eksploatacji urządzenia.

Czynności montażowe oraz serwisowe frytownic Frymaster Dean wykonywać mogą wyłącznie osoby odpowiednio kwalifikowane, licencjonowane i/lub upoważnione, zgodnie z definicjami zamieszczonymi w Punkcie 1.6 niniejszej instrukcji.

<u>Niekorzystanie z odpowiednio kwalifikowanych, licencjonowanych i/lub upoważnionych instalatorów lub serwisantów, zgodnie z definicjami zamieszczonymi w Punkcie 1.6 niniejszej instrukcji, spowoduje unieważnienie gwarancji Frymaster, oraz może być przyczyną uszkodzenia urządzenia lub obrażeń obsługi.</u>

Jeśli gdziekolwiek występuje sprzeczność między instrukcjami i informacjami zamieszczonymi w instrukcji, a miejscowymi lub krajowymi kodeksami lub przepisami, instalacja i eksploatacja musi przebiegać zgodnie z odpowiednimi przepisami państwa, na terenie którego urządzenie jest instalowane.

Serwisu urządzenia dokonywać można kontaktując się z miejscowym Autoryzowanym Ośrodkiem Serwisowym Frymaster Dean.

#### UWAGA

Frytownice nadesłane z wytwórni bez fabrycznych przewodów i zestawów wtyczek należy wyposażyć w okablowanie stałe, doprowadzając przewody elastyczne do bloku końcówek na tylnej ścianie urządzenia. Frytownice należy okablować zgodnie z wymogami NEC. Wykonując okablowanie stałe, należy zawsze zamontować zestaw ograniczający ruchomość.

#### 

Niezbędne jest odpowiednie zabezpieczenie urządzenia przed przemieszczaniem się – bez powodowania naprężeń mechanicznych w przewodzie elektrycznym. Do frytownicy dołączono zestaw ograniczający ruchomość urządzenia. W razie nieznalezienia zestawu ograniczającego ruchomość, skontaktuj się z miejscowym Autoryzowanym Ośrodkiem Serwisowym Frymaster Dean (ASA).

#### UWAGA

W razie podłączania urządzenia bezpośrednio do sieci elektrycznej, konieczne jest zapewnienie odłączania od sieci przy pomocy rozwiązania przewidującego co najmniej 3-mm odstęp dla wszystkich biegunów elektrycznych.

#### UWAGA

Urządzenie należy montować tak, aby zapewnić dostęp do wtyczki sieciowej, chyba, że zapewniono inną metodę odłączania od sieci elektrycznej (np. autowyłącznik).

#### UWAGA

W razie bezpośredniego przyłączania urządzenia na stałe do sieci, łączące przewody powinny być przew. miedzianymi o temperaturze znamionowej co najmniej 75°C.

#### UWAGA

W razie uszkodzenia przewodu zasilania, jego wymiany dokonywać powinien technik Autoryzowanego Ośrodka Serwisowego Frymaster Dean, lub inna podobnie kwalifikowana osoba – dla uniknięcia zagrożeń.

#### \rm AZAGROŻENIE

Urządzenie to musi być podłączane do sieci elektrycznej o tym samym napięciu i fazie, co uwidocznione na tabliczce parametrów znamionowych umieszczonej na wewnętrznej stronie drzwiczek frytownicy.

#### 

Wszystkie końcówki okablowania urządzenia muszą odpowiadać schematom elektrycznym dołączonym do urządzenia. Podczas instalacji lub serwisowania urządzenia, należy korzystać ze schematu(-ów) elektrycznego(-ych) umieszczonych po wewnętrznej stronie drzwiczek frytownicy.

### \rm A ZAGROŻENIE

Urządzenia Frymaster Dean wyposażone w nóżki przeznaczone są do montażu stałego. Urządzenie wyposażone w nóżki należy podczas przemieszczania podnosić, dla uniknięcia uszkodzeń urządzenia i obrażeń cielesnych pracowników. W instalacjach ruchomych, należy wykorzystać opcjonalne kółka samonastawne. Pytania? Zadzwoń: 1-800-551-8633.

### A ZAGROŻENIE

Do frytownicy jednokadziowej nie należy montować fartucha odpływowego. Frytownica może utracić stabilność i przewrócić się, powodując obrażenia. W sąsiedztwie urządzenia nie mogą nigdy znajdować się żadne substancje palne.

### \rm AZAGROŻENIE

Zgodnie z przepisami budowlanymi, nie wolno instalować frytownic z otwartym zbiornikiem gorącego tłuszczu w sąsiedztwie otwartego płomienia dowolnego rodzaju, w tym opiekaczy i rożen.

W przypadku awarii zasilania, frytownica(e) automatycznie wyłączą się. W takim przypadku, wyłącz zasilanie (OFF). Nie należy usiłować włączać ponownie frytownic, aż do przywrócenia zasilania.

Urządzenie to należy eksploatować z dala od substancji palnych, za wyjątkiem dopuszczalnego montowania na podłogach wykonanych z materiałów palnych.

W razie instalacji w sąsiedztwie konstrukcji palnych, należy zapewnić 15cm prześwitu po obu stronach i z tyłu urządzenia. Od przodu urządzenia należy pozostawić min. 61cm wolnej przestrzeni dla umożliwienia serwisu i bezpiecznej obsługi.

#### \Lambda OSTRZEŻENIE

Nie należy zastawiać okolic podstawy frytownicy oraz przestrzeni pod nią.

### 2.1.2 Wymogi dotyczące uziemienia

Wszelkie urządzenia zasilane energią elektryczną muszą być uziemione zgodnie z właściwymi kodeksami stanowymi i lokalnymi, oraz, tam, gdzie to właściwe, kodeksami CE. Schemat elektryczny znajduje się po wewnętrznej stronie drzwiczek frytownicy. Informacje o właściwych napięciach zasilania znajdują się po wewnętrznej stronie drzwiczek frytownicy.

### 

Dla zapewnienia bezpiecznej i wydajnej eksploatacji frytownicy oraz okapu, wtyczka elektrycznego zasilania okapu z sieci 120-woltowej, musi być całkowicie wciśnięta i zaryglowana w gniazdku wyposażonym w rękaw i iglicę.

#### 2.1.3 Wymogi australijskie

Celem dokonania instalacji zgodnej z AS 5601 / AG 601, władz miejscowych, oraz dotyczące gazu elektryczności, oraz wszelkie inne istotne przepisy.

#### 2.2 Wymogi dotyczące zasilania

Trójfazowa wtyczka zasilania agregatu posiada znamionowe parametry: 60 A, 250 VAC oraz konfigurację NEMA L15-60P. Wtyczka podzesp. sterowania oraz filtra zasilania agregatu posiada znamionowe parametry: 20 A, 120/208 VAC oraz konfigurację NEMA L21-60P. Każda frytownica powinna mieć przewód zasilający agregat przyłączony do własnego obwodu, jak również przewód osprz. sterującego.

|          |      | GRUBOŚĆ | MIN.    | AWG                | AMP NA GAŁĄŹ |    |    |
|----------|------|---------|---------|--------------------|--------------|----|----|
| NAPIĘCIE | FAZ. | ROBOCZA | ROZMIAR | (mm <sup>2</sup> ) | L1           | L2 | L3 |
| 208      | 3    | 3       | 6       | (16)               | 39           | 39 | 39 |
| 240      | 3    | 3       | 6       | (16)               | 34           | 34 | 34 |
| 480      | 3    | 3       | 8       | (10)               | 17           | 17 | 17 |
| 220/380  | 3    | 4       | 6       | (16)               | 21           | 21 | 21 |
| 240/415  | 3    | 4       | 6       | (16)               | 20           | 20 | 21 |
| 230/400  | 3    | 4       | 6       | (16)               | 21           | 21 | 21 |

#### UWAGA

W razie bezpośredniego włączenia urządzenia do sieci zasilania, konieczne jest stosowanie przewodów miedzianych o temperaturze znamionowej co najmniej 75°C.

#### 

Urządzenie musi być podłączane do sieci elektrycznej o tym samym napięciu i fazie, co wyszczególnione na tabliczce parametrów znamionowych umieszczonej po wewnętrznej stronie drzwiczek.

#### \rm A ZAGROŻENIE

Wszystkie końcówki okablowania urządzenia muszą odpowiadać schematom elektrycznym dołączonym do urządzenia. Przy instalowaniu lub serwisowaniu urządzenia, należy korzystać ze schematu(ów) elektrycznego(ych) zamieszczonych po wewnętrznej stronie drzwiczek frytownicy.

#### 2.3 Po zamontowaniu frytownic na stanowisku smażalniczym

#### 

Nie wolno modyfikować ani usuwać żadnego elementu konstrukcyjnego frytownicy dla zmieszczenia jej pod okapem. Pytania? Zadzwoń do Infolinii Serwisowej Frymaster Dean pod nr. 1-800-551-8633.

1. Po zamontowaniu frytownic na stanowisku smażalniczym, należy– z pomocą poziomicy stolarskiej - skontrolować poziom powierzchni urządzenia w płaszczyźnie prawa-lewa, jak i przód-tył.

Aby wyrównać poziom frytownicy, dokonujemy regulacji kółek nastawnych, co zapewni, że frytownice znajdą się na odpowiedniej wysokości w stanowisku smażalniczym.

Po ostatecznym ustawieniu frytownicy w położeniu docelowym, montujemy ograniczniki dostarczone przez KES, tak, by urządzenie nie zawieszało się, ani nie przekazywało naprężeń na przewód elektryczny lub elementy złączne. Zestaw ograniczający ruchomość należy instalować zgodnie z załączoną instrukcją. W razie odłączenia zestawu ograniczającego na okoliczność serwisowania lub jakąkolwiek inną, należy go ponownie przyłączyć przed kolejnym użyciem frytownicy.

#### \rm AZAGROŻENIE

Niezbędne jest odpowiednie zabezpieczenie urządzenia przed przemieszczaniem się – bez powodowania naprężeń mechanicznych w przewodzie elektrycznym. Do frytownicy dołączono zestaw ograniczający ruchomość urządzenia. Jeśli nie można znaleźć zestawu ograniczającego, skontaktuj się z miejscowym przedstawicielem Autoryzowanego Serwisu Frymaster Dean (ASA).

## **A** ZAGROŻENIE

Rozgrzany tłuszcz może powodować groźne oparzenia. Unikaj styczności. Przed próbą przemieszczania frytownicy, bezwzględnie należy usunąć z niej tłuszcz – dla uniknięcia rozlewów, upadków i ciężkich oparzeń. W razie niezabezpieczenia w położeniu poziomym, może dojść do przechylenia się frytownicy i obrażeń cielesnych obsługi.

2. Spuszczamy zawartość kadzi, czyścimy ją, po czym napełniamy świeżym tłuszczem. (Patrz *Procedury Ustawiania i Wyłączania Urządzeń* w Rozdz. 3.)

## FRYTOWNICA ELEKTRYCZNA SERII BIELA14 GEN II LOV™ ROZDZIAŁ 3: Instrukcja obsługi

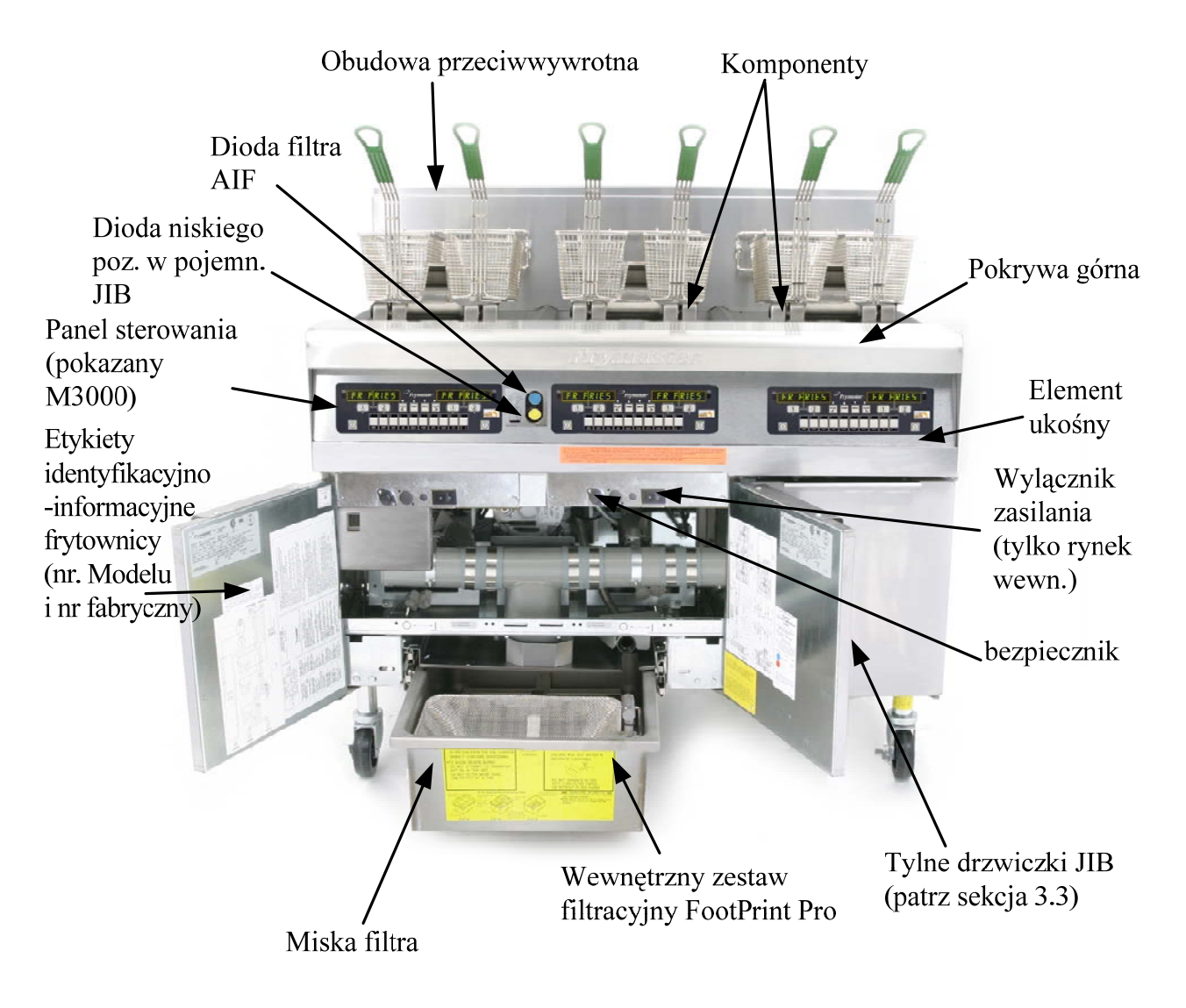

#### ORIENTACJA W ELEMENTACH FRYTOWNICY ELEKTRYCZNEJ SERII BIELA14 - LOV™

TYPOWA KONFIGURACJA (na rysunku BIELA314)

**UWAGA:** Wygląd zainstalowanej frytownicy może być nieco odmienny od pokazanego, w zależności od konfiguracji i daty produkcji.

#### 3.1 Konfigurowanie urządzenia i procedury wyłączania

#### <u>Konfigurowanie</u>

#### \Lambda ZAGROŻENIE

Nigdy nie włączaj urządzenia z pustą kadzią. Przed podłączeniem energii do agregatu, kadź musi być napełniona olejem lub wodą do kreski napełnienia. Niezastosowanie się spowoduje nieodwracalne uszkodzenia agregatu; może też spowodować pożar.

#### \Lambda ZAGROŻENIE

Przed napełnieniem olejem usuń wszystkie resztki wody z kadzi. Zaniedbanie tego może spowodować rozpryskiwanie gorącej cieczy gdy olej zostanie nagrzany do temperatury smażenia.

### 🔨 OSTRZEŻENIE

Urządzenie BIELA14 nie jest przeznaczone do topienia tłuszczu stałego. W tej frytownicy należy stosować jedynie tłuszcze ciekłe. Użycie tłuszczu stałego spowoduje zatkanie przewodów olejowych. Pojemność frytownicy BIELA14 wynosi 31 funtów (3,7 galonów/14 litrów) w konfiguracji jednokadziowej i 15.5 funtów (2.5 galonów/7 litrów) w przypadku konfiguracji dwukadziowej w temperaturze 70°F (21°C).

- 1. Napełnij kadź olejem do <u>dolnej</u> kreski OIL LEVEL umieszczonej z tyłu kadzi. To umożliwi rozszerzanie oleju pod wpływem ciepła. Nie wlewaj zimnego oleju ponad tę dolną kreskę; kadź może zostać przepełniona przez rozgrzany olej. W przypadku systemów zbiorczych, w sekcji 4.11.4 na stronie 4-22 znajdziesz instrukcje napełniania ze zbiornika zbiorczego.
- 2. Upewnij się, że przewód (przewody) zasilający jest podłączony i zablokowany (jeżeli stosowne) w odpowiednim gnieździe. Upewnij się, że przód wtyczki jest okryty płytą gniazda i nie są widoczne żadne fragmenty bolców.
- 3. Upewnij się, że zasilanie jest włączone. Niektóre modele są wyposażone w główny przełącznik zasilania umieszczony za drzwiczkami szafki frytownicy, na przednim panelu kasety podzespołów, obok bezpiecznika.
- 4. Upewnij się, że zasilanie jest WŁĄCZONE. Jeżeli komputer jest włączony, frytownica rozpocznie nagrzewanie, a na wyświetlaczu będzie wyświetlane naprzemiennie MLT-CYCL i LOW TEMP, aż do osiągnięcia temperatury 180°F (82°C). LOW TEMP jest wyświetlane aż do osiągnięcia temperatury różniącej się od docelowej o 15°. Po osiągnięciu temperatury docelowej, na wyświetlaczu pojawia się nazwa produktu lub linie przerywane, co oznacza, że frytownica jest gotowa do pracy.
- 5. Upewnij się, że poziom oleju osiągnął górną kreskę OIL LEVEL, gdy olej osiągnie temperaturę smażenia.

#### Wyłączanie urządzenia

- 1. Przełącz wyłącznik zasilania w pozycję OFF.
- 2. Odfiltruj olej i wyczyść frytownice (patrz rozdziały 5 i 6).
- 3. Połóż pokrywy kadzi na kadziach.

#### 3.2 Obsługa

Ta frytownica jest wyposażona w komputery M3000 (przedstawione poniżej). Przeczytaj *Instrukcję obsługi komputera M3000 w rozdziale 4*, aby poznać procedury programowania i obsługi komputera.

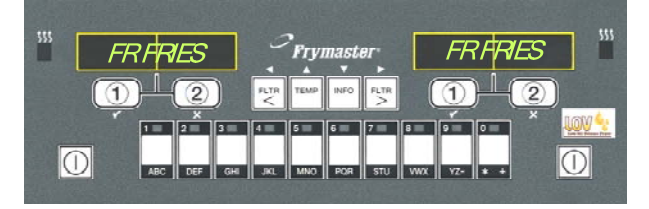

#### KOMPUTER M3000

W rozdziale 5 tego podręcznika znajdziesz instrukcję obsługi wbudowanego systemu filtracji.

#### 3.3 Niski poziom oleju w systemie automatycznego ponownego napełnienia

Po zainstalowaniu we frytownicy systemu Low Oil Volume (LOV<sup>TM</sup>), poziom w oleju jest nieustannie sprawdzany i uzupełniany ze zbiornika znajdującego się w szafce. W zbiorniku znajduje się 35 funtowe (ok. 15,8 kilogramowe) pudełko z olejem. Podczas typowej eksploatacji taka ilość wystarcza na około dwa dni.

Elementy systemu zostały opisane po prawej stronie (rysunek 1).

**UWAGA:** System jest przeznaczony do uzupełniania poziomu w kadziach, a nie do ich napełniania. Kadzie wymagaja recznego napełniania po rozruchu i po czyszczeniu wgłębnym (odparowaniu).

#### 3.3.1 Przygotowanie systemu do eksploatacji

Aby przygotować system do początkowej eksploatacji, usuń obejmę krzyżową (rysunek 2). Za pomocą śrub wyjętych z obejmy krzyżowej, podłącz kosz JIB dostarczony w opakowaniu z akcesoriami (rysunek 3). W przypadku korzystania z opcji stałego skracania patrz Załącznik B do instrukcji.

#### 3.3.2 Montaż zbiornika oleju

Zdejmij oryginalną pokrywę ze zbiornika oleju wkładki foliowej. Załóż dostarczoną nakrywkę, do której jest podłączony osprzęt ssący. Upewnij się, że przewód dostarczający z nakrywki sięga do dna pojemnika z olejem.

Włóż pojemnik z olejem do szafki i wsuń go na miejsce (zgodnie z rysunkiem na kolejnej stronie). Podczas umieszczania pojemnika we frytownicy nie wolno dopuścić do zaczepienia się osprzetu ssacego o wnetrze szafki.

System jest gotowy do eksploatacji.

#### 3.3.3 Zwykła wymiana oleju

Gdy poziom oleju w zbiorniku jest niski, zapali się żółta dioda (rysunek 4). Po uzupełnieniu/wymianie zbiornika, naciśnij i przytrzymaj pomarańczowy przycisk zerowania znajdujący się nad JIB, aż do zgaśnięcia żółtej diody). Jeśli przy stałych skrócenie patrz Załącznik C do instrukcji.

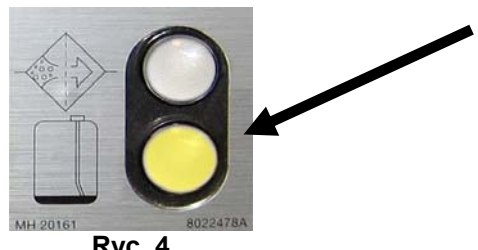

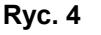

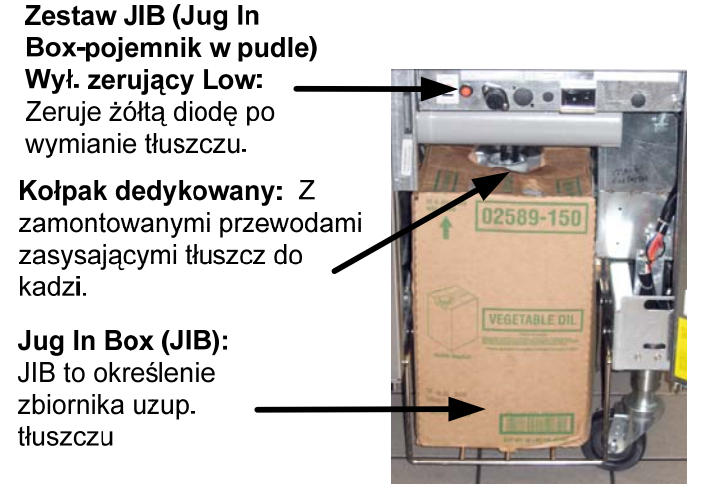

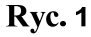

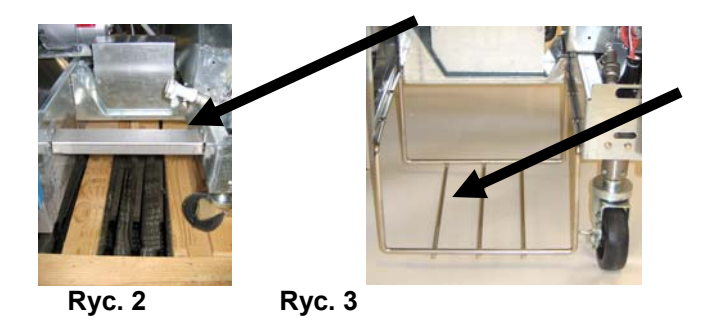

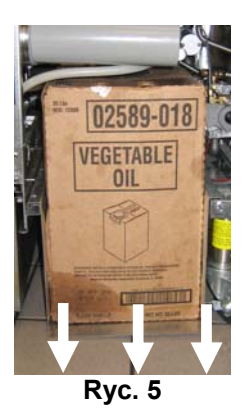

zdejmij nakrywkę i foliową uszczelkę (ryc. 7)

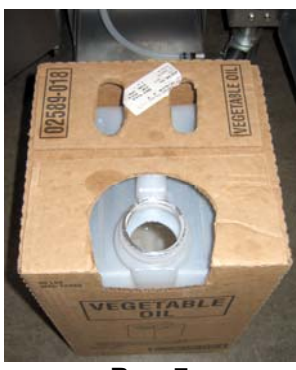

Ryc. 7

Nie dolewaj GORĄCEGO lub UŻYWANEGO tłuszczu do pojemnika JI

### 3.3.4 Zbiorcze Systemy Oil

1. Otwórz szafkę i wsuń JIB z szafki (ryc. 5). 2. Zdejmij nakrywkę i rozlej po równo do kadzi olej pozostały w zbiorniku (ryc. 6).

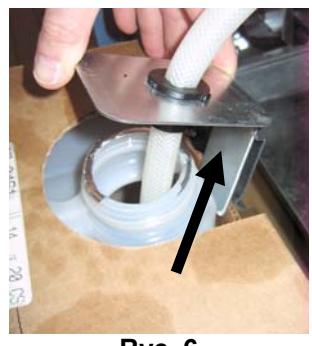

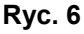

3. Po ustawieniu pojemnika pionowo 4. Włóż przewód do nowego, pełnego zbiornika (ryc. 8).

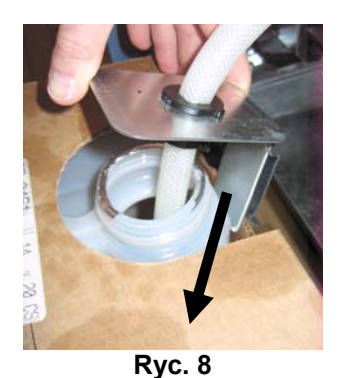

5. Wsuń JIB na półkę wewnątrz szafki frytownicy (jak na ryc. 5).

6. Naciśnij i przytrzymaj pomarańczowy przycisk zerujący JIB, aż do zgaśnięcia żółtej diody JIB (ryc. 9).

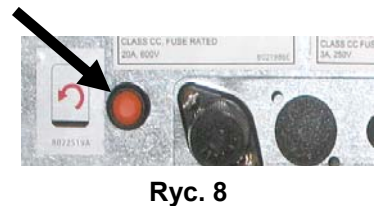

Instrukcje dotyczące instalowania i użytkowania systemów oleju są znaleźć w Dodatku A znajduje się z tyłu instrukcji.

## FRYTOWNICA ELEKTRYCZNA SERII BIELA14 GEN II LOV™ ROZDZIAŁ 4: INSTRUKCJA KOMPUTERA M3000

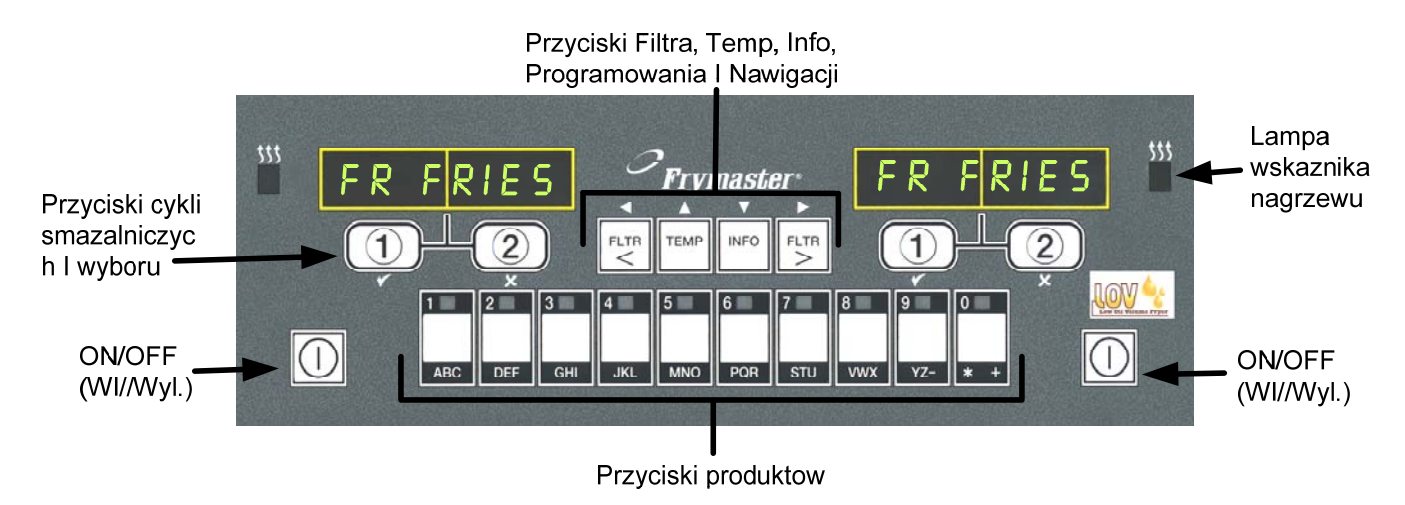

## 4.1 M3000 Informacje ogólne

Oto M3000, czyli komputer łączący prostotę jednoprzyciskowej obsługi wersji M2000 i M100B z dodatkowymi funkcjami menu 40 produktów. Komputer jest prosty w obsłudze. Za pomocą jednego przycisku uruchamiamy cykl smażenia dla pozycji w przydzielonej jej kadzi. Ten sam wielofunkcyjny komputer wymaga jedynie dwu

przyciśnięć, aby uruchomić smażenie w kadzi wieloproduktowej. Z menu wybieramy po prostu odpowiednią pozycję i naciskamy przycisk sekwencji smażenia pod żądanym produktem z wyświetlacza. Komputer przechodzi płynnie między McNuggets a Crispy Chicken lub dowolną inną pozycją dopisaną do menu.

W warunkach typowej restauracji, komputer M3000 przy trójkadziowym stanowisku smażalniczym wyświetli FR FRIES (ilustracja powyżej) i, za jednym przyciśnięciem wybranej sekwencji, uruchomi cykl smażenia. Przy stanowisku obróbki kurcząt/filetów, wyświetlacz diodowy pokazuje linię kreskowaną. Aby uruchomić cykl smażalniczy, wciskamy przycisk odpowiedniego produktu, a następnie wybranej sekwencji smażalniczej dla

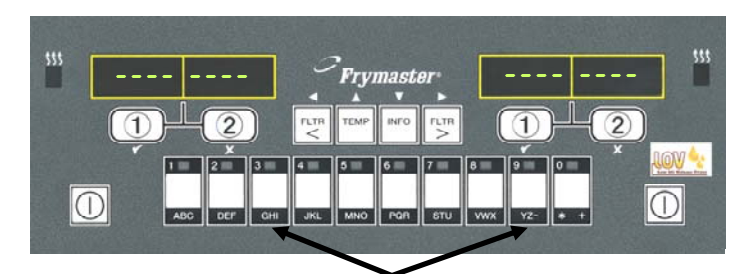

Wciśnięcie przycisku 3 lub 9 wyświetla McChick.

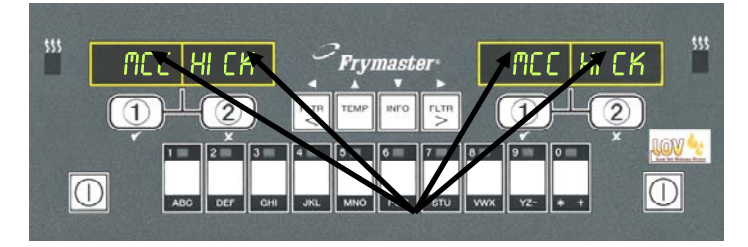

Wciśnięcie przycisku dowolnego cyklu pod symbolem McChick uruchamia cykl smażalniczy.

aktualnie zatopionego kosza. Po wciśnięciu przycisku produktu dla McChicken, na wyświetlaczu pojawi się McChick. Wciskamy przycisk wybranej sekwencji smażalniczej dla zatopionego kosza.

Komputer M3000 nadaje się do smażalnic elektrycznych oraz gazowych, o kadziach jednolitych, jak i dzielonych.

## Funkcje podstawowe

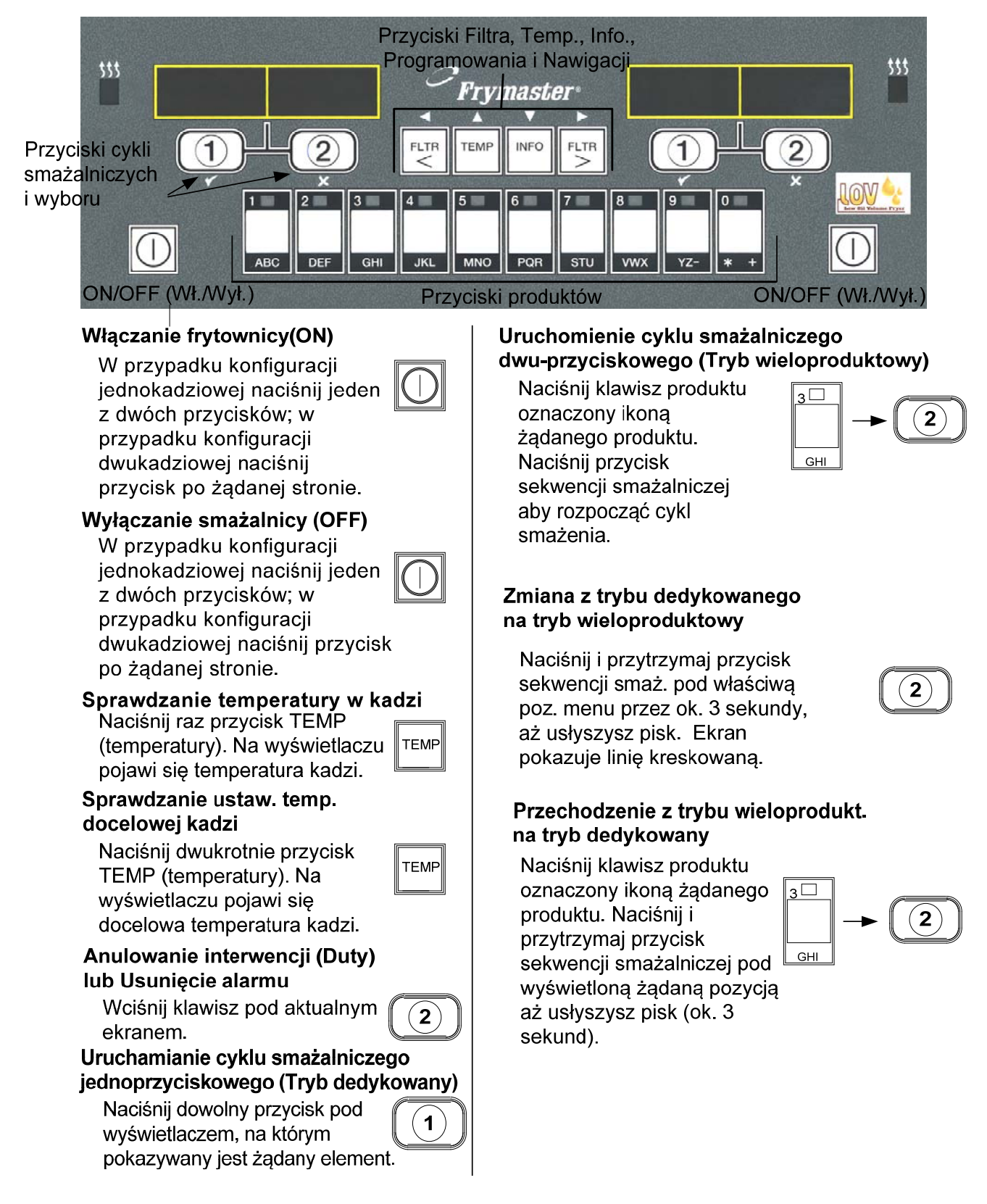

## 4.3 Smażenie z pomocą ekranu wieloproduktowego

# Smażenie z pomocą ekranu wieloproduktowego

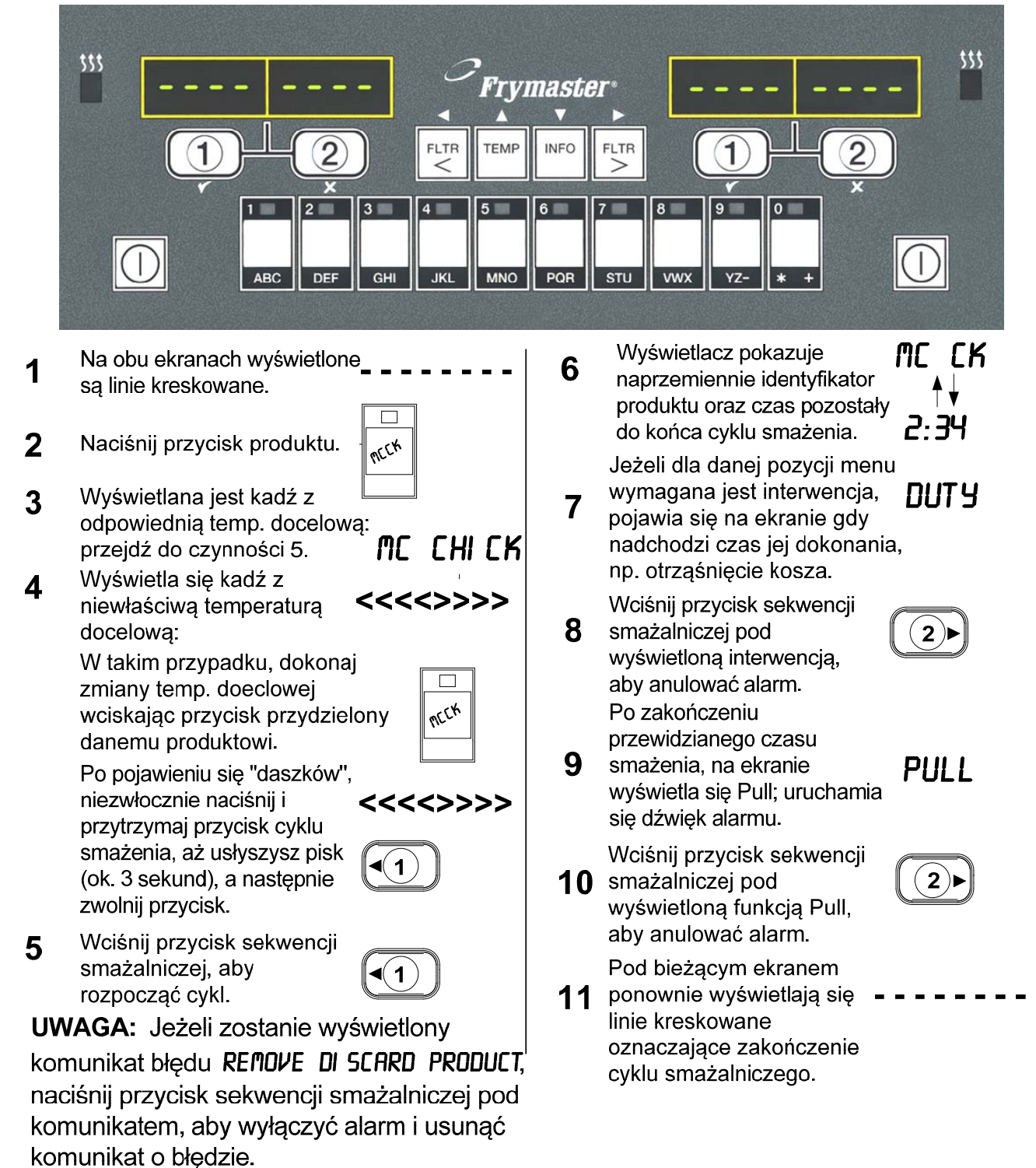

4-3

## Smażenie z pomocą ekranu dedykowanego

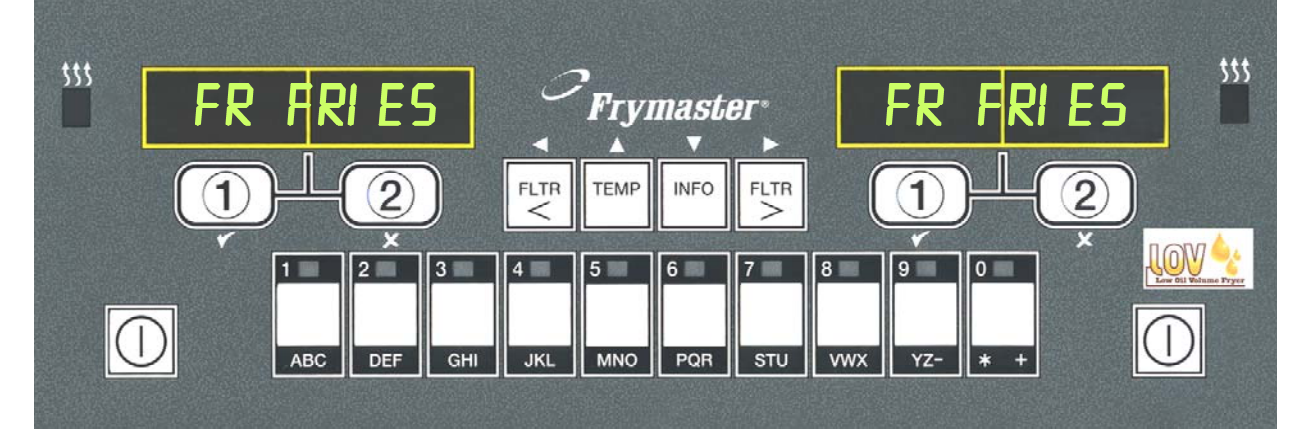

1 Na ekranie pojawia się pozycja menu, np FR **FR FRI ES** FRIES.

1

**〔1**〕

PULL

1)

- 2 Wciśnij przycisk sekwencji smażalniczej, aby rozpocząć cykl.
- Wyświetlacz pokazuje naprzemiennie skróconą nazwę produktu oraz czas pozostały do końca cyklu smażenia.
   Wyświetlacz pokazuje
   FRY - 2:34
- Kiedy przychodzi pora otrząśnięcia kosza smażalniczego, wyświetla
   DUT Y się Duty (interwencja).
- 5 Naciśnij przycisk sekwencji smażalniczej, aby anulować alarm.
- 6 Po zakończeniu cyklu smażalniczego, wyświetla się Pull.
- 7 Naciśnij przycisk sekwencji smażalniczej, aby anulować alarm.

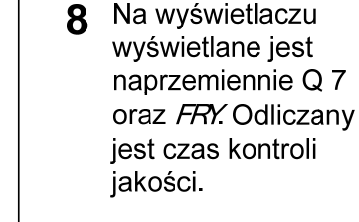

- 9 Po wciśnięciu przycisku sekwencji smaż. stoper zakończy odliczanie czasu przest.jakościowego i uruchomi nowy cykl smażalniczy.
- 10 Po upływie czasu prz. jakościowego, zostanie wyświetlone QUAL (jakość).

0 1 <del> F</del>RY

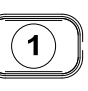

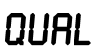

**11** Wciśnięciem przycisku sekwencji smaż. można przywrócić ekran do *FRFRES*i urządzenie jest gotowe do dalszego smażenia.

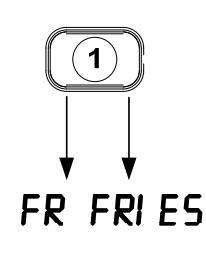

## Przejście z ustawień śniadaniowych na lunchowe

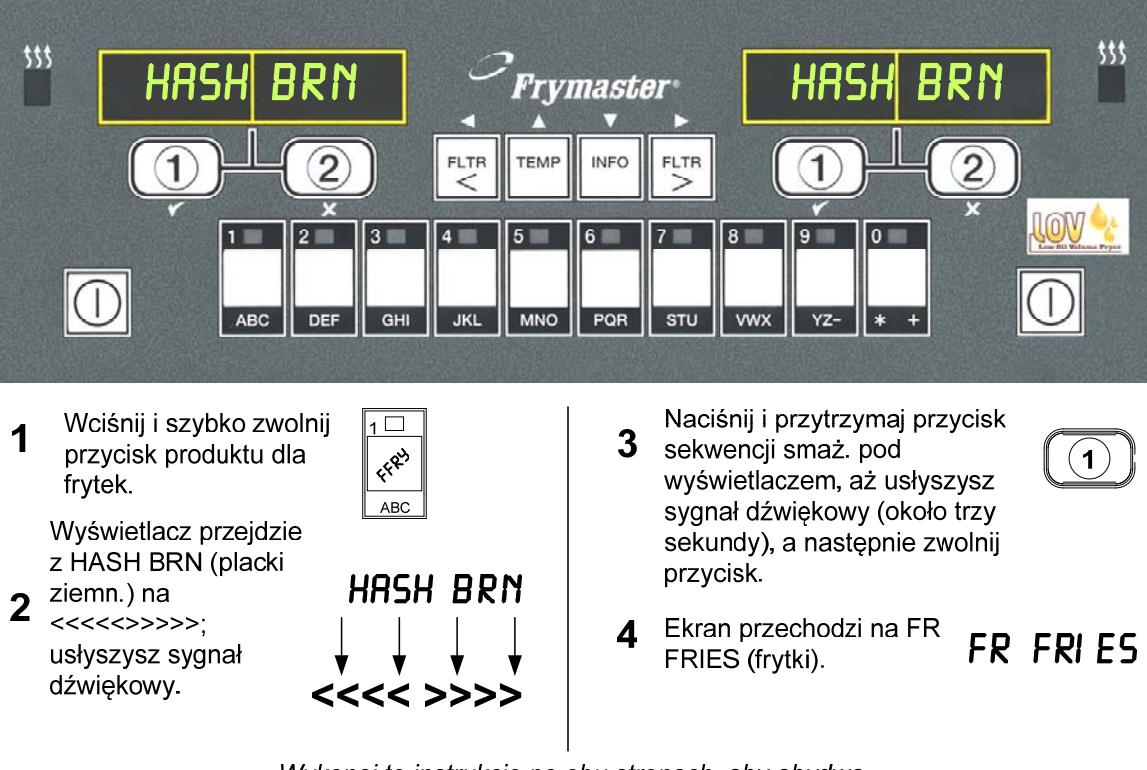

Wykonaj te instrukcje po obu stronach, aby obydwa wyświetlacze pokazywały FR FRIES (frytki)

## Przejście z ustawień lunchowych na śniadaniowe

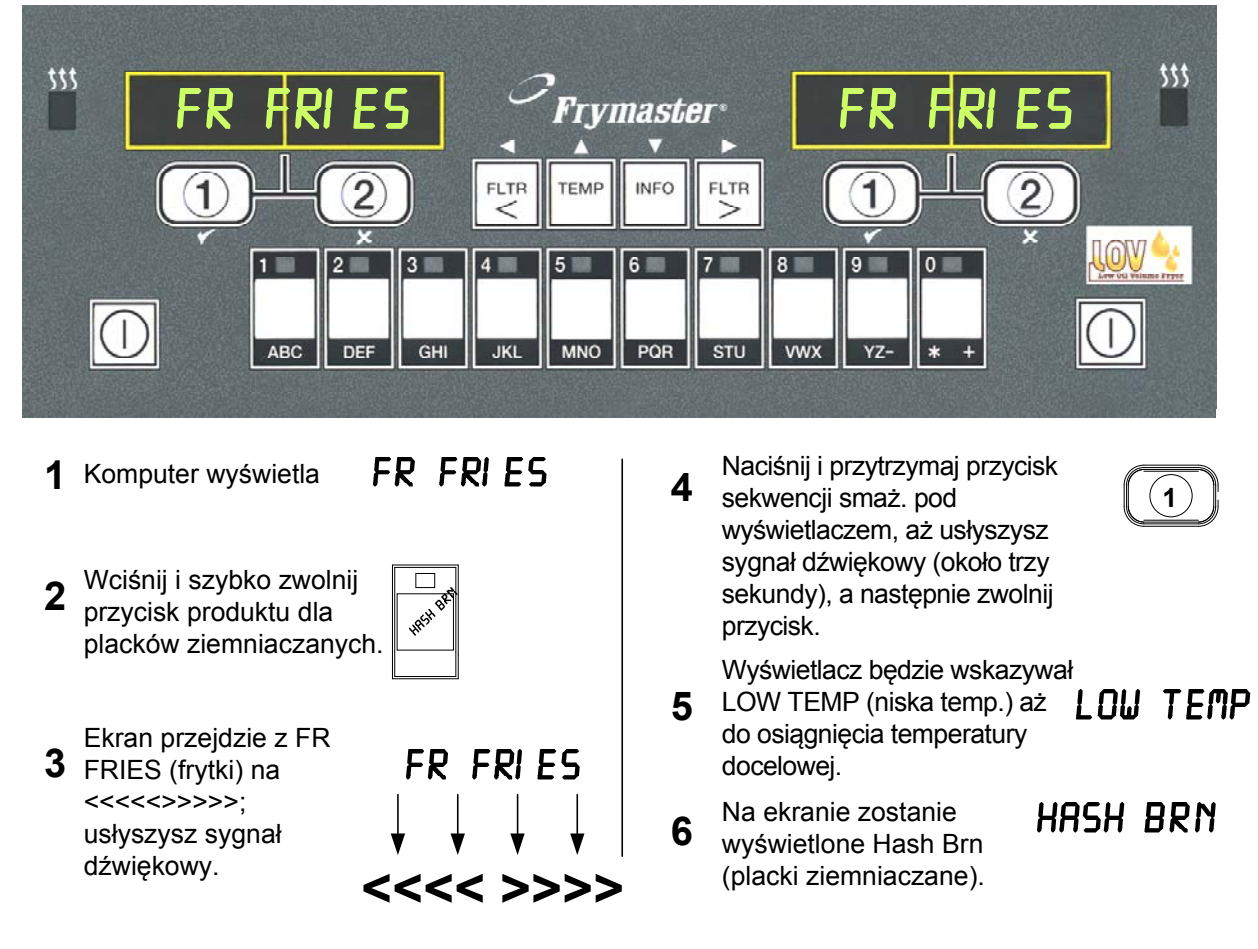

Wykonaj te instrukcje po obu stronach, aby obydwa wyświetlacze pokazywały HASH BRN (placki ziemniaczane)

## 4.7 Opis i funkcje przycisków M3000

## 4.7.1 Przyciski nawigacji

Do nawigacji po menu i podmenu komputera M3000 służą przyciski ◀ ▶ i ▲ ▼.

Podczas programowania, na lewym ekranie wyświetlają się poszczególne pozycje menu lub podmenu. Prawy ekran służy do wprowadzania danych. Dane wprowadzane są za pomocą klawiatury alfanumerycznej, poprzez przewijanie list albo wybieranie opcji.

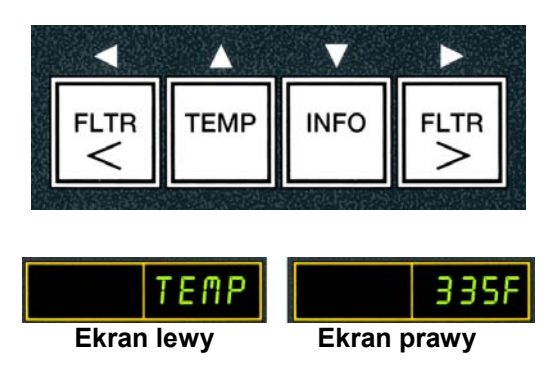

Podczas programowania, w razie niewciśnięcia przycisku w czasie jednej minuty, komputer wraca do trybu normalnej pracy.

## 4.7.2 Przyciski Filtra, Temperatury i Info

Przyciski **<FLTR** i **FLTR>** (ryc. 1) służą do filtrowania na żądanie lewej i prawej kadzi w konfiguracji dwukadziowej lub pojedynczej kadzi. Przy jednokrotnym naciśnięciu, przyciski **FLTR (filtr)**, spowodują wyświetlenie liczby cykli pozostałych do automatycznego wyświetlenia pytania o odfiltrowanie. Po dwukrotnym wciśnięciu przycisku **FLTR (filtr)**, pojawi się data i godzina ostatniego filtrowania. Po jednokrotnym wciśnięciu przycisku **TEMP** w czasie pracy frytownicy, wyświetla się aktualna temperatura kadzi po obu stronach. Dwukrotne wciśnięcie przycisku **TEMP** w czasie pracy frytownicy wyświetla aktualne temperatury docelowe kadzi. Przy wyłączonej frytownicy, ekran wyświetli aktualną wersję oprogramowania. Jednokrotne wciśnięcie przycisku **INFO** (patrz Ryc. 1) w czasie pracy frytownicy wyświetla aktualny czas odzysku poszczeg. kadzi od ostatniego testu. Pokazuje czas niezbędny dla podniesienia temperatury tłuszczu o 28°C, w przedziale między 121°C, a 149°C. Maksymalny czas odzysku nie powinien przekraczać 1:40 w przypadku urządzeń elektrycznych i 2:25 w przypadku urządzeń gazowych. Wciśnięcie i przytrzymanie przycisku **INFO** przez trzy sekundy wyświetla dane takie jak przebiegi, dane statyst. filtra oraz ostatnie cykle smażalnicze (więcej szczegółów o przycisku **INFO** zajrzyj na stronę 4-34).

## 4.7.3 Przyciski cykli smażalniczych i wyboru

Przyciski 🗸 🗴 są dwufunkcyjne i używa się ich wspólnie z przyciskami **1** i **2**. Są one umieszczone pod wyświetlaczami diodowymi. Służą do wybierania i anulowania poszczególnych funkcji. Przycisk 🗴 służy do wycofywania się i anulowania podmenu.

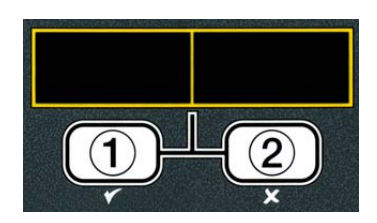

## 4.8 Skrócony schemat menu M3000

Poniżej wskazano główne elementy programowania M3000, w kolejności w jakiej pojawiają się śródtytuły w poszczególnych rozdziałach Instrukcji Instalacji i Obsługi.

| Dopisywanie nowych pozycji w menu produktów<br>Zapisywanie poz. menu produktów pod przyciskiem pr<br>Spust, ponowne papełnianie i utylizacja tłuszczu                                                                                                    | oduktu                         | Patrz punkt 4.10.2<br>Patrz punkt 4.10.3<br>Patrz punkt 4.10.4 |
|----------------------------------------------------------------------------------------------------|--------------------------------|----------------------------------------------------------------|
| Menu filtracji<br>[Naciśnij i przytrzymaj ◀ FLTR lub FLTR ▶]<br>— Filtracja automatyczna<br>— Konserwacja filtru<br>— Utylizacja<br>— Spust do miski                                                                                                    | 4.11                           | <b>F</b>                                                       |
| Napełnianie kadzi z miski spusiowej<br>Napełnianie kadzi z pojemnika zbiorczego (gdy jest na wyposaże<br>Z miski do odpadów (tylko gdy dostępny jest pojemnik zbiorczy)                                                                                                    | niu)                           |                                                                |
| Programowanie<br>Program poziomu 1<br>U Wciśnij i przytrzymaj przyciski TEMP i INFO, 2 sygnały dźwiękowe,                                                                                                    | 4.12                           |                                                                |
| → Wyswieni się Level 1, wpisz 1234j<br>→ Wybór produktu<br>→ Nazwa                                                                                                    | 4.10.2                         |                                                                |
| Czas smażenia<br>— Czas smażenia<br>— ID osoby smażącej<br>— Czas interwencji 1<br>— Czas interwencji 2<br>— Czasomierz jakości<br>— Wyłączenie AIF (automatycznej naprzemiennej fi                                                                                                    | ltracji)                       |                                                                |
| └──Przycisk przypisania<br>└──Zegar AIF                                                                                                    | 4.12.1                         |                                                                |
| Wyłączone<br>Włączone                                                                                                    |                                |                                                                |
| — Tryb czyszczenia wgłębnego                                                                                                    | 4.12.2                         |                                                                |
| Konfiguracja frytownicy                                                                                                    |                                |                                                                |
| Programowanie poziomu 2 (poziom kierownika)<br>[Wciśnij i przytrzymaj przyciski TEMP i INFO, 3 sygnały dźwiękowe,<br>wyświetli się Level 2, wpisz 1234]<br>Kompensacja produktu Podatność produktu<br>Tryb E-log<br>Konfiguracja hasła Zmienianie haseł<br>Konfiguracja [wpisz 1234]<br>Użytkowanie [wpisz 4321]<br>Konfiguracja [wpisz 1234]<br>Poziom 2 [wpisz 1234] | 4.13<br>4.13.1<br>w.4.13.2<br> |                                                                |
| Głośność 1-9<br>Ton 1-3<br>Ustawia liczbę cykli smażenia przed<br>Filtrowanie po                                                                                                    | 4.13.4                         |                                                                |
| Czas filtracji Ustawia okres między cyklami filtracji                                                                                                    | 4.13.6                         |                                                                |
| Trvb informacii                                                                                                    |                                |                                                                |
| Wciśnij i przytrzymaj INFO przez 3 sek., wyświetli się Info Mode (tryb info.)]                                                                                                    |                                |                                                                |
| └──Konfiguracja jedno-/dwukadziowa                                                                                                    |                                |                                                                |
| ⊢Statvstvki filtracii                                                                                                    | 4.14.1                         |                                                                |
| Przeglad użytkowania                                                                                                    | 4.14.2                         |                                                                |
| -Ostatni ładunek                                                                                                    |                                |                                                                |
| <ul> <li>TPM (całkowita zawartość składników biegunowych)</li> </ul>                                                                                                    | 4.14.4                         |                                                                |

#### 4.9 Programowanie trybu Ustawień Smażenia

Do poprawnego funkcjonowania komputer po pierwszym włączeniu zasilania, wymianie komputera lub uzyskaniu dostępu z poziomu 1 wymaga ustawienia parametrów w trybie konfiguracji. W ustawieniach dokonujemy wyboru formy godziny, daty, jezyka, typu frytownicy, rodzaju kadzi, układu obsługi tłuszczu oraz skali temperatury. Ustawienia te powinny być zmieniane wyłącznie przez przeszkolonego technika.

Komputer wyświetla **OFF**.

- 1. Aby przejść do trybu programowania Level 1 (poziom 1), należy jednocześnie nacisnąć przyciski TEMP i INFO, aż do wyświetlenia LEVEL 1. Komputer pokazuje ENTER CODE (wpisz kod).
- 2. Wpisz 1234.

Komputer przez 3 sekundy wyświetli LEVEL 1 PROGRAM (program poz. 1), po czym wyświetli **PRODUCT SELECTION** (wybór produktu).

- 3. Naciśnij przycisk 📥 , aby przewinąć do pozycji FRYER **SETUP** (konfiguracja frytownicy).
- 4. Naciśnij przycisk ✓ (1 YE5 (tak)).

Komputer pokazuje ENTER CODE (wpisz kod).

5. Wpisz 1234.

Na lewym wyświetlaczu pojawi się LANGUAGE (język), a na prawym ENGLISH (angielski).

- 6. Za pomoca przycisków ◀ i ▶ możesz przewijać menu wyboru języka.
- 7. Po wyświetleniu żądanego języka, naciśnij przycisk ✓ (1 ¥E5 (tak)).

Na lewym wyświetlaczu pojawi się **TEMP FORMAT** (format temperatury), a na prawym **F**.

8. Za pomocą przycisków 4 i > możesz przełączać między skalami temperatur FiC.

**UWAGA:** F oznacza skalę Fahrenheita, a C skalę Celsjusza.

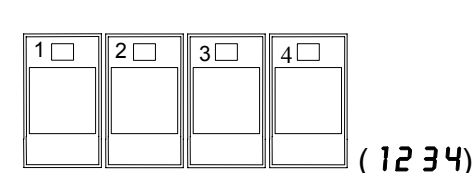

TEMP

INFO

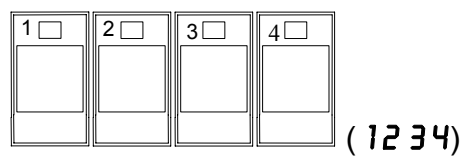

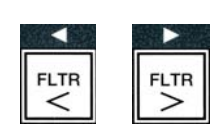

TEMP

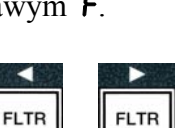

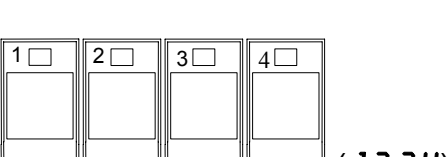

9. Po wyświetleniu żądanej wartości, naciśnij przycisk ✓ (1 YES (tak)).

Na lewym wyświetlaczu pojawi się TIME FORMAT (format czasu), a na prawym 12 HR.

- 10. Za pomocą przycisków ◀ i możesz przełączać między 12HR i 24HR.
- 11. Po wyświetleniu żądanej wartości, naciśnij przycisk ✓  $(1 \ Y E S (tak)).$

Na lewym wyświetlaczu zostanie wyświetlony komunikat ENTER TIME (UPROURD godzine), a na prawym bieżąca godzina w formacie HH: n. Jeżeli został wybrany system 12godzinny, beda wyświetlane skróty AM i PM.

Przykład: 7:30 rano wpisujemy jako 0730 jeśli ustawiliśmy system 12-godzinny, 2:30 jest wpisywana jako 1430, jeżeli jest używany format 24-godzinny. Do przełączania między AM i PM służa przyciski 📥 💌 .

- 12. Wpisz bieżący czas (godziny i minuty), używając przycisków numerycznych od 0 do 9.
- 13. Po v √ (1

Na lewym wyświetlaczu pojawi się **DATE FORMAT** (format daty), a na prawym **US**.

- 14. Za pomocą przycisków i możesz przełączać między US i INTERNTL.
- 15. Po wyświetleniu żądanej wartości, naciśnij przycisk ✓ (1 ¥E5 (tak)).

Komputer wyświetla ENTER DATE (wpisz datę) po lewej oraz MM-DD-YY LUB DD-MM-**Y y** po prawej, zmieniajac na bieżaca date.

Przykład:

W formacie US -Gru. 5, 2008 jest wprowadzany jako 120508. W formacie międzynarodowym 5 grudnia 2008 jest wprowadzany jako 051208

- 16. Wpisz datę za pomocą przycisków numerycznych od 0 do 9.
- 17. Po wyświetleniu żądanej wartości, naciśnij przycisk ✓ (1 ¥E5 (tak)).

Na lewym wyświetlaczu pojawi się FRYER TYPE (typ frytownicy), a na prawym ELEC (elektryczny).

| wyświetleniu żądanej wartości, naciśnij przycisk |  |
|--------------------------------------------------|--|
| <b>YES</b> (tak)).                               |  |

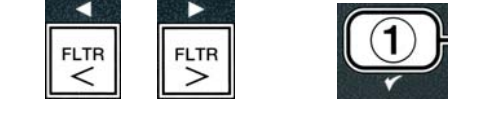

3 4 5 6 7 8 9 0

GHI

STU VWX YZ- \*

2 3 4 5 6 7 8 9 0

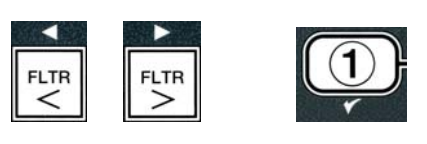

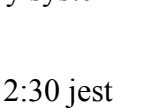

- 18. Za pomocą przycisków i ▲ możesz przełączać między ELEC (elektryczny) i GRS (gazowy).
- 19. Po wyświetleniu żądanej wartości, naciśnij przycisk ✓ (**1 YES** (tak)).
- Na lewym wyświetlaczu pojawi się **VAT TYPE** (typ kadzi), a na prawym **SPLIT** (dzielona).
- 20. Za pomoca przycisków i ▲ możesz przełaczać miedzy SPLIT (dzielona) i FULL (jednolita).
- 21. Po wyświetleniu żądanej wartości, naciśnij przycisk ✓ (1 YES (tak)).

Na lewym wyświetlaczu pojawi się OIL SYSTER (SYST.PODAWANIA tłuszczu), a na prawym -JIB.

- 22. Za pomocą przycisków i 🕨 możesz przełączać między JIB i BULK (zbiorcze).
- **UWAGA:** System **JIB** wykorzystuje utylizowalny tzw. JIB (Jug in a Box-pojemnik w pudle). System **BULK** (zbiorczy) wykorzystuje duże zbiorniki oleju podłączone do frytownicy i napełniające zbiornik.
- 23. Po wyświetleniu żądanej wartości, naciśnij przycisk 🗸 (**1 YE 5** (tak)).

Na lewym wyświetlaczu pojawi się LANGUAGE (język), a na prawym ENGLISH (angielski). Za pomocą przycisków 📥 🔻 możesz przewijać i edytować dodatkowe pola.

24. Naciśnij przycisk 🗶 (2) , aby zakończyć.

Zostanie wyświetlony komunikat SETUP COMPLETE (konfiguracja ukończona), który zmieni się na **OFF** (wyłączone).

## 4.10 M3000 Typowe czynności

W tym dziale omawiamy typowe czynności wykonywane w restauracjach:

- 1. Porzucanie menu lub podmenu
- 2. Dopisywanie nowych produktów do menu
- 3. Zapisywanie pozycji menu produktów przyciskami
- 4. Spust, utylizacja tłuszczu i napełnianie kadzi.

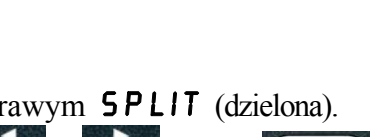

FLTR

FLTR

FLTR

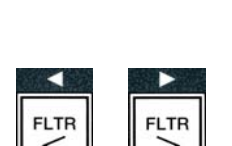

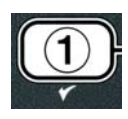

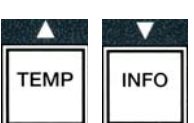

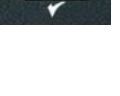

## 4.10.1 Pozycje porzucania menu

Aby wyjść lub wycofać się z **MENU** i **PODMENU**, naciśnij przycisk **★ (2)**.

# 4.10.2 Dopisywanie nowych produktów do menu (PRODUCT SELECTION [wybór produktu])

Funkcji tej używa się dla dopisywania kolejnych produktów do menu komputera.

Aby dopisać do menu nowy produkt:

 Przy UYŁĄ CZONYN komputerze należy przejść do trybu programowania Level 1 (poziom 1), poprzez jednoczesne naciśnięcie przycisków TEMP i INFO, aż do wyświetlenia LEVEL 1.

Komputer pokazuje **ENTER CODE** (wpisz kod).

2. Wpisz 1234.

Komputer przez 3 sekundy wyświetli LEVEL 1 PROGRAM (program poz. 1), po czym wyświetli PRODUCT SELECTION (wybór produktu).

 Aby wybrać element menu, naciśnij przycisk ✓ (1 YE5 (tak)), gdy wyświetlany jest komunikat PRODUCT SELECTION (wybór produktu).

Komputer wyświetli **PRODUCT SELECTION** (wybór produktu) przez 3 sek., a następnie **SELECT PRODUCT** (wybierz produkt).

- Gdy lewy wyświetlacz pokazuje SELECT PRODUCT (wybierz produkt), a prawy FR FRIES (frytki), użyj przycisku ▼, aby przejść do kolejnych elementów menu, aż do wyświetlenia elementu do zmodyfikowania lub pozycji numerowanej (np. PROD 13).
- 5. Naciśnij przycisk ✓ (1 𝒴𝔼𝔅 (tak)).

Komputer wyświetla  $\square ODIFYP$  (zmienić?) na przemian z YES  $\square O$  (tak nie).

6. Naciśnij przycisk ✓ (1 YE5 (tak)), aby zmodyfikować wybrany element lub przycisk × (2 NO (nie)), aby powrócić do sekcji PRODUCT SELECTION (wybór produktu).

W przypadku wybrania opcji "tak", na lewym wyświetlaczu pojawi się **NAME** (nazwa), a na prawym nazwa produktu (np. **PROD** 13). Na prawym wyświetlaczu będzie widoczny migający znak.

#### 

TEMP

INFO

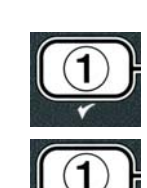

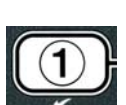

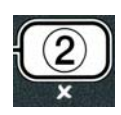

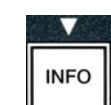

 Za pomocą klawiszy numerycznych wpisz pierwszą literę nazwy nowego produktu. Każdemu klawiszowy są przypisane trzy litery. Naciskaj klawisz, aż do wyświetlenia żądanej litery.

Pełna nazwa produktu nie może mieć więcej, niż osiem znaków, wliczając odstępy (np. frytki - FR FRIES).

8. Naciśnij klawisz →, aby ustawić kursor na następnej pozycji wpisywania. Spację wprowadzamy za pomocą klawisza "0". Przycisk ◆ służy do cofania kursora.

Na przykład, aby wprowadzić "**UING5**", naciskaj klawisz 8 aż do pojawienia się na ekranie znaku **U**. Następnie ustaw kursor na następnej pozycji, korzystając z klawisza ▶. Naciskaj klawisz 3, aż do pojawienia się litery **I**. Kontynuj, aż do wpisania **UING5** (skrzydełka) na ekranie.

- Gdy pojawi się nazwa w postaci, w jakiej powinna być zapisana, wciśnij przycisk ▼, aby zapisać nazwę i przejść do pozycji COOK TIME (czas smażenia).
- Gdy po lewej wyświetli się COOK TIME (czas smażenia) oraz :00 po prawej, za pomocą klawiszy numerycznych wprowadź czas smażenia produktu (np. 3:10 jako 310).
- Po wprowadzeniu czasu smażenia naciśnij przycisk ▼ (INFO), aby zapisać COOK TIME (czas smażenia) i przejść do pozycji TEMP (temperatura smażenia).
- Mając na lewym ekranie wyświetloną pozycję TEMP (temperatura) i **32F** po prawej, używając klawiszy numerycznych wprowadź temperaturę smażenia danego produktu (np. 335° jako 335).
- 13. Po wprowadzeniu temperatury smażenia naciśnij przycisk
   ✓ (INFO), aby zapisać temperaturę smażenia i przejść do pozycji COOK ID (ID smażenia).
- 14. Gdy lewy wyświetlacz pokazuje **COOK ID**, a prawy **P13**, wykonaj polecenia z czynności 8. i wpisz czteroznakową nazwę dla tej pozycji menu. Jest to ta sama skrócona nazwa, którą ekran wyświetla naprzemiennie z czasem smażenia.
- 15. Po wpisaniu żądanego ID smażenia, naciśnij przycisk ▼ (INFO), aby zapisać skrót ID smażenia i przejść do sekcji DUTY TIME I (czas otrząsania), w której jest ustawiany czas otrząsania produktu w cyklu smażenia.
- 16. Gdy lewy wyświetlacz wskazuje DUTY TIMEI (interwencja 1), a prawy :00, za pomocą klawiszy numerycznych wprowadź czas w minutach i sekundach, w którym należy dokonać pierwszej interwencji (np. otrząsanie produktu po 30 sekundach należy wprowadzić jako 30).

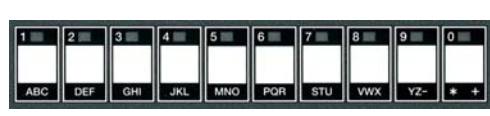

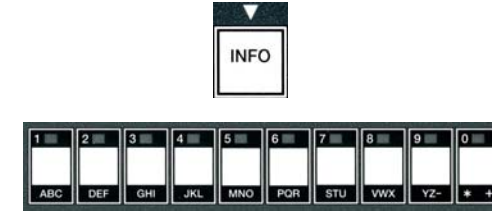

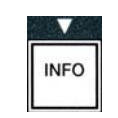

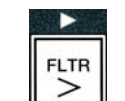

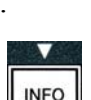

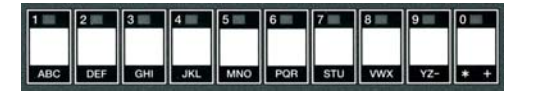

- 17. Po wprowadzeniu DUTY TIME 1 (interwencja 1) (czas otrząsania), naciśnij przycisk ▼ (INFO), aby zapisać czas pierwszej interwencji i przejść do sekcji DUTY TIME 2 (interwencja 2). Jeżeli produkt wymaga drugiej interwencji, można ją tutaj określić. Wpisz porę drugiej interwencji zgodnie ze wzorem podanym powyżej, lub jeśli nie, wciśnij przycisk ▼ (INFO), aby zapisać porę interwencji i przejść do sekcji QUAL TMR (Chronom. jakości) służący do ustalania okresu przydatności, po którym należy produkt wyrzucić.
- 18. Gdy po lewej wyświetli się **QUAL TMR** (czasomierz jakości) oraz :**OO** po prawej, za pomocą klawiszy numerycznych wprowadź czas przechowywania produktu (np. 7:00 minut jako 700).
- 19. Po wprowadzeniu QUAL TMR (czas przechowywania), naciśnij przycisk ▼ (INFO), aby zapisać czas jakości i przejść do sekcji AIF DISABLE (wył. AIF).
- 20. Gdy po lewej stronie wyświetli się **RIF DISABLE**, a po prawej **NO**, użyj przycisków *i i* do przełączania między **YES** (tak) i **NO** (nie). Ustawienie tej funkcji na Tak odłącza AIF (auto intermittent filtration - autom. naprzemienna filtracja) dla wybranego produktu. Służy aby zapobiegać mieszaniu tłuszczów odpowiednich tylko do danego produktu.
- Jeżeli opcja RIF DISABLE zostanie ustawiona na NO, naciśnij przycisk ▼ (INFO), aby zapisać wybór wyłączenia AIF i przejść do sekcji RSSIGN BTN (przypisz przycisk).

Na lewym ekranie zostanie wyświetlone **A55IGN BTN** (przyp. przycisku), a na prawym nazwa wybranego produktu.

Aby przydzielić przycisk do zaznaczonego produktu, wykonuj poniższe polecenia.

- 22. Gdy na prawym wyświetlaczu jest pokazywany żądany produkt, a na lewym komunikat **R55IGN BTN** (przyp. przycisk), naciśnij przycisk od 1 do 0, aby przypisać produkt. Dioda świecąca przy przycisku wybranego produktu zaświeci się (patrz fotografia powyżej). Aby usunąć przypisanie produktu do przycisku, naciśnij przycisk powiązany z tym produktem. Dioda przestaje świecić.
- 23. Po przypisaniu przycisku, naciśnij przycisk ▼ (INFO), aby zapisać przypisany przycisk.

Na lewym ekranie pojawia się NAME (nazwa), a produkt (np. UINGS (skrzydełka) po prawej.

INFO

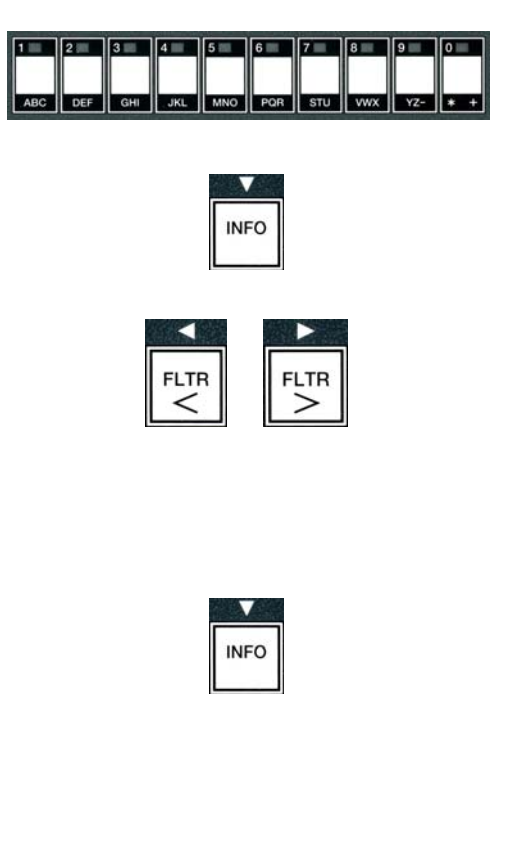

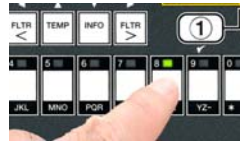

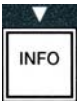

\* Ważne: Jeżeli w celu dodania kolejnych produktów należy wykonać dalsze czynności programistyczne, naciśnij przycisk ≭ (2), a następnie przycisk ▼ i powróć do czynności 4.

- 24. Po wykonaniu wszystkich niezbędnych czynności programistycznych, naciśnij przycisk × (2) . Komputer wyświetli opcję SELECT PRODUCT (wybierz produkt) oraz produkt (np. FR FRIESJ (frytki)) na ekranie prawym. Naciśnij ponownie przycisk × (2) . Na ekranie pojawi się komunikat LEVEL 1 PROGRAM (programowanie poziomu 1), a następnie zapytanie PRODUCT SELECTION (wybór produktu).
- 25. Naciśnij przycisk **\* (2)**, aby zakończyć i powrócić do komunikatu **DFF** (wył.).

## 4.10.3 Zapisywanie pozycji menu produktów przyciskami

Funkcja ta służy zapamiętywaniu poszczególnych pozycji menu pod przyciskami produktu, umożliwiając smażenie za jednym lub dwoma przyciśnięciami.

Aby zapamiętać pozycję menu pod wybranym klawiszem:

- 1. Wykonaj czynności 1-6 na str. 4-12.
- Na lewym wyświetlaczu pojawi się NAME (nazwa), a na prawym wybrany produkt (np. UINGS (skrzydełka)).
- 3. Naciśnij przycisk <sup>▲</sup>, aby przejść do opcji **R55IGN BTN**, służącej do przypisywania pozycji menu do wybranych klawiszy.
- 4. Na lewym wyświetlaczu pojawi się **R55IGN BTN** (przyp. przycisk), a na prawym **UING5** (skrzydełka).
- 5. Gdy na lewym ekranie jest wyświetlane ASSIGN BTN (przyp. przycisk), a na prawym wybrany produkt (np. UINGS (skrzydełka)), naciśnij przycisk od 1 do 0, aby przypisać produkt. Dioda świecąca przycisku wybranego produktu zaświeci się. Aby usunąć przypisanie produktu do przycisku, naciśnij przycisk powiązany z tym produktem. Dioda przestaje świecić.
- 6. Po przypisaniu przycisku, naciśnij przycisk ▼ (INFO), aby zapisać przypisany przycisk.

Na lewym ekranie pojawia się NAME (nazwa), a produkt (np. UINGS (skrzydełka) po prawej.

7. Po wykonaniu wszystkich niezbędnych czynności programistycznych, naciśnij dwukrotnie przycisk × (2), aby powrócić do komunikatu LEVEL 1 PROGRAM (program. poz. 1), który zmieni się na zapytanie PRODUCT

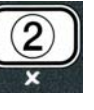

INFO

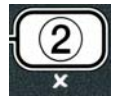

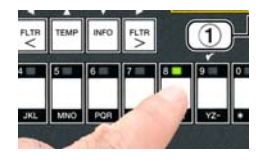

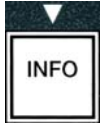

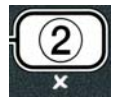

ТЕМР

SELECTION (wybór produktu).

Naciśnij przycisk × (2), aby zakończyć i powrócić do komunikatu OFF (wył.).

## 4.10.4 Spuszczanie i utylizacja tłuszczu, ponowne napełnianie kadzi

Po wyczerpaniu tłuszczu, spuszczamy go do odpowiedniego pojemnika dla przewiezienia do poj. utylizacyjnego. Frymaster zaleca stosowanie zestawu utylizacyjnego MSDU (McDonald's Shortening Disposal Unit). **Nie wolno spuszczać do poj. MSDU roztworu do czyszczenia wgłębnego (odparowania) UWAGA:**Korzystając z MSDU wyprodukowanego przed styczniem 2004 r., należy pamiętać o zdjęciu pokrywy miski filtra przed umieszczeniem zestawu pod odpływem. Aby zdjąć pokrywę, należy delikatnie unieść przednią krawędź, wysunąć osłonę olejową i wyciągnąć ją prostym ruchem z szafki. Szczegółowe instrukcje znajdziesz w broszurze dostarczonej wraz z zestawem MSDU. Jeśli nie ma zestawu utylizacyjnego, odczekujemy na schłodzenie tłuszczu do 38°C, następnie spuszczamy go do **METALOWEGO** co najmniej 15litrowego pojemnika, co zapobiegnie rozlaniu tłuszczu.

## 4.10.4.1 Utylizacja w systemach niezbiorczych

Opcję tę stosuje się dla utylizacji zużytego tłuszczu do MSDU lub **METALOWEGO** garnka.

- 1. Zdemontuj pokrywę filtra i ustaw MSDU lub **METALOWY** pojemnik o pojemności co najmniej**15** pod urządzeniem, dla dokonania spustu tłuszczu.
- Przy WYŁĄCZONYM komputerze naciśnij i przytrzymaj przez trzy sekundy przycisk FLTR odpowiedniej kadzi; urządzenie wyda sygnał dźwiękowy

Komputer wyświetli FILTER MENU (menu filtra) przez 3 sekundy, i zmieni na AUTO FILTER.

3. Gdy zostanie wyświetlone **AUTO FILTER**, naciśnij przycisk ▼ (INFO) , przejść do opcji **DISPOSE** (utylizacja).

Komputer wyświetla **DISPOSE** (utylizacja).

4. Naciśnij przycisk ✓ (1 𝒴𝗗𝔅 (tak)), aby kontynuować.

Ekran wyświetla naprzemiennie **DISPOSE?** (utylizować?) oraz **YES** (tak) **NO** (nie).

5. Naciśnij przycisk ✓ (1 𝒴𝗗𝖕 (tak)), aby kontynuować utylizację.

## **▲** OSTRZEŻENIE

NIE WOLNO spuszczać do MSDU roztworu do czyszczenia wgłębnego (odparowania) . Roztwór czyszczenia wgłębnego (odparowania) może uszkodzić zestaw MSDU.

## \Lambda ZAGROŻENIE

Spuszczając tłuszcz do zestawu utylizacyjnego, nie napełniaj powyżej kreski maks. napełn. na pojemniku.

## ▲ ZAGROŻENIE

Odczekaj, aż tłuszcz schłodzi się do 38°C przed spuszczeniem go do odpowiedniego

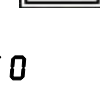

FLTR

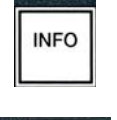

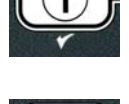
▲ ZAGROŻENIE Spuszczając tłuszcz do odpowiedniego METALOWEGO pojemnika, upewnij się że jego pojemność to CO NAJMNIEJ 15 litrów - inaczej może dojść do rozlania gorącego tłuszczu i powstania obrażeń.

Komputer wyświetla INSERT DISPOSAL UNIT (włóż zestaw do utylizacji). Po zdemontowaniu miski filtra, komputer będzie wyświetlał naprzemiennie IS DISPOSE UNIT IN PLACEP (czy zamontowano zestaw do utylizacji?) oraz YES(tak) NO (nie).

 Po zamontowaniu MSDU lub METALOWEGO pojemnika o pojemności 15 litrów, naciśnij przycisk ✓ (1 𝒴𝔅𝔅), aby kontynuować.

Agregat nagrzewu jest wyłączony, otwiera się zawór spustu, a wyświetlacz przez 20 sekund pokazuje **DISPOSING** (utylizacja).

Zawór spustowy pozostaje otwarty, a wyświetlacz pokazuje VRT EMPTY? (kadź pusta?) naprzemiennie z YES (tak).

7. Jeżeli kadź jest pusta, naciśnij przycisk ✓ (1 𝒴𝔅 𝔊), aby kontynuować.

Komputer wyświetla **CLN VRT** (czyszczenie kadzi) **COMPLETE** (ukończone) na przemian z **YES** (tak).

 8. Wyczyść kadź skrobaczką, a następnie naciśnij przycisk ✓ (1 YE5 (tak)), aby kontynuować.

Zawór spustu zamyka się, a kadź jest gotowa do napełnienia tłuszczem. Przejdź do następnej sekcji, jeżeli frytownica jest wyposażona w JIB.

## 4.10.4.2 Utylizacja w systemach z pojemnikiem JIB

Systemy JIB (Jug In Box - pojemnik w pudle) stosują we frytownicy zbiornik tłuszczu opakowany pudłem.

Jeżeli oil system (system oleju) został ustawiony na JIB podczas pierwszej konfiguracji, komputer wyświetli **MANUAL FILL VAT** (ręcznie napełnij kadź)na przemian z **YES** (tak).

1. Ostrożenie wlej tłuszcz do kadzi, aż do osiągnięcia dolnej kreski napełnienia.

 Naciśnij przycisk ✓ (1 YES (tak)), gdy kadź będzie pełna. Komputer wyświetla OFF.

## 4.10.4.3 Spust i utylizacja tłuszczu w systemach zbiorczych

W systemach zbiorczych następuje przepompowanie tłuszczu z frytownicy do zbiorników magazynujących zużyty tłuszcz. Połączenie zbiorników z frytownicami wymaga dodatkowych przewodów tłuszczowych.

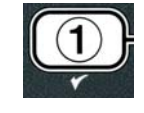

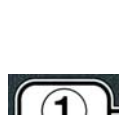

# filtru. Brak wkładki może spowodować zatkanie przewodów i (lub) pomp.

▲ OSTRZEŻENIE Przed spuszczeniem lub utylizacją oleju upewnij się, że zamontowana jest wkładka

1. Przy **WYŁĄCZONYM** komputerze naciśnij i przytrzymaj przez trzy sekundy przycisk **FLTR** odpowiedniej kadzi.

Komputer wyświetli **FILTR MENU** (menu filtra) przez 3 sekundy, i zmieni na **AUTO FILTER**.

- 2. Naciśnij przycisk ▼ (INFO) i przejdź do DISPOSE (utilizacja).
- 3. Gdy wyświetlane jest DISPOSE, naciśnij przycisk ✓ (1 YES), aby kontynuować.

Ekran wyświetla naprzemiennie **DISPOSE?** (utylizować?) oraz **YES** (tak) **NO** (nie).

Jeżeli będzie wyświetlany komunikat **RTI TRNK FULL** (pełny zbiornik RTI) na przemian z **CONFIRM** (zatwierdź) przeczytaj **\*UWAGA**.

Jeśli pojawi się **INSERT PAN** zdemontuj i ponownie wstaw miskę filtra, upewniając się, że przylega ściśle do frytownicy.

Komputer wyświetla **DRAINING** (spust).

Zawór spustowy pozostaje otwarty, a wyświetlacz pokazuje **VAT EMPTY?** (kadź pusta?) naprzemiennie z **YES** (tak).

5. Jeżeli kadź jest pusta, naciśnij przycisk ✓ (1 𝒴𝔼𝔊), aby kontynuować.

Komputer wyświetla CLN VAT COMPLETEP (czyszczenie kadzi ukończone ?) na przemian z YES (tak).

6. Wyczyść kadź skrobaczką, a następnie naciśnij przycisk ✓ (1 YES), aby kontynuować.

Na wyświetlaczu pojawi się **OPEN DISPOSE VALVE** (otwórz zawór spustowy).

7. Otwórz lewe drzwi szafki i odblokuj zawór, jeżeli jest to konieczne. Pociągnij zawór spustowy do oporu wprzód, aby rozpocząć spuszczanie oleju.

Na wyświetlaczu przez cztery minuty będzie wyświetlany komunikat **DISPOSING** (spuszczanie).

Pompa przepompuje zużyty olej z miski do zbiorników odpadowych.

Po zakończeniu komputer wyświetli **RENOVE PAN** (wyjmij miskę).

8. Wyjmij miskę filtru i upewnij się, że jest pusta.

Ekran wyświetla naprzemiennie **IS PAN EMPTY?** (miska pusta?) oraz **YES** (tak) **NO** (nie)

4-19

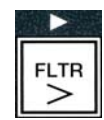

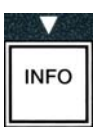

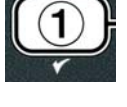

| ſ | (1) | Ĵ |
|---|-----|---|
| 0 | r   |   |

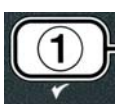

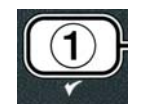

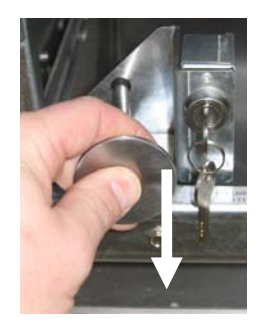

4-20

- 9. Jeżeli w misce pozostał olej, naciśnij przycisk × (2), aby ponownie uruchomić pompe lub przejdź do kolejnej czynności.
- 10. Po opróżnieniu miski naciśnij przycisk ✓ (1).

Na wyświetlaczu pojawi się CLOSE DISPOSE VALVE (zamknij zawór spustowy).

11. Zamknij zawór spustowy, popychajac uchwyt zaworu w tył frytownicy, aż do oporu. Zablokuj zawór, jeżeli wymaga tego kierownik.

Kadź jest gotowa do napełnienia tłuszczem. Przejdź do sekcji 4.10.4.4, aby napełnić kadź lub naciśnij przycisk **× (2)**, aby zakończyć.

\*UWAGA: Jeżeli komputer wyświetla naprzemiennie RTI TANK FULL (pełny zbiornik RTI) i **CONFIR**∩ (zatwierdź), naciśnij przycisk ✓ (1) i powiadom kontrahenta od zużytego tłuszczu. Na wyświetlaczu ponownie pojawi sie **OFF** (wył.).

#### 4.10.4.4 Ponowne napełnianie kadzi w zbiorczym systemie podawania tłuszczu

Komputer wyświetla FILL POT FROM BULK? (napełnić kadź ze zbiorczego?) na przemian z YES NO (tak-nie).

Zbiorcza pompa napełniająca ma włacznik chwilowy. Pompa działa tylko przez czas wciskania włacznika.

- 1. Naciśnij i przytrzymaj przycisk ✓ (1 YES), aby napełnić kadź aż do momentu, gdy olej osiągnie kreskę napełnienia.
- 2. Jeżeli kadź jest pełna, naciśnij przycisk ✓ (1 ¥E5).
- 3. Po napełnieniu kadzi naciśnij przycisk × (2), aby zamknąć zawór napełniający.

Komputer wyświetla **OFF**.

#### 4.11 Menu filtra

Opcje menu filtra służą do filtrowania, spuszczania, napełniania i utylizacji tłuszczu.

#### 4.11.1 Dostep do Menu Filtra

1. Naciśnij i przytrzymaj przez trzy sekundy przycisk filtracji dla wybranej kadzi.

Komputer wyświetli FILTER MENU (menu filtra) przez 3 sekundy, i zmieni na AUTO FILTER.

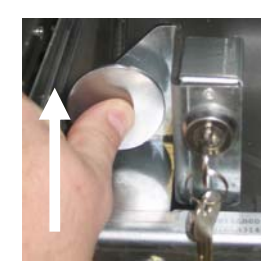

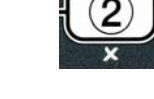

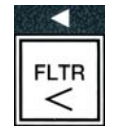

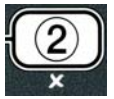

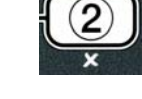

a. **AUTO FILTER** (auto-filtracja) Patrz str. 5-2 b. **MRINT FILTER** (obsluga filtra) Patrz str. 5-8 c. **DISPOSE** (utylizuj) d. **DRAIN TO PAN** (spust do miski) Patrz str. 4-20 e. FILL VAT FROM DRAIN PAN (napełn. Kadz i z miski spust.) Patrz str. 4-21 f. FILL VAT FROM BULK (napełnienie kadz i ze zbiornika) Patrz str. 4-22 g. **PRN TO URSTE** (miska do zużytego) Patrz str. 4-23

Pierwsze dwa elementy menu: AUTO FILTER (auto-filtr) oraz MAINTENANCE (MANUAL) FILTER (konserwacja [reczna] filtru) są opisane w rozdziale 5. Pozostałe elementy są opisane na kolejnych stronach.

Funkcje DRAIN TO PAN (spust do miski) oraz FILL POT FROM DRAIN PAN (napełn. kadzi z miski odpływ.) służą przede wszystkim do celów diagnostycznych. Stosuje się je gdy tłuszcz ma zostać odprowadzony do miski lub przepompowany z powrotem do kadzi.

#### 4.11.2 Spust do Miski

Funkcja spustu do miski spuszcza tłuszcz z kadzi do miski filtra.

1. Przy **UYŁĄ C Z O N Y n** komputerze naciśnij i przytrzymaj przez trzy sekundy przycisk filtru dla kadzi przeznaczonej do opróżnienia.

Komputer wyświetli FILTER MENU (menu filtra) przez 3 sekundy, i zmieni na AUTO FILTER.

- 2. Naciskaj przyciski ▲ i ▼, aby przejść do DRAIN TO **PRN** (spust do miski).
- 3. Przy wyświetlonym komunikacie **DRAIN TO PAN** (spust do miski) naciśnij przycisk ✓ (1), aby kontynuować.

Komputer wyświetla **DRAIN TO PANP** (spust do miski?) na przemian z YES NO (tak-nie).

4. Naciśnij przycisk ✓ (1 ¥E 5)aby kontynuować spuszczanie tłuszczu do miski.

Nagrzew zostaje zablokowany a system sprawdza, czy miska jest na miejscu. W razie niestwierdzenia miski, wyświetlacz będzie pokazywał INSERT PAN (włóż miskę) aż do momentu stwierdzenia obecności miski.

Po stwierdzeniu obecności miski, otwiera się zawór spustowy. Przez 20 sekund komputer wyświetla **DRAINING** (spust).

Wyświetlacz pokazuje **VAT EMPTY?** (kadź pusta?) naprzemiennie z **YES** (tak).

# 2. Naciskaj przyciski ▲ i ▼ , aby przewijać między:

Patrz str. 4-16

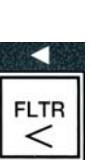

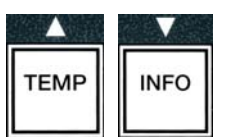

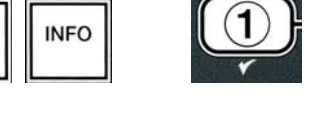

TEMP

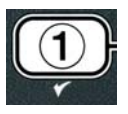

5. Jeżeli kadź jest pusta, naciśnij przycisk ✓ (1 YES), aby kontynuować.

Komputer będzie wyświetlał FILL VAT FROM DRAIN PAN? (napełnić kadź z miski spustowej?) na przemian z YES (tak) NO (nie), a urządzenie będzie wydawało sygnał dźwiękowy. Aby napełnić kadź, przejdź do następnej czynności. W przeciwnym razie przejdź do czynności 8.

6. Naciśnij przycisk ✓ (1 ¥E 5), aby ponownie napełnić kadź.

Komputer wyświetla FILLING (napełnianie). Po zakończeniu napełniania komputer wyświetli IS VAT FULL? (czy kadź iest pełna?) na przemian z YES (tak) **NO** (nie).

Jeżeli kadź nie jest pełna, naciśnij przycisk × (2 ND), aby ponownie uruchomić pompę filtru.

7. Jeżeli kadź jest pełna, naciśnij przycisk ✓ (1 YES), aby powrócić do OFF.

8. Naciśnij przycisk × (2 NO).

Komputer wyświetla **RENOVE PAN** (wyjmij miskę).

# 

Miskę filtru należy otwierać powoli, aby uniknąć rozpryskania gorącego oleju, który może spowodować ciężkie oparzenia, poślizgnięcia oraz upadki.

9. Ostrożnie wyciągnij miskę filtru z frytownicy.

Komputer wyświetla IS PAN EMPTYP (czy miska jest pusta?) na przemian z YES NO (tak-nie).

**UWAGA**: Po ponownym napełnieniu w misce może pozostać niewielka ilość oleju.

10. Jeżeli miska jest pusta, naciśnij przycisk ✓ (1 YES), aby powrócić do OFF.

Jeżeli miska nie jest pusta, naciśnij przycisk **×** (2 NO) (patrz ryc. 4.11.2.10) urządzenie ponownie będzie wyświetlać FILL VAT FROM DRAIN PAN? na przemian z **YES** (tak) **NO** (nie), po czynności 5.

Jeżeli miska nie jest pusta, a frytownica korzysta ze zbiorczego systemu oleju, naciśnij przycisk × (2 NO). Komputer wyświetli PAN TO UASTE? (miska do odpadów?) na przemian z YES (tak) NO (nie).

11. Naciśnij przycisk ✓ (1 YES), aby zutylizować olej do zbiorczych zbiorników na zużyty olej. Przejdź do sekcji 4.10.4.3 "Spust i utylizacja oleju w systemach zbiorczych" między czynnościami 6 i 7.

## 4.11.3 Napełnij kadź z miski odpływ.

Opcja napełniania kadzi z miski służy do ponownego napełnienia kadzi tłuszczem z miski filtra.

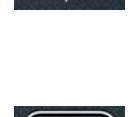

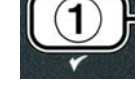

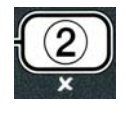

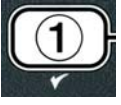

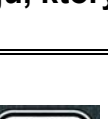

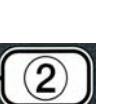

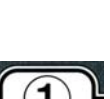

1. Przy **UYŁĄ CZONYM** komputerze naciśnij i przytrzymaj przez trzy sekundy przycisk filtracji kadzi, która ma zostać napełniona ponownie.

Komputer wyświetli FILTER MENU (menu filtra) przez 3 sekundy, i zmieni na AUTO FILTER.

- Naciskaj przyciski ▲ i ▼, aby przejść do FILL VAT FROM DRAIN PAN (napełnianie kadzi z miski spustowej).
- Przy wyświetlonym komunikacie FILL VAT FROM DRAIN PAN (napełnianie kadzi z miski spustowej) naciśnij przycisk ✓ (1 YE5), aby kontynuować.

Komputer wyświetla FILL VAT FROM DRAIN PANP (napełnianie kadzi z miski spustowej?) na przemian z YES NO (tak nie).

4. Naciśnij przycisk ✓ (1 𝒴𝔅 𝕏), aby kontynuować.

System sprawdza, czy zamknięto zawór odpływowy. Otwiera się zawór powrotny, po czym pompa filtra napełni kadź.

Podczas napełniania kadzi komputer wyświetla FILLING (napełnianie). Po zakończeniu napełniania komputer wyświetli IS VAT FULL? (czy kadź jest pełna?) na przemian z YES (tak) NO (nie).

Jeżeli kadź jest pełna, naciśnij przycisk ✓ (1 𝒴𝔅 𝔊), aby zakończyć i powrócić do 𝔅𝔅𝔅𝔅. Jeżeli kadź nie jest pełna, naciśnij przycisk ✗ (2 𝔅𝔅), aby kontynuować napełnianie.

## 4.11.4 Napełnianie kadzi z pojemnika zbiorczego.

Opcja napełniania ze zbiornika magaz. służy do napełniania tłuszczem kadzi połączonych zbiorczo.

1. Przy **UYŁĄ C Z O N Y n** komputerze naciśnij i przytrzymaj przez trzy sekundy przycisk filtracji kadzi, która ma zostać napełniona ponownie.

Komputer wyświetli FILTER MENU (menu filtra) przez 3 sekundy, i zmieni na RUTO FILTER.

- Przy wyświetlonym komunikacie FILL VAT FROM BULK (napełnianie kadzi ze zbiornika) naciśnij przycisk ✓ (1 YES), aby kontynuować.

Komputer wyświetla FILL POT FROM BULK? (napełnić kadź ze zbiorczego?) na przemian z

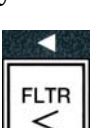

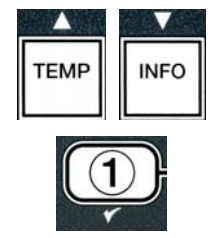

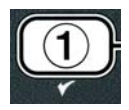

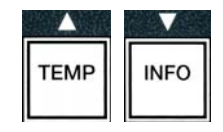

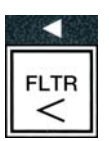

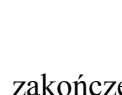

#### YES NO (TAK-NIE).

4. Naciśnij przycisk ✓ ( 𝒴 𝖕 𝖕 𝑌), aby kontynuować.

Komputer wyświetli **PRESS AND HOLD YES TO FILL** (naciśnij i przytrzymaj "tak", aby napełnić) na przemian z **YES** (tak).

Otwiera się zawór dopływu tłuszczu magazynowanego zbiorczo, a pompa dopływowa uruchamia się. Zbiorcza pompa napełniająca ma włącznik chwilowy. Pompa działa tylko przez czas wciskania włącznika.

5. Naciśnij i przytrzymaj przycisk **✓** (**YE5**)(tak), aby napełnić kadź.

Podczas napełniania kadzi komputer wyświetla FILLING (napełnianie).

6. Kiedy kadź napełni się do dolnej kreski, zwolnij przycisk ✓ (1 𝒴𝔅 𝔊).

Komputer wyświetla **CONTINUE FILLING?** (kontynuować napełnianie?) na przemian z **YES NO** (tak-nie).

Aby kontynuować napełnianie, powróć do czynności 5. W przeciwnym przypadku naciśnij przycisk × (2 ND), aby zakończyć i powrócić do DFF (wył.).

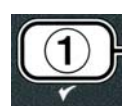

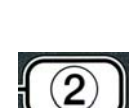

## 4.11.5 Z miski do odpadów

Opcja "pan to waste" (z miski do odpadów) w systemach zbiorczego podawania tłuszczu umożliwia wypompowanie nadmiarowego oleju z miski do zbiorczych pojemników na zużyty olej bez konieczności spuszczania oleju znajdującego się w kadzi.

1. Przy **UYŁĄ C Z O N Y n** komputerze naciśnij i przytrzymaj przez trzy sekundy przycisk filtracji kadzi, która ma zostać napełniona ponownie.

Komputer wyświetli FILTER MENU (menu filtra) przez 3 sekundy, i zmieni na RUTO FILTER.

- 2. Naciskaj przyciski ▲ i ▼, aby przejść do **PAN TO UASTE** (z miski do odpadów).
- Gdy wyświetlane jest PAN TO UASTE, naciśnij przycisk ✓ (1 YES), aby kontynuować.

Komputer wyświetla **PAN TO WASTEP** (z miski do odpadów?) na przemian z **YES NO** (taknie).

4. Naciśnij przycisk ✓ ( 𝒴 𝔅 𝔅) i przejdź do rozdziału 4.10.4.3 na stronie 4-18 i kontynuuj po czynności 6 albo naciśnij przycisk ✗ (𝔅 𝔊 𝔅), aby opuścić menu filtracji.

# 4.12 Programowanie - poziom pierwszy

Programowanie poziomu pierwszego służy do wpisywania nowych produktów, sterowania pracą przy zablokowanym trybie AIF (autom. naprzemienna filtracja), oraz podczas czyszczenia wgłębnego (odparowywania) i testach przegrzania.

Aby wejść w tryb programowania - Poziom 1:

 Przy UYŁĄ CZONYM komputerze, naciśnij jednocześnie przyciski TEMP (temperatura) i INFO przez TRZY sekundy, aż do wyświetlenia LEVEL 1 (POZIOM 1); urządzenie wyda sygnał dźwiękowy.

Komputer pokazuje **ENTER CODE** (wpisz kod).

2. Wpisz **1234**.

Komputer przez 3 sekundy wyświetli **LEVEL 1 PROGRAM** (program poz. 1), po czym wyświetli **PRODUCT SELECTION** (wybór produktu).

- 3. Naciskaj przyciski ▲ i ▼, aby przewijać między:
  - a. **PRODUCT SELECTION** (wybór produktu)

Patrz str. 4-12

1

2

3

4

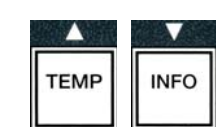

(1234)

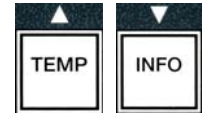

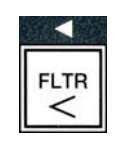

TEMP

INFO

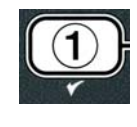

4-26

- b. **RIF CLOCK** (stoper aif)
- c. DEEP CLEAN MODE (tryb czyszcz. Wgłębnego) Patrz str. 4-25
- d. **HIGH LIMIT TEST** (test przegrzania)
- e. **FRYER SETUP** (konfiguracja frytownicy) Patrz str. 4-9
- Jeżeli żądana opcja jest wyświetlana, naciśnij przycisk ✓ (1 𝒴𝔅𝔊), aby wybrać ją z menu.

# 4.12.1 STOPER AIF

Tryb Stopera AIF umożliwia programowanie przedziałów czasowych gdy oferta AIF (auto intermittent filtration) jest zablokowana. Jest to pożyteczna opcja na obłożone pory dnia, np. pora lunchu.

Patrz str. 4-24

Patrz str. 4-30

- 1. Wykonaj czynności 1-3 na str. 4-23 do 4-24.
- 2. Naciśnij przycisk 🔻 (INFO), aby przejść do RIF CLOCK (stoper AIF).
- 3. Naciśnij przycisk ✓ (1 𝒴𝔅 𝔅 (tak)), aby kontynuować.

Na lewym wyświetlaczu pojawi się RIF CLOCK (stoper AIF), a na prawym - DISABLED (wył.).

- 4. Naciskaj przyciski ◀ i , aby przełączać między:
  - a. **DISABLED** (wył.)
  - b. ENABLED (wł.)

Ustaw tę funkcję na **ENABLED** (wł..) jeśli są pory, w których funkcja AIF (auto intermittent filtration) ma być zablokowana (np. pora lunchu).

5. Gdy wyświetlane jest **E N ABLED** (wł.), naciśnij przycisk ▼.

\*W razie zaznaczenia **DISABLED** (wył.) (zablokowany) przejdź do pkt. 12.

- 6. Gdy wyświetlane jest ENABLED (wł.), naciskaj przyciski <sup>▲</sup> i <sup>▼</sup> (patrz ryc. 4.12.2.5), aby przewijać między *N*-F 1 (Pn-Pt 1) do SUN 4 (Nie 4). (np. W przedziale Poniedz. Piątek preferowane jest niekorzystanie z filtracji w porze lunchu 12:00 do 13:30. Przesuń kursor na ekranie do *N*-F 1 12:00.
- 7. Za pomocą klawiatury numerycznej wprowadź czas rozpoczęcia okresu zawieszenia funkcji AIF.
- 8. Naciskaj przyciski 🔺 i 🔻 , aby przełączać między AM i PM:
- 9. Naciśnij przycisk ▼ (INFO). Komputer wyświetla 0 DUR (czas 0). Jest to okres w jakim funkcja AIF będzie zawieszona.
- 10. Za pomocą klawiszy numerycznych wpisz czas od 0 do 999 minut (np. 1½ godziny wpisuje się jako 90 minut). W tym przypadku wpisujesz **90**. Komputer wyświetla **090 DUR**. Dla każdego dnia lub zestawów dni są dostępne cztery oddzielne okresy zawieszenia filtracji. (M-F (Pn-Pt) 1-4, Sat (Sob) 1-4 i Sun (Nie) 1-4)

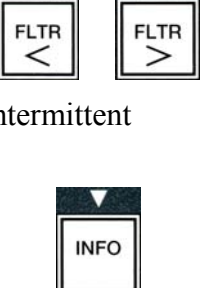

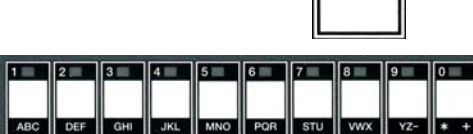

1 2 3 4 5 6 7 8 9 0

ABC DEF GHI JKL MNO PQR STU VWX YZ- \* +

 $\wedge$ 

TEMP

INFO

INFO

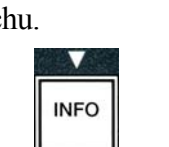

|     | INFO | D    |      |
|-----|------|------|------|
|     |      |      | 1997 |
| тем | Р    | INFO |      |
|     |      |      | 1    |

- 11. Naciśnij przycisk ▼ (INFO), aby zatwierdzić czas i przejść do następnego okresu.
- 12. Po zakończeniu naciśnij dwukrotnie przycisk ★ , aby wyjść z menu i powrócić do komunikatu **PRODUCT SELECTION** (wybór produktu).
- Naciśnij przycisk × (2), aby zakończyć i powrócić do komunikatu OFF (wył.).

# 4.12.2 TRYB CZYSZCZENIA WGŁĘBNEGO (ODPAROWANIE)

Tryb czyszczenia wgłębnego służy do usuwania z powierzchni kadzi zwęglonego tłuszczu.

UWAGA: Patrz instrukcje Kay Chemical "Procedura czyszczenia wgłębnego" frytownicy LOV<sup>TM</sup>.

1. Wykonaj czynności 1-3 na str. 4-23 do 4-24.

Komputer pokazuje **DEEP CLERN** (czyszcz. wgłębne).

2. Naciśnij przycisk ✓ (1 𝒴𝔼𝔅 (tak)).

**System magaz. tłuszcz**: Sprawdź, że jest na miejscu nieuszkodzona i czysta miska filtra. **System pojemników JIB**: Upewnij się, że pod odpływem jest zestaw MSDU lub inny odpowiedni metalowy pojemnik o pojemności przynajmniej **15** litrów.

Wyświetlacz pokazuje **DEEP CLEAN?** (czyszcz. wgłębne) naprzemiennie z **YES** (tak) **NO** (nie).

- 3. 4. Naciśnij przycisk ✓ (1 𝒴𝔼𝔅 (tak)).
- 4. Konfiguracja pełnokadziowa: Komputer wyświetla IS OIL REMOVED? (usunięto olej?) na przemian z YES (tak) NO (nie).

**Dzielona kadź**: Wyświetlacz pokazuje **DEEP CLERN** (czyszczenie wgłębne), naprzemiennie z **L** (Lewy) **R** (Prawy).

Naciśnij przycisk  $\checkmark$  (1) lub  $\checkmark$  (2) pod kadzią, która ma być oczyszczona. Komputer wyświetla 15 OIL REMOVED? (usunięto olej?) na przemian z YES NO (tak-nie)\*.

\* Jeśli zbiorczy pojemnik odpływowy jest pełny, wyświetlacz pokaże **RTI TRNK FULL** na przemian z **CONFIRM** (potwierdź). Naciśnij przycisk  $\checkmark$ (1) i skontaktuj się z kontrahentem od zużytego tłuszczu. Na wyświetlaczu ponownie pojawi się **OFF** (wył.).

# 

Spuszczając tłuszcz do zestawu utylizacyjnego, nie napełniaj powyżej kreski maks. napełn. na pojemniku.

# 

Odczekaj, aż tłuszcz schłodzi się do 38°C przed spuszczeniem go do odpowiedniego METALOWEGO pojemnika utylizacyjnego.

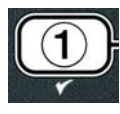

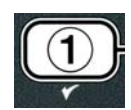

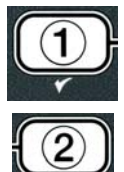

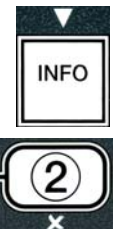

A ZAGROŻENIE Spuszczając tłuszcz do odpowiedniego MSDU lub METALOWEGO pojemnika, upewnij się że jego pojemność to CO NAJMNIEJ 15 litrów. Inaczej, może dojść do obrażeń spowodowanych rozlaniem tłuszczu.

 Pusta kadź smażalnicza: Naciśnij przycisk ✓ (1 𝒴𝔅 𝔊) i przejdź do czynności 12.

Kadź napełniona olejem: Naciśnij przycisk × (2 NO).

6. System pojemników JIB: Wyświetlacz pokazuje 5 DISPOSAL UNIT IN PLACEP (czy jest zestaw utylizacyjny?) naprzemiennie z YES (tak) NO (nie). Upewnij się, że pod odpływem jest zestaw MSDU lub inny odpowiedni metalowy pojemnik o pojemności przynajmniej 15 litrów. Naciśnij przycisk ✓ (1 YE5 (tak)), aby zutylizować olej. Komputer wyświetla DISPOSING (utylizacja) kończąc na VAT EMPTY (KAD PUSTAJP na przemian z YE5 (TAK). Naciśnij przycisk ✓ (1 YE5) i przejdź do czynności 12.

System zbiorczego\* dostarczania oleju: Komputer wyświetla DRAINING (spust). Gdy olej spłynie do miski filtru komputer wyświetli VAT EMPTY? (kadź pusta?) na przemian z YES (tak). Naciśnij przycisk ✓ (1 YES (tak)) i kontynuuj.

\*W razie wyświetlenia się komunikatu **INSERT PAN** (wł miskę) zdemontuj i wymień miskę filtra.

System zbiorczego dostarczania oleju: Na wyświetlaczu pojawi się OPEN DISPOSE VALVE (otwórz zawór spustowy).

7. **System zbiorczego dostarczania oleju:** Otwórz lewe drzwi szafki i odblokuj zawór, jeżeli jest to konieczne. Pociągnij zawór spustowy do oporu wprzód, aby rozpocząć spuszczanie oleju.

**System zbiorczego dostarczania oleju:** Na wyświetlaczu przez cztery minuty będzie wyświetlany komunikat **DISPOSING** (spuszczanie).

Pompa przepompuje zużyty olej z miski do zbiorników odpadowych.

System zbiorczego dostarczania oleju: Po zakończeniu komputer wyświetli **REMOVE PAN** (wyjmij miskę).

8. **System zbiorczego dostarczania oleju:** Wyjmij miskę filtru i upewnij się, że jest pusta.

System zbiorczego dostarczania oleju: Ekran wyświetla naprzemiennie IS PAN EMPTYP (miska pusta?) oraz YES(tak) NO (nie)

- System zbiorczego dostarczania oleju: Jeżeli w misce pozostał olej, naciśnij przycisk × (2), aby ponownie uruchomić pompę; w przeciwnym razie przejdź do kolejnej czynności.
- System zbiorczego dostarczania oleju: Po opróżnieniu miski naciśnij przycisk ✓ (1) (patrz ryc. 4.10.4.3.10).

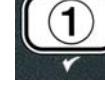

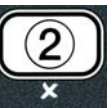

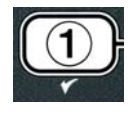

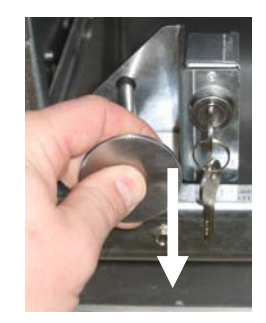

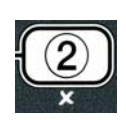

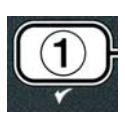

System zbiorczego dostarczania oleju:Na wyświetlaczu pojawi się CLOSE

DISPOSE VALVE (zamknij zawór spustowy).

11. **System zbiorczego dostarczania oleju:** Zamknij zawór spustowy, popychając uchwyt zaworu w tył frytownicy, aż do oporu.

System zbiorczego dostarczania oleju: Komputer wyświetla INSERT PAN (wstaw miskę). Zamontuj miskę.

- 12. System zbiorczego dostarczania oleju lub JIB: Zawór spustowy zostanie zamknięty, a komputer wyświetli SOLUTION ADDED? (dodano roztwór?) na przemian z YES (tak). Napełnij czyszczoną kadź wodnym roztworem środka czyszczącego. Skonsultuj kartę wymogów konserwacyjnych oraz dostarczone instrukcje Kay Chemical "Procedura czyszczenia wgłębnego fryrtownic", aby zapoznać się z odnośnymi procedurami McDonald's.
- System zbiorczego dostarczania oleju lub JIB: Naciśnij przycisk ✓ (1 YE5 (TRK), aby kontynuować i rozpocząć procedurę czyszczenia.

Komputer będzie wyświetlał **DEEP CLERN** (czyszczenie wgłębne) na przemian ze stoperem odliczającym od 60:00 minut. Kadź nagrzewa się do 91° C przez jedną godzinę. Aby anulować czyszczenie wgłębne naciśnij i przytrzymaj przez trzy sekundy przycisk **× (2)**. Komputer wyświetla **IS SOLUTION REMOVEDP** (usunięto roztwór?) na przemian z **YES** (tak). Przejdź do czynności 15.

Po upływie jednej godziny, wyłącza się nagrzew, a wyświetlacz pokazuje **CLERN DONE** (czyszczenie zakończ.) z sygnałem dźwiękowym.

- System zbiorczego dostarczania oleju lub JIB: Naciśnij przycisk ✓ (1 YE5 (tak)), aby wyłączyć sygnał dźwiękowy.
- 15. System zbiorczego dostarczania oleju lub JIB: Komputer wyświetla 15 50LUTION REMOVEDP (usunięto roztwór?) na przemian z YE5 (tak). Usuń roztwór zgodnie z instrukcjami Kay Chemical.
- 16. **System zbiorczego dostarczania oleju lub JIB:** Zdemontuj miskę filtra, usuń kosz na okruchy, pierścień dociskający, wkładkę filtru i sito. Zamontuj ponownie pustą miskę we frytownicy.

#### \land ZAGROŻENIE

Odczekaj, aż roztwór czyszczenia wgłębnego ostygnie do 38°C przed usuwaniem, gdyż gorący tłuszcz może powodować obrażenia.

UWAGA: Instrukcje usuwania roztworu czyszczącego znajdziesz w instrukcji Kay Chemical "Procedura wgłębnego oczyszczania frytownicy".

- 17. System zbiorczego dostarczania oleju lub JIB: Po usunięciu roztworu naciśnij przycisk ✓ (1 YE5 (tak)).
- System zbiorczego dostarczania oleju lub JIB: Komputer wyświetla SCRUB VAT COMPLETE? (szorowanie kadzi ukończone?) na przemian z YES (tak) Naciśnij przycisk ✓ (1 YES (tak)).
- 19. System zbiorczego dostarczania oleju lub JIB: Komputer wyświetla DRAINING (spust). Spust otwiera się, aby usunąć niewielką ilość pozostałego w kadzi roztworu. Spłucz nadmiar roztworu z kadzi.

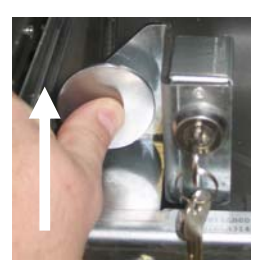

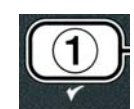

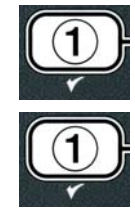

- System zbiorczego dostarczania oleju lub JIB: Komputer wyświetla RINSE COMPLETE? (spłukiwanie zakończone?) na przemian z YES (tak) Po dokładnym spłukaniu kadzi naciśnij przycisk ✓ (1 YES), aby kontynuować.
- 21. System zbiorczego dostarczania oleju lub JIB: Komputer wyświetla REMOVE PAN (wyjmij miskę). Zdemontuj miskę filtra.
- 22. System zbiorczego dostarczania oleju lub JIB: Komputer wyświetla VAT AND PAN DRY? (sucha kadźi miska?), na przemian z YE5 (tak). Upewnij się, że kadź i miska są całkowicie suche.
- 23. **System zbiorczego dostarczania oleju lub JIB:** Komputer wyświetla **INSERT PAN** (wstaw miskę). Zamontuj ponownie sito, miskę filtru pierścień dociskający oraz kosz na okruchy, zdemontowane podczas czynności 16. Włóż miskę filtra.
- 24. System uzupełniania tłuszczu JIB: Komputer wyświetla MANUAL
   FILL (ręczne napełnianie) na przemian z YES (tak). Naciśnij przycisk ✓
   (1 YES (tak)), a na wyświetlaczu ponownie pojawi się OFF (wył.).

**System zbiorczy**: Przejdź do sekcji 4.11.4 "Napełnianie kadzi z pojemnika zbiorczego" na stronie 4-22 i rozpocznij po czynności 3.

# 4.12.4 TRYB: TESTY HIGH-LIMIT (WYSOKOTEMP.)

Tryb testu przegrzania służy do sprawdzenia obwodu wysokotemperaturowego. Przeprowadzenie testu high-limit niszczy tłuszcz. Test należy przeprowadzać wyłącznie na tłuszczu starym. Jeżeli podczas testu temperatura frytownicy osiągnie 238°C bez drugiego przerwania obwodu wysokotemperaturowego, a na wyświetlaczu pojawi się HIGH LIMIT FAILURE (uszkodzone zabezp. przed przegrzaniem) na przemian z DISCONNECT POWER (odłącz zasilanie) oraz rozlegnie się sygnał alarmowy, natychmiast wyłącz frytownicę i skontaktuj się z serwisem.

Można anulować test w dowolnej chwili wyłączając frytownicę. Po ponownym włączeniu, frytownica powraca do trybu pracy normalnej i wyświetla nazwę produktu.

1. Wykonaj czynności 1-3 na str. 4-23 do 4-24.

Wyświetlacz pokazuje HIGH LIMIT TEST (próba wysokotemp.).

2. Naciśnij przycisk ✓ (1 𝒴𝗗𝖕 (tak)), aby kontynuować.

Wyświetlacz pokazuje HI-LIMIT? naprzemiennie z YES (tak) NO (nie).

Naciśnij przycisk ✓ (1 YE5 (tak)), aby kontynuować. Jeżeli przeprowadzasz test w konfiguracji dwukadziowej, naciśnij przycisk ✓ (1 YE5) po stronie kadzi.

Komputer wyświetli **PRESS RND HOLD CHECK** (naciśnij i przytrzymaj kl. próby).

4. Naciśnij i przytrzymaj przycisk ✓ (1 𝒴𝗧𝔈 (tak)), aby rozpocząć test wysokotemperaturowy.

Rozpoczyna się nagrzew kadzi. Wyświetlacz pokazuje bieżącą temperaturę kadzi podczas testu. Gdy temperatura osiągnie 210°C  $\pm$  12°C\*, komputer wyświetli **HOT HI-1** na przemian z bieżącą temperaturą (np. **238**C) i będzie kontynuował nagrzewanie.

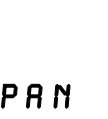

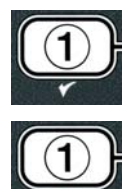

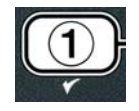

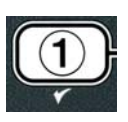

**\*WAŻNE:** W komputerach przeznaczonych na rynek UE (oznaczonych literami CE), temperaturą ta jest 395°F (202°C).

Frytownica bedzie rozgrzewana do przerwania drugiego obwodu zabezpieczajacego przed przegrzaniem. Zazwyczaj ma to miejsce, gdy temperatura osiąga między 217,22 a 230,56 w systemach nieoznaczonych symbolem CE oraz 207,22 do 218,89 w systemach CE.

Po rozpoczęciu testu wyświetlacz pokazuje HELP HI-2 na przemian z bieżącą temperaturą (np. 238C).

5. ✓ (1 ¥ES).

Jeżeli test wysokotemperaturowy zakończy się niepowodzeniem, komputer wyświetli HIGH LIMIT FAILURE (błąd systemu zab. przed przegrzaniem) na przemian z DISCONNECT **POWER** (wyłacz zasilanie). W razie pojawienia się tego komunikatu, niezwłocznie wyłaczamy frytownicę i dzwonimy do serwisu.

Kadź przestaje sie nagrzewać, a wyświetlacz pokazuje bieżace ustawienie temperature naprzemiennie z faktyczną temperaturą (np. **430F**) aż temperatura spadnie poniżej 204°C.

6. Naciśnij miękki przycisk zasilania, aby anulować alarm.

- 7. Po ochłodzeniu frytownicy poniżej 204°C naciśnij przycisk **× (2)**, aby zakończyć test wysokotemperaturowy.
- 8. Naciśnij przycisk × (2), aby zakończyć i przejść do OFF (wył.).
- 9. Usuń tłuszcz zgodnie z procedurami opisanymi na stronie 4-16.

# 4.13 Programowanie - poziom drugi

Aby wejść w tryb programowania - Poziom 2:

1. Przy WYŁACZONYM komputerze naciśnii iednocześnie przez 10 sekund przyciski TEMP (temperatura) i INFO, aż do wyświetlenia LEVEL 2 (poziom 2); urządzenie wyda trzeci sygnał dźwiekowy.

Komputer pokazuje ENTER CODE (wpisz kod).

2. Wpisz 1234.

Komputer przez 3 sekundy wyświetli LEVEL 2 PROGRAM (program poz. 2), po czym wyświetli **PRODUCT SELECTION** (kompensacja produktu).

- 3. Naciskaj przyciski ▲ i ▼ , aby przewijać między: a. **PROD COMP** (kompensacja produktu)
  - b. E-LOG Patrz str. 4-31 c. **PASSUORD SETUP** (ustawienia hasła) Patrz str. 4-31 Patrz str. 4-32
  - d. **ALERT TONE** (sygnał alarmu)

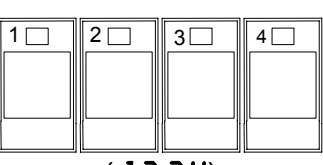

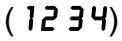

Patrz str. 4-30

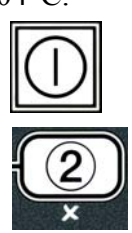

| <br> |
|------|
|      |
|      |

| e. | FIL | ΤE | RA | FT | ER | (filtruj po) |
|----|-----|----|----|----|----|--------------|
|----|-----|----|----|----|----|--------------|

f. FILTER TIME (czas filtracji)

**UWAGA:** 

Za pomocą przycisków  $\checkmark$  i  $\blacktriangleright$  możesz przechodzić między pozycjami w wybranej opcji. Wpisując liczby, wciskaj odpowiednie klawisze 0-9.

Naciskaj klawisze  $\uparrow$  i  $\checkmark$ , aby zatwierdzić wprowadzone dane i przechodzić do kolejnych lub wcześniejszych pozycji menu.

Patrz str. 4-33

Patrz str. 4-34

4. Po wyświetleniu żądanej wartości, naciśnij przycisk ✓ (1 𝒴𝔅 𝕤 (tak)).

# 4.13.1 TRYB: WARTOŚCI KOMPENSACJI

Tryb kompensacyjny umożliwia zmianę/regulację kompensacji (wrażliwości) dla danego produktu. Niektóre pozycje menu wymagają regulacji, zależnie od podatności na obróbkę kuchenną. Należy ostrożnie modyfikować ten parametr, gdyż latwo o wprowadzenie niekorzystnej zmiany w cykl smażalniczy produktów. Wartość kompensacji ustawiona fabrycznie to cztery.

1. Wykonaj czynności 1-3 na str. 4-29 do 4-30.

Wyświetlacz pokazuje PROD COMP (kompensacja produktu).

Gdy wyświetlane jest PROD CONP (kompensacja produktu), naciśnij przycisk ✓ (1 YE5.

Komputer wyświetli **PRODUCT SELECTION** (wybieranie produktu) przechodzące w **SELECT PRODUCT** (wybierz produkt).

3. Przewiń listę produktów za pomocą przycisków  $\uparrow$  i  $\checkmark$ .

Wyświetlacz wskazuje wybrany produkt.

 Jeżeli żądany produkt jest wyświetlany, naciśnij przycisk ✓ (1 𝒴𝔅𝔅), aby go wybrać z menu.

Komputer wyświetla  $\square ODIFYP$  (zmienić?) na przemian z YE5  $\square O$  (tak nie).

 5. Naciśnij przycisk ✓ (1 YE5), aby kontynuować lub przycisk × (2 NO), aby powrócić LEVEL 2 PROGRAM (programow. poz. 2).

Wyświetlacz pokazuje **LOAD COMP** (wczytaj kompensację) po lewej stronie, oraz **4** lub inną cyfrę po prawej. Oznacza to ustawienie wrażliwości dla danego produktu.

# UWAGA: Stanowczo zaleca się NIE regulować tego parametru, ponieważ może to mieć niekorzystny wpływ na produkt.

- 6. W razie modyfikowania tego ustawienia, wpisz cyfrę między 0-9.
- 7. Naciśnij przycisk **× (2)**, aby zatwierdzić wybór.

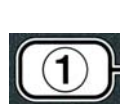

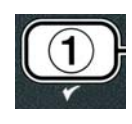

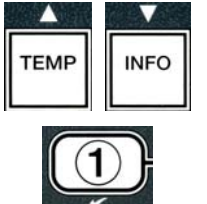

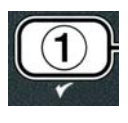

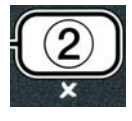

8. Naciśnij dwukrotnie przycisk × (2), aby zakończyć.

Komputer wyświetla **OFF** (wył.).

# 4.13.2 TRYB: E-LOG

Tryb ten służy do wglądu w ostatnie 10 kodów błędu napotkanych przez urządzenie. Kody te wyświetlają się od 1 do 10, z najświeższym w pozycji pierwszej. Wyświetlają się godzina, data i kod błędu.

1. Wykonaj czynności 1-3 na str. 4-29 do 4-30.

Komputer wyświetla **E-LOG**.

2. Naciśnij przycisk ✓ (1 𝒴𝔼𝔊), aby zatwierdzić wybór.

Komputer wyświetli po lewej stronie **NOU** (teraz), a po prawej bieżącą datę i godzinę.

3. Użyj przycisku ▼ do przewijania przez dziesięć ostatnich kodów błędów, rozpoczynając od "A" i kończąc na "J". Po wyświetleniu ostatniego błędu, przewiń do góry za pomocą przycisku ▲ .

W razie braku błędów, wyświetlacz pokaże **NO ERROR5** (brak błędów). Błędy są wyświetlane według pozycji od A do J, strony po której wystąpił błąd w przypadku konfiguracji dwukadziowej, kodu błędu oraz godziny zmieniającej się z datą. Litera "L" po kodzie danego błędu oznacza, że dotyczył on lewej strony kadzi dzielonej, a "R" oznacza prawą stronę kadzi dzielonej (przykład -A R E06 06:34:00 09.12.08). Kody błędów zostały opisane w sekcji 7.2.5 tego podręcznika.

4. Naciśnij dwukrotnie przycisk **× (2)**, aby zakończyć.

Komputer wyświetla **OFF** (wył.).

# 4.13.3 TRYB USTAWIANIA HASŁA

Tryb ten umożliwia kierownikowi w restauracji dokonywanie zmian haseł dla poszczególnych trybów i poziomów.

1. Wykonaj czynności 1-3 na str. 4-29 do 4-30.

Komputer wyświetla **PASSUORD SETUP** (ustawianie hasła).

2. Naciśnij przycisk ✓ (1 𝒴𝔼𝔊), aby zatwierdzić wybór.

Komputer wyświetla FRYER SETUP (ustawianie frytownicy).

- 3. Naciskaj przyciski ▲ i ▼ , aby przewijać między:
  - a. USTAUIENIA FRYTOUNICY Wybór hasła wejściowego do trybu USTAUIE FRYTOUNICY. (Domyślne hasło -1234)
  - b. USRGE (eksploatacja) wybór hasła wejściowego do trybu
     USRGE (eksploatacji) dla zerowania eksploatacyjnych danych statyst. (Domyślne hasło -4321)
  - c. LEVEL 1 (poziom 1) Wybór hasła wejściowego do trybu LEVEL 1 (poziom 1). (Domyślne hasło -1234)

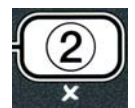

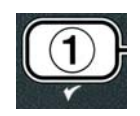

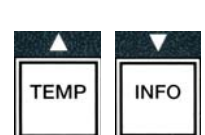

|  | × |  |  |
|--|---|--|--|
|  |   |  |  |
|  |   |  |  |

- d. LEVEL 2 (poziom 2) Wybór hasła wejściowego do trybu LEVEL 2 (poziom 2). (Domyślne hasło -1234)
- 4. Naciśnij przycisk ✓ (1 𝒴𝔼𝔊), aby zatwierdzić wybór.

Komputer wyświetla **NODIFY?** (zmienić?) na przemian z **YES NO** (tak nie).

5. Naciśnij przycisk ✓ (1 YES).

Komputer wyświetli po lewej stronie **FRYER SETUP** (ustawienia frytownicy), a po prawej przez trzy sekundy zamruga **NEU PASSUORD** (nowe hasło), a następnie zostanie wyświetlone 1234 lub bieżace hasło.

- 6. Za pomoca klawiszy od 0 do 9 wprowadź nowe hasło lub wpisz ponownie dotychczasowe hasło.
- 7. Naciśnij przycisk ✓ (1 ¥E5).

Komputer wyświetli po lewej stronie **CONFIR** (zatwierdź), a po prawej zostanie wyświetlone 12 34 lub nowe has lo.

8. Naciśnij przycisk ✓ (1 YES), aby zatwierdzić.

Wyświetlacz pokazuje PASSUORD SETUP (ustawianie hasła) po lewej stronie. Prawa strona nie pokazuje nic.

- 9. Powtarzaj czynności 3-8, aby zmienić lub potwierdzić ustawienia frytownicy, jej dane eksploatacyjne, oraz hasła poziomu 1 i 2.
- 10. Naciśnij ponownie przycisk **× (2)**, aby zakończyć.

Komputer wyświetla **OFF** (wył.).

#### 4.13.4 TRYB: SYGNAŁY ALARMOWE

Głośność sygnału alarmowego można wybrać spośród dziewięciu poziomów, a ton alarmu spośród trzech częstotliwości. Użyj różnych częstotliwości, aby odróżnić stacje protein i frytek.

1. Wykonaj czynności 1-3 na str. 4-29 do 4-30.

Wyświetlacz pokazuje **ALERT TONE** (ton alarmu).

2. Po wyświetleniu żadanej wartości, naciśnij przycisk ✓ (1 ¥ES (tak)).

Na lewym ekranie pojawia się **VOLUNE** (głośność) 1-9, a na prawym 9.

3. Ustaw poziom głośności za pomocą klawiszy numerycznych. Wybieraj spośród 9 natężeń, gdzie 1 oznacza sygnał najcichszy, a 9 - najgłośniejszy.

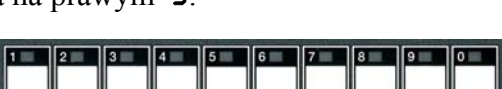

ABC DEF GHI JKL MNO PQR STU VWX

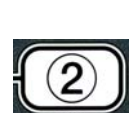

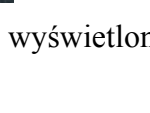

DEF GHI JKL MNO PQR STU VWX YZ- \* +

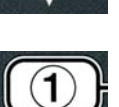

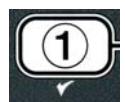

4. Naciskaj przyciski ▲ i ▼ , aby przejść do **TONE** (ton) 1-3.

4-35

- Na lewym ekranie pojawia się **TONE** (ton) **1-3**, a na prawym **1**.
- 5. Za pomocą klawiszy numerycznych wybierz częstotliwość sygnału od 1 do 3.
- 6. Naciśnij przycisk × (2), aby powrócić do zapytania LEVEL 2 PROGRAM (programowanie poz. 2).
- 7. Naciśnij ponownie przycisk **× (2)**, aby zakończyć.

Komputer wyświetla **OFF** (wył.).

#### 4.13.5 FILTROWANIE PO

W trybie filtrowania AIF zastosowano dwa pomiary przed wyświetleniem zapytania o filtrowanie. Jeden sprawdza liczbę cykli smażalniczych i zostanie opisany w tym rozdziale, a drugi sprawdza godzinę i jest regulowany zgodnie z opisem w sekcji 4.13.6 "Czas filtracji". Pytanie o przeprowadzenie filtracji jest wyświetlane przez zdarzenie, które zajdzie pierwsze - czy będzie to przekroczona ustalona liczba cykli, czy też przekroczony ustalony okres czasu.

Opcja **FILTER AFTR** (filtruj po) służy do ustawiania liczby cykli smażalniczych, po których wyświetli się pytanie o odfiltrowanie.

1. Wykonaj czynności 1-3 na str. 4-29 do 4-30.

Przewiń do FILTER AFTER (filtruj po).

 Gdy wyświetlane jest FILTER AFTER (filtruj po), naciśnij przycisk ✓ (1 YE5).

Na lewym wyświetlaczu pojawi się **FILTER AFTER** (filtruj po), a na prawym **0** lub inna liczba.

3. Za pomocą klawiszy numerycznych od 0 do 9 wpisz liczbę cykli smażenia, które muszą się odbyć przed wyświetleniem zapytania o filtrację (np. jeżeli filtracja ma się odbywać po każdych 12 cyklach, wpisz 12).

Na lewym wyświetlaczu pojawi się FILTER AFTER (filtruj po), a na prawym 12.

- Naciśnij przycisk × (2), aby powrócić do zapytania LEVEL 2 PROGRRM (programowanie poz. 2).
- 5. Naciśnij ponownie przycisk **× (2)**, aby zakończyć.

Komputer wyświetla **OFF** (wył.).

#### 4.13.6 CZAS FILTROWANIA

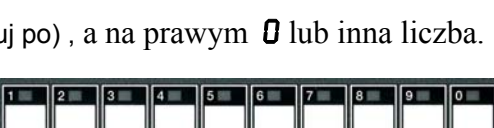

ABC DEF GHI JKL MNO PQR STU VWX YZ- \* +

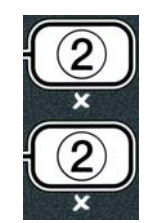

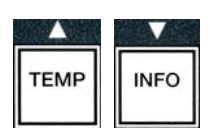

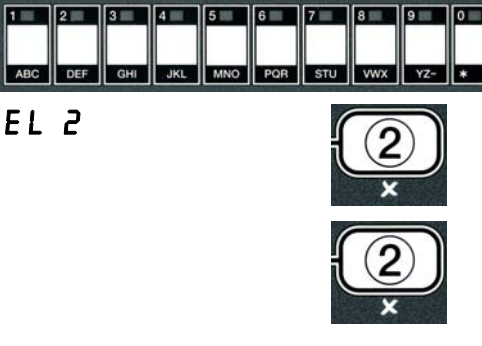

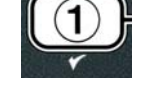

Opcja **FILTER TIME** (filtruj po upływie...) służy do ustawiania upływu czasu, po którym wyświetli się pytanie o odfiltrowanie. Opcja ta przydaje się w restauracjach o mniejszym ruchu, gdzie przydatne jest filtrowanie z większą częstotliwością, niż wynikałaby z liczby cyklów smaż.

1. Wykonaj czynności 1-3 na str. 4-29 do 4-30.

Przewiń do FILTER TIME (filtruj po upływie...).

 Gdy wyświetlane jest FILTER TIME (filtruj po upływie...), naciśnij przycisk ✓ (1 YES).

Na lewym wyświetlaczu pojawi się FILTER TIME (filtruj po upływie), a na prawym **O**.

3. Za pomocą klawiszy numerycznych od 0 do 9 wpisz czas (w godzinach) między zapytaniami o filtrację (np. jeżeli filtracja ma się odbywać co dwie godziny, wpisz 2).

Na lewym wyświetlaczu pojawi się FILTER TIME (filtruj po upływie), a na prawym **02**.

- Naciśnij przycisk × (2), aby powrócić do zapytania LEVEL 2 PROGRAM (programowanie poz. 2).
- 5. Naciśnij ponownie przycisk **× (2)**, aby zakończyć.

Komputer wyświetla **OFF** (wył.).

# 4.14 TRYB: INFO

Przycisk **INFO** służy do wyświetlania informacji i nawigowania po menu. Jednokrotne naciśnięcie powoduje wyświetlenie czasu odzysku każdej kadzi.

Wciskając przycisk **INFO** przez trzy sekundy uzyskasz dostęp do danych eksploatacyjnych, filtra oraz ostatnich cykli smaż.

Aby wejść w tryb **INFO**:

 Naciśnij i przytrzymaj przez trzy sekundy przycisk ▼ (INFO) (patrz ryc. 4.14.1).

Komputer przez 3 sekundy pokazuje **INFO MODE** (tryb info) po czym zmienia na **FILTER STRTS** (statystyki filtra).

- Naciskaj przyciski ▲ i ▼, aby przewijać między: Konfiguracja jednokadziowa
  - a. FILTER STATS (statystyki filtra)
    b. REVIEU USRGE (przegląd eksploat.)
    c. LAST LORD (ostatni ładunek)
    d. TPN (całkowita zawartość składników biegunowych)
    Patrz str. 4-37

#### Konfiguracja dwukadziowa

 1
 2
 3
 4
 5
 6
 7
 8
 9
 0

 ABC
 DEF
 GHI
 JKL
 MNO
 PQR
 STU
 VWX
 YZ \* +

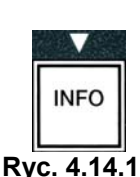

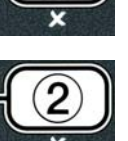

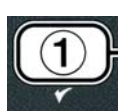

- a. FILTER STATS (statystyki filtra)
  b. REVIEU USAGE (przegląd eksploat.)
  c. LAST LOAD L (ostatni ładunek L)
  d. LAST LOAD R (ostatni ładunek P)
  e. TPM L (całkowita zawartość składników biegunowych L) Patrz str. 4-37
- C. TPM L (całkowita zawartość składników biegunowych L) Patrz str. 4-41
- f. TPN R (całkowita zawartość składników biegunowych P) Patrz str. 4-41

#### UWAGA:

Za pomocą przycisków 4 oraz 🕨 możesz przechodzić między dniami w wybranej opcji.

Naciskaj przyciski 🔶 oraz 🔻 , aby przechodzić do innych pozycji menu.

3. Jeżeli żądana opcja jest wyświetlana, naciśnij przycisk ✓ (1 𝒴𝔅 𝔊), aby wybrać ją z menu.

# 4.14.1 TRYB: DANE FILTRA

W trybie statystyk filtru jest wyświetlany licznik filtracji kadzi oraz licznik pominiętych filtracji według dni oraz średnia liczba cykli smażalniczych między zapytaniami o filtrację.

1. Wykonaj czynności 1-3 na str. 4-34 do 4-35. Komputer wyświetla **FILTER STRTS** (statystyki filtra).

2. Po wyświetleniu żądanej wartości, naciśnij przycisk ✓ (1 𝒴𝔅𝔅 (tak)).

Na lewym ekranie pojawia się aktualny dzień tygodnia, a na prawym - aktualna data.

- 3. Za pomocą przycisków ◀ oraz ▶ możesz przewijać zapisy, rozpoczynając od bieżącego dnia i cofając się o jeden tydzień.
- 4. Naciskaj przyciski ▲ i ▼, aby przewijać między:

#### Konfiguracja jednokadziowa

- a. DZIE TYG. (WT), DATA (03-07-07) Aktualny dzień i data.
- b. FILTERED # DAY. Liczba odfiltrowań kadzi z dniami tygodnia.
- c. FLT BPSD # DRY. Liczba pominiętych odfiltrowań kadzi z dniami tygodnia.
- d. FLT RVG DRY. Średnia liczba cykli smaż. na filtr/na dzień.

#### Konfiguracja dwukadziowa

- a. DZIE TYG. (WT), DATA (20.03.07) Aktualny dzień i data.
- b. FILTERED # DRY. Liczba odfiltrowań lewej kadzi z dniami tygodnia.
- c. L FLT BPSD # DRY. Liczba pominiętych odfiltrowań lewej kadzi z dniami tygodnia.
- d. L FLT AVG DAY. Średnia liczba cykli smaż. w lewej kadzi na filtr/na dzień.
- e. **R** FILTERED # DAY. Liczba odfiltrowań prawej kadzi z dniami tygodnia.

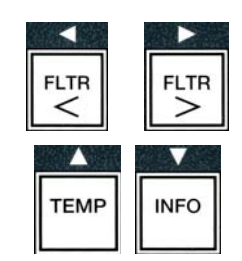

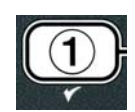

 $\bigcirc$ 

- f. **R** FLT BPSD # DRY. Liczba pominietych odfiltrowań prawej kadzi z dniami tygodnia.
- g. **R** FLT AVG DAY, Średnia liczba cykli smaż. w prawej kadzi na filtr/na dzień.
- 5. Naciśnij przycisk **× (2)**, aby powrócić do INFO MODE (tryb info), zmienianego na zapytanie FILTER STATS (statystyki filtru).
- 6. Naciśnij ponownie przycisk **× (2)**, aby zakończyć.

Komputer wyświetla **OFF** (wył.).

# 4.14.2 TRYB: PRZEGLĄD EKSPLOATACJI

W trybie przeglądu eksploatacji są wyświetlane: całkowita liczba cykli smażalniczych w każdej kadzi, liczba cykli smażalniczych przerwanych przed ukończeniem, liczba godzin w trakcie, których kadzie były włączone oraz data ostatniego zerowania danych eksploatacyjnych.

1. Wykonaj czynności 1-3 na str. 4-34 do 4-35.

Przewiń do **REVIEU USRGE** (przegl. ekspl.).

2. Gdy wyświetlane jest **REVIEU USRGE** (przegl. ekspl.), naciśnij przycisk ✓ (1 ¥ES).

Komputer wyświetli **USAGE SINCE** (ekspl. od), zmieniane na datę i godzinę ostatniego zerowania danych eksploatacyjnych.

3. Naciskaj przyciski ▲ i ▼, aby przewijać między:

#### Konfiguracja jednokadziowa

- a. USAGE SINCE TIME. DATE Dane o eksploatacji od daty i godziny ost. wyzerowania.
- b. **TOTAL COOK5 #** Łączna liczba cykli smaż. dla wszystkich produktów.
- c. QUIT COOK # Łączna liczba porzuceń cyklu w ciągu pierwszych 30 sek.
- d. **ON HR5 #** Liczba godzin przepracowanych przez kadź.
- e. **RESET USAGE** Zeruje liczniki eksploatacyjne.

#### Konfiguracja dwukadziowa

- a. USAGE SINCE TIME. DATE Dane o eksploatacji od daty i godziny ost. wvzerowania.
- b. **TOTAL COOK5 #** Łączna liczba cykli smaż. dla wszystkich produktów.
- c. **QUIT COOK #** Łączna liczba porzuceń cyklu w ciągu pierwszych 30 sek.
- d. L ON HRS # Liczba godzin przepracowanych przez lewą kadź.
- e. **R ON HR5 #** Liczba godzin przepracowanych przez prawa kadź.
- f. **RESET USAGE** Zeruje liczniki eksploatacyjne.
- 4. W razie zerowania danych eksploatacyjnych, wróć do czynności 3 i przewiń do **RESET USRGE** (zeruj dane eksploat.), lub przejdź dalej do czynności 7.

Komputer pokazuje **RESET USAGE** (zeruj dane eksploat.).

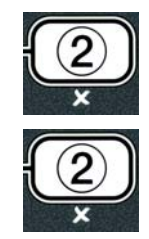

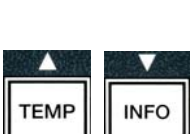

| темр | INFO |
|------|------|

 Jeżeli żądana opcja jest wyświetlana, naciśnij przycisk ✓ (1 YES), aby ją wybrać z menu.

Komputer pokazuje **ENTER CODE** (wpisz kod).

6. Za pomocą klawiszy numerycznych wpisz **4 3 2 1**. Ważne: Kody można zmieniać.

Zostanie wyświetlony komunikat **RESET USAGE COMPLETE** (zerowanie danych ekspl. ukończone), który zmieni się na **REVIEU USAGE** (przegl. eksploat.). Przejdź do czynności 8.

4

3 🗆

2

1

- 7. Naciśnij przycisk **× (2)**, aby powrócić do INFO MODE (tryb info), zmienianego na zapytanie FILTER STATS (statystyki filtru).
- 8. Naciśnij przycisk **× (2)**, aby zakończyć.

Komputer wyświetla **OFF** (wył.).

#### 4.14.3 TRYB: OSTATNIA PARTIA

W trybie ostatniego ładunku są wyświetlane dane ostatniego cyklu smażenia.

1. Wykonaj czynności 1-3 na str. 4-34 do 4-35.

Wyświetlacz pokazuje LAST LOAD (ostatnia partia) w konfiguracji pełnokadziowej lub LOAD L lub LOAD R w konfig. dwukadziowych..

2. Po wyświetleniu żądanej wartości, naciśnij przycisk ✓ (1 𝒴𝔼𝔅 (tak)).

3. Naciskaj przyciski ▲ i ▼, aby przewijać między:

#### KONFUGURACJE PEŁNO- I DWU-KADZIOWE

- a. **PRODUCT FRY** (smaż. produkt) Ostatnio obrabiany produkt.
- b. **STARTED 02: 34P** 𝔅 (rozpoczęto o 14:34) Godzina, o której rozpoczęto ostatni cykl smażenia.

c. **ACTUAL 3:15** (rzeczywisty 3:15) – Rzeczywisty czas smażenia, wliczając czas dodatkowy.

- d. **PROGTIME 3:10** Zaprogramowany czas smażenia.
- e. **MRX TEMP 337**° Maksymalna temp. tłuszczu zarejestrowana podczas cyklu

smaż.

- f. **MIN TEAP 310°** Minimalna temp. tłuszczu zarejestrowana podczas cyklu smaż.
- g. AVG TEMP 335° Średnia temp. tłuszczu zarejestrowana podczas cyklu smaż.
- h. **HERT ON 70** Odsetek czasu smażenia, przez który działał agregat grzewczy.
- i. **READY YES** (gotowa tak) Wskazuje, czy frytownica powróciła do właściwej temperatury przed rozpoczęciem cyklu smaż.

**UWAGA –** Powyżej podano liczby przykładowe. Nie odnoszą się do rzeczywistych warunków.

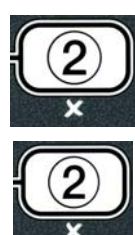

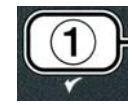

(4321)

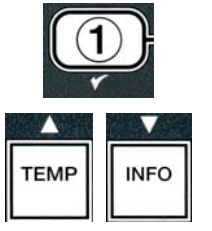

- 4. Naciśnij przycisk **× (2)**, aby powrócić do INFO MODE (tryb info), zmienianego na zapytanie FILTER STATS (statystyki filtru).
- 5. Naciśnij ponownie przycisk **× (2)**, aby zakończyć.

Komputer wyświetla **OFF** (wył.).

4.14.4 TRYB POMIARU PARAMETRU TPM (ang. Total Polar Material, całkowita zawartość składników biegunowych) – tryb ten jest używany wyłącznie, gdy frytownica jest wyposażona w czujnik jakości oleju (OQS)

W trybie TPM wyświetlana jest całkowita ilość składników biegunowych zmierzona w oleju przez czujnik jakości oleju (o ile występuje).

1. Wykonaj czynności 1-3 ze stron od 4-34 do 4-35.

Wyświetlony zostanie komunikat **T P ∩**.

2. Po wyświetleniu odpowiedniej pozycji naciśnij przycisk ✓ (1 ¥E5) (1 Tak).

Na lewym ekranie pojawia się aktualny dzień tygodnia, a na prawym - aktualna data.

- 3. Za pomocą przycisków ◀ i ▶ przewiń dostępne pozycje, rozpoczynając od bieżącego dnia i cofając się w czasie o jeden tydzień.
- 4. Naciśnij przycisk **VINFO**, aby wyświetlić TPM lub przełączyć się na pomiar w lewej lub prawej kadzi w przypadku konfiguracji dwukadziowej.

KONFIGURACJA PEŁNOKADZIOWA # DRY (dzień)- Aktualna wartość TPM i

a. TPM

dzień.\*

#### **KONFIGURACJA DWUKADZIOWA**

a. L TPM # DRY (dzień) – Aktualna wartość TPM i dzień w lewej kadzi. \* b. R TPM # DAY (dzień)– Aktualna wartość TPM i dzień w prawej kadzi.\*

- \* UWAGA: Jeśli wartość TPM nie jest dostępna, wyświetlany będzie symbol "---".
- 5. Naciśnij przycisk **× (2)**, aby powrócić do trybu INFO MODE (tryb info), ze zmianą na FILTER STATS (statystyki filtra).
- 6. Naciśnij ponownie przycisk **× (2)** button, aby wyjść z tego trybu i przywrócić wcześniejszy stan.

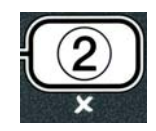

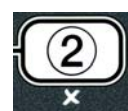

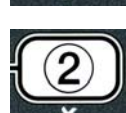

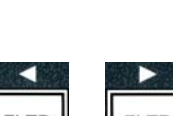

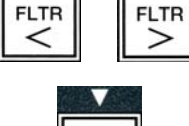

INFO

# FRYTOWNICA ELEKTRYCZNA SERII BIELA14 GEN II LOV™ ROZDZIAŁ 5: INSTRUKCJA FILTRACJI

#### 5.1 Wprowadzenie

System filtracyjny FootPrint Pro umożliwia filtrowanie tłuszczu z jednej kadzi podczas pracy pozostałych kadzi w baterii.

W podrozdiale 5.2 opisano przygotowywanie systemu filtracji do użytku. Eksploatacja systemu została opisana w podrozdziale 5.3.

#### 

Kierownik zmiany jest odpowiedzialny za zapoznanie się przez personel z zagrożeniami związanymi z obsługą systemu filtrowania gorącego tłuszczu, a w szczególności z procedurami filtracji, spustu oleju oraz czyszczenia urządzenia.

#### Wkład lub papier filtracyjny MUSI być wymieniany codziennie.

#### 5.2 Przygotowywanie filtru do eksploatacji

1. Wyciągnij miskę filtra, usuń kosz na okruchy, pierścień dociskający, wkładkę (lub papier) filtrujaca i sito. (Patrz Ryc. Oczyść wszystkie metalowe 1) elementy roztworem All Purpose Concentrate i goracej wody, a następnie dokładnie wysusz.

Pokrywa miski może być wyjmowana jedynie w celu czyszczenia, niezbędnego dostępu do wnętrza lub dla umieszczenia pod odpływem zestawu utylizującego (MSDU). Jeżeli wykorzystywany jest zestaw MSDU wyprodukowany przed styczniem 2004 roku, należy zapoznać się z instrukcjami na stronie 4-16.

2. Dokonaj oględzin spasowania miski filtru, aby upewnić się, że obie uszczelki- koliste są w dobrym stanie. (Patrz Ryc. 2)

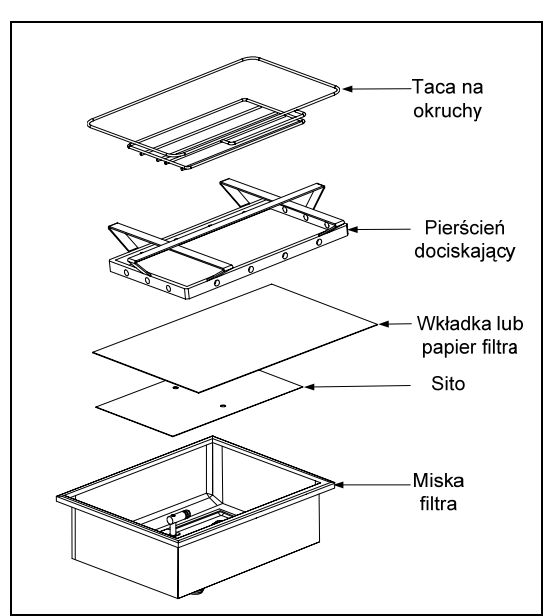

Ryc. 1

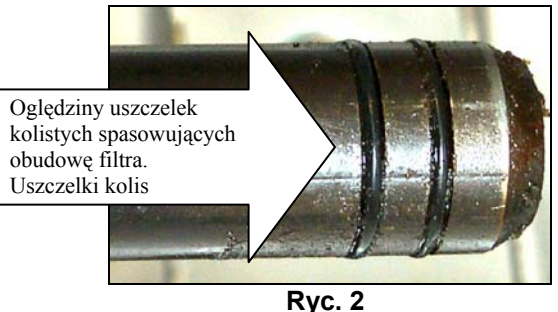

- 3. Następnie, w odwrotnej kolejności ułóż metalowe sito filtru na dole miski, a następnie rozłóż na nim wkładkę filtrującą szorstką stroną do góry. Upewnij się, że wkładka znajduje się między wytłoczonymi krawędziami miski filtru. Następnie umieść pierścień dociskowy na wkładce filtra. Jeżeli wykorzystywany jest papier filtrujący, rozłóż jego arkusz na misce, zakrywając wszystkie boki. Ustaw pierścień dociskający nad papierem filtrującym i zniż pierścień do miski. Podczas dociskania pierścienia do dna miski papier powinien się zaginać wzdłuż pierścienia. Następnie rozsyp 1 paczkę (227 gramów) proszku filtrującego na papierze filtrującym.
- 4. Zamontuj ponownie tacę na okruchy przed miską filtru. (Patrz Ryc. 1)

#### <u>NIE NALEŻY UŻYWAĆ PROSZKU FILTRUJĄCEGO WRAZ Z WKŁADKĄ!</u>

5. Włóż miskę filtru z powrotem do frytownicy, umieszczając ją pod frytownicą. Upewnij się, że na płycie MIB jest wyświetlane " **R**". System filtrujący jest gotowy do eksploatacji.

## \rm AZAGROŻENIE

Nie należy jednocześnie spuszczać tłuszczu do wewnętrznego układu filtracyjnego z dwu lub więcej kadzi - może to spowodować przelanie i wylew gorącego tłuszczu, co może stać się przyczyną ciężkich oparzeń, poślizgnięć i upadków.

## \rm AZAGROŻENIE

We frytownicach wyposażonych w zestaw filtracyjny, tacę na okruchy należy opróżniać do pojemnika żaroodpornego, codziennie pod koniec czynności kuchennych. Niektóre drobiny żywności mogą ulegać samozapłonowi po nasączeniu w pewnych tłuszczach piekarskich.

## \rm A OSTRZEŻENIE

Nie ostukuj kosza smażalniczego lub innych przyborów kuchennych na listwie uszczelniającej frytownicy. Funkcją listwy jest uszczelnianie spoiny między kadziami frytownicy. Ostukiwanie koszy fryt. na listwie dla oddzielenia tłuszczu spowoduje jej odkształcenie i rozszczelnienie spoiny. Listwa ma z założenia być ciasno spasowana i należy ją demontować wyłącznie do czyszczenia.

#### 5.3 Automatyczna naprzemienna filtracja (AIF)

System automatycznej naprzemiennej filtracji (AIF) dba o to, aby po ustalonej liczbie cykli smażalniczych kadzie były automatycznie filtrowane.

W frytownicach LOV<sup>TM</sup> systemem automatycznej naprzemiennej filtracji (AIF) steruje komputer M3000. Po ustalonej liczbie cykli smażalniczych lub po upływie określonego czasu komputer wyświetli **FILTER NDUP** (filtrować teraz?) naprzemienne z **YES** (tak) **ND** (nie). Jednocześnie zostanie aktywowana niebieska dioda. Dioda wyłączy się po rozpoczęciu cyklu filtracji. Jeżeli zostanie wybrane **NO** (nie) lub rozpoczęty cykl smażalniczy, niebieska dioda zgaśnie, a komputer wkrótce ponowi zapytanie o przeprowadzenie filtracji oleju.

 Naciśnij przycisk ✓ (1) YES (tak), aby rozpocząć filtrację lub przycisk ≭ (2) NO (nie), aby anulować filtrację.

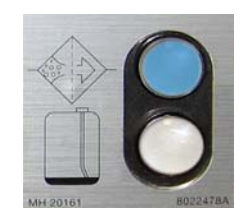

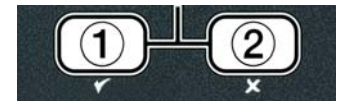

Jeżeli poziom oleju jest zbyt niski, komputer wyświetli **OIL LEVEL TOO LOU** (zbyt niski poziom oleju) na przemian z **YE5** (tak). Naciśnij przycisk  $\checkmark$  (1) **YES**, aby potwierdzić odebranie informacji i powrócić do swobodnego trybu smażenia. Sprawdź, czy poziom oleju w JIB jest niski. Jeżeli poziom oleju w JIB nie jest niski, a problem wciąż występuje, skontaktuj się z autoryzowanym serwisem.

Jeżeli wybrano **YES**, przez dziesięć sekund zostanie wyświetlone **5KIN** VAT (odszumuj kadź), a następnie **CONFIRN** na przemian z **YES** (tak) **NO** (nie), Odcedź okruchy z oleju poruszając się od przodu w tył, usuwając z każdej kadzi jak największą ilość okruchów. Jest to niezwykle istotne dla zachowania przydatności i jakości oleju.

Ważne: Jeżeli wybrano NO (nie) w odpowiedzi na FILTER NOU (filtrować teraz) lub CONFIRM (zatwierdź), filtrowanie zostanie anulowane, a frytownica powróci do normalnego trybu pracy. Jeżeli zostanie spełnione kryterium FILTER AFTER (filtruj po), zostanie wyświetlone zapytanie FILTER NOU (filtruj teraz). Ta sekwencja będzie się powtarzać aż do wybrania opcji "tak".

Jeżeli miska filtru nie zostanie odpowiednio przymocowana, komputer wyświetli INSERT PAN (włóż miskę). Po dopchnięciu miski na miejsce, komputer wyświetli SKIN VAT (odszumuj kadź).

2. Po naciśnięciu przycisku ✓ (1) YES (tak) rozpocznie się cykl filtracji. W trakcie całego cyklu frytownica wyświetli DRRINING (spust), URSHING (mycie) i FILLING (napełnianie).

Ważne: Nie jest przeprowadzane jednoczesne filtrowanie kilku kadzi.

Po zakończeniu filtracji wyświetlacz będzie wskazywał LOU TEMP (niska temp.) do czasu osiągnięcia przez frytownicę temperatury docelowej.

Po osiągnięciu temperatury docelowej, na wyświetlaczu pojawia się nazwa produktu lub linie przerywane, co oznacza, że frytownica jest gotowa do pracy.

Cały proces filtracji zajmuje około czterech minut.

UWAGA: Jeżeli podczas filtracji zostanie wyciągnięta miska filtru, proces filtracji zostanie przerwany i będzie kontynuowany po ponownym włożeniu miski.

#### \rm AZAGROŻENIE

Pilnuj, aby w odpływie nie znalazły się jakiekolwiek przedmioty. Samoczynne zamykanie serwomechanizmów może powodować uszkodzenia lub obrażenia.

#### 5.3.1. Automatyczna filtracja na żądanie

Automatyczna filtracja na żądanie umożliwia ręczne rozpoczęcie automatycznej filtracji.

 Frytkownice <u>MUSI</u> być podgrzewany do temperatury docelowej. Gdy komputer jest włączony nacisnąć i przytrzymać przycisk przez trzy sekundy FLTR (filtr).

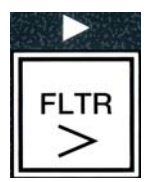

Komputer wyświetli FILTER MENU (menu filtra) przez 3 sekundy, i zmieni na AUTO FILTER.

5-4

2. Naciśnij przycisk ✓ (1 YES TAK), aby kontynuować.

Komputer wyświetla FILTER NOW (filtrować teraz)? Na przemian z YES (tak) / NO (nie).

3. Przejdź do czynności 1 w podrozdziale 5.3 na stronie 5-2, aby kontynuować.

#### 5.4 Rozwiązywanie problemów z systemem automatycznej filtracji naprzemiennej (AIF) 5.4.1 Niepełna filtracja

Jeśli procedura AIF zakończy się niepowodzeniem po wymianie wkładki filtru, zostanie wygenerowany komunikat o błędzie. Posłuż się diagramem ze strony 5-6, aby rozwiązać problem.

Komputer wyświetla IS VAT FULLP na przemian z YES (tak) NO (nie). Na płycie MIB widnieją trzy poziome kreski.

1. Jeżeli kadź jest pusta, naciśnij przycisk ✓ (1 ¥E5), aby kontynuować. Komputer powróci do swobodnego cyklu smażalniczego lub wyświetli OFF (wył.).

Jeżeli kadź nie jest napełniona do końca, przejdź do następnej czynności.

2. Jeżeli kadź nie jest w pełni napełniona, naciśnij przycisk **× (2 N 0)**.

Na wyświetlaczu pojawi się FILLING (napełnianie) i pompa zostanie ponownie uruchomiona. Po zakończeniu napełniania komputer ponownie wyświetli **IS VAT FULLP** (czy kadź jest pełna?) na przemian z YES (tak) NO (nie). Jeżeli kadź jest pełna, przejdź do czynności 1. Jeżeli kadź nie jest pełna, kontynuuj.

3. Jeżeli kadź nie jest w pełni napełniona, naciśnij przycisk × (2 NO).

Na wyświetlaczu pojawi się FILLING (napełnianie) i pompa zostanie ponownie uruchomiona. Po zakończeniu napełniania komputer ponownie wyświetli IS VAT FULL? (czy kadź jest pełna?) na przemian z YES (tak) NO (nie). Jeżeli kadź jest pełna, przejdź do czynności 1. Jeżeli kadź nie jest pełna, kontynuuj.

4. Jeżeli kadź nie jest do końca napełniona, naciśnij przycisk × (2 NO). Jeżeli jest to drugi pod rząd przypadek niepełnej filtracji, przejdź do czynności 8.

Komputer wyświetli CHANGE FILTER PADP (zmień wkładkę filtru?) na przemian z YES (tak) **NO** (nie) oraz aktywuje sygnał dźwiękowy.

5. Naciśnij przycisk ✓ (1 YES (tak)), aby kontynuować.

Po naciśnieciu przycisku × (2 NO (nie)) frytownica powróci do trybu smażenia w większości przypadków na cztery lub 15 minut, jeżeli upłynie czas wymiany wkładki\*. Po tym okresie zostanie wyświetlone CHANGE FILTER PADP (wymiana wkładki filtru?) na przemian z YES (tak) **NO** (nie). Ten proces powtarza się po wybraniu **YES** (tak).

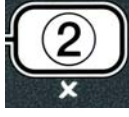

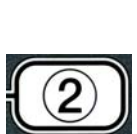

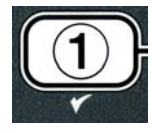

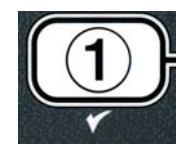

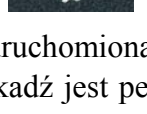

Komputer wyświetla **REMOVE PAN** (wyjmij miskę).

**\*UWAGA**: Jeżeli upłynie termin wymiany wkładki (standardowo 25 godzin), komunikat **CHANGE FILTER PADP** (wymiana wkładki filtru?) będzie wyświetlany co 15, a nie co cztery minuty.

6. Wyjmij miskę. Komputer wyświetli CHRNGE PRD (wymień wkładkę). Wymień wkładkę filtru i upewnij się, że miska filtru znajdowała się poza szafką przez co najmniej 30 sekund. Po wyjęciu miski na 30 sekund komputer wyświetli OFF (wył.). Upewnij się, że miska jest sucha i poprawnie zmontowana. Włóż miskę filtru do frytownicy. Upewnij się, że na płycie MIB jest wyświetlane "R".

7. Włącz komputer. Wyświetlacz będzie wskazywał LOW TEMP do czasu osiągnięcia temperatury docelowej przez frytownicę.

- 8. Zawór zwrotny zostanie zamknięty, a komputer wyświetli **SERVICE REQUIRED** (wymagana konserwacja) na przemian z **YES** (tak) oraz rozlegnie się sygnał dźwiękowy.
- Naciśnij przycisk ✓ (1 YE5 TRK), aby wyłączyć alaram i kontynuować.

Komputer wyświetli **SYSTEN ERROR** (błąd systemowy) oraz komunikat o błędzie przez 15 sekund, a następnie **SYSTEN ERROR FIXED** (bł. syst. naprawiony) na przemian z **YES** (tak) **NO** (nie).

 Naciśnij przycisk × (2 NO NIE), aby kontynuować smażenie. Wezwij autoryzowanego serwisanta, który naprawi i wyzeruje urządzenie. Komunikat o błędzie będzie wyświetlany co 15 minut do czasu naprawienia urządzenia. Funkcje automatycznej filtracji i uzupełniania poziomu tłuszczu będą wyłączone do momentu wyzerowania urządzenia.

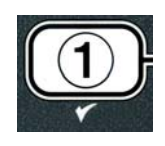

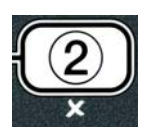

#### 5.4.4 Diagram sekwencyjny błędu filtras

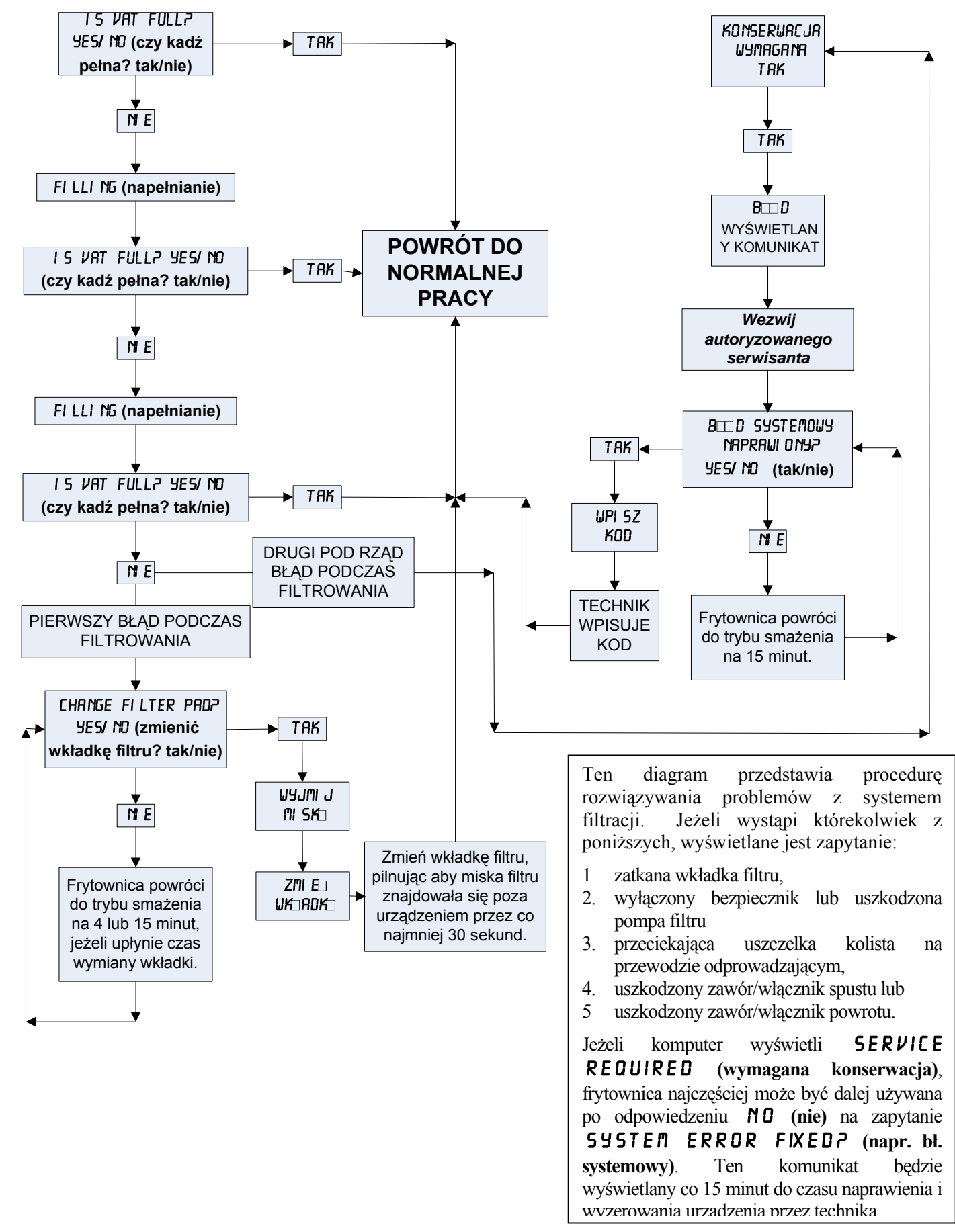

#### 5.4.5 Filtr zajęty

Jeżeli zostanie wyświetlony komunikat **FILTER BUSY**, płyta MIB oczekuje na filtrację innej kadzi lub rozwiązanie innego problemu. Poczekaj 15 minut, aby sprawdzić, czy problem został rozwiązany. Jeżeli nie, zadzwoń do autoryzowanego serwisu.

# \rm AZAGROŻENIE

Nie należy jednocześnie spuszczać tłuszczu do wewnętrznego układu filtracyjnego z dwu lub więcej kadzi - może to spowodować przelanie i wylew gorącego tłuszczu, co może stać się przyczyną ciężkich oparzeń, poślizgnięć i upadków.

#### 

Pompa filtru jest wyposażona w ręczny przełącznik zerujący, na wypadek przegrzania silnika filtru lub innego zwarcia elektrycznego. Jeżeli dojdzie do aktywacji tego przełącznika, wyłącz system filtrujący i odczekaj 20 minut aż silnik pompy ostygnie przed próbą wyzerowania przełącznika (patrz zdjęcie niżej).

# \rm OSTRZEŻENIE

Resetując przełącznik zerujący pompy filtru należy zachować szczególną ostrożność i założyć odpowiednią odzież ochronną. Resetowanie przełącznika musi być przeprowadzone uważnie, aby uniknąć poważnych poparzeń wynikłych z niedbałej pracy przy rurze spustowej i kadzi.

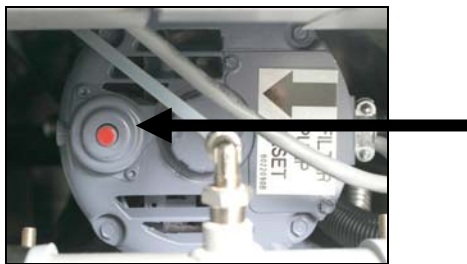

Przełącznik zerowania pompy filtru

5.5 Filtracja ręczna lub na koniec dnia (MAINT FLTR)

#### UWAGA

Wkład lub papier filtracyjny musi być wymieniany codziennie.

# \rm AZAGROŻENIE

Nie należy jednocześnie spuszczać tłuszczu do wewnętrznego układu filtracyjnego z dwu lub więcej kadzi - może to spowodować przelanie i wylew gorącego tłuszczu, co może stać się przyczyną ciężkich oparzeń, poślizgnięć i upadków.

Aby zapewnić prawidłową pracę systemu, wkładka filtru lub papier muszą być wymieniane codziennie.

 Frytkownice <u>MUSI</u> być podgrzewany do temperatury docelowej. Gdy komputer jest włączony nacisnąć i przytrzymać przycisk przez trzy sekundy FLTR (filtr).

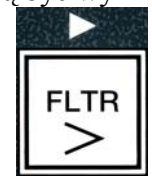

5-8

Komputer wyświetli FILTER MENU (menu filtra) przez 3 sekundy, i zmieni na AUTO FILTER.

- 2 Naciśnij przycisk ▼ (INFO), aby przewinąć do MAINT FILTER.
- 3 Gdy zostanie wyświetlona żądana opcja, naciśnij przycisk ✓ (1 YES TRK), aby kontynuować.

Komputer wyświetla **MRINT FILTERP** na przemian z **YE5 NO** (tak nie).

 Naciśnij przycisk ✓ (1 YES TAK), aby rozpocząć proces ręcznej filtracji. Jeżeli zostanie wyświetlone CLOSE DISPOSE VALVE (zamknij zawór spustowy), zamknij zawór spustowy RTI. Naciśnij przycisk × (2 NO), aby zakończyć.

W razie niestwierdzenia miski, wyświetlacz będzie pokazywał **INSERT PAN** (włóż miskę) aż do momentu stwierdzenia obecności miski. Komputer wyświetli **FILTERING** (filtracja), a olej spłynie z kadzi.

#### \rm A ZAGROŻENIE

Pilnuj, aby w odpływie nie znalazły się jakiekolwiek przedmioty. Samoczynne zamykanie serwomechanizmów może powodować uszkodzenia lub obrażenia.

Komputer wyświetla **SCRUB VAT COMPLETE?** (odszumianie kadzi ukończone?) naprzemian z **YES** (tak).

5 Wyczyść kadź skrobaczką, a następnie naciśnij przycisk ✓ (1 YES tak), aby kontynuować. Zawór spustowy zostanie zamknięty.

Wyświetlacz pokazuje **URSH VRTP** (wymyć kadź?) naprzemiennie z **YES** (tak).

6. Naciśnij przycisk ✓ (1 𝒴𝔼𝔅 tak), aby kontynuować.

Komputer wyświetla **UASHING** (mycie).

Zawór zwrotny zostanie otwarty, a kadź napełniona olejem z miski. Pompa filtra zostanie wyłączona, a komputer wyświetli **UR5H AGRIN** P na przemian z **YE5** (tak) **NO** (nie).

7 Jeżeli w kadzi nie ma osadów, naciśnij przycisk ★ (2 NO nie), aby kontynuować i pominąć cykl ponownego mycia. Jeżeli w kadzi

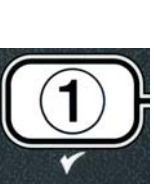

INFO

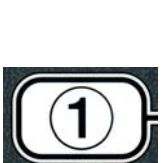

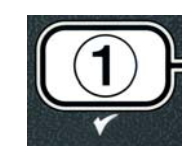

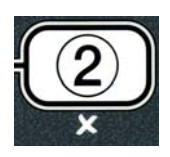

wciąż znajdują się okruchy, naciśnij przycisk  $\checkmark$  (1 YES tak), aby uruchomić pompe filtru na kolejne 30 sekund. Ten cykl powtarza się dopóki nie zostanie naciśnięty przycisk **×** (2 NO nie).

Komputer wyświetla **RINSING** (płukanie). Zawór spustowy zostaje zamkniety, a pompa filtru napełnia kadź ponownie.

Zawór spustowy zostaje otwarty, a wyświetlacz pokazuje RINSE **AGRIN**? (spłukać ponownie?) naprzemiennie z **YES** (tak) **NO** (nie).

8 Jeżeli w kadzi nie ma osadów, naciśnij przycisk **×** (2 NO nie), aby kontvnuować i pominać cvkl ponownego płukania. Jeżeli konieczne jest ponowne płukanie, naciśnij przycisk ✓ (1 YE5 tak). Ten cykl powtarza sie dopóki nie zostanie naciśniety przycisk **\*** (2 NO nie).

#### 

Pilnuj, aby w odpływie nie znalazły się jakiekolwiek przedmioty. Samoczynne zamykanie serwomechanizmów może powodować uszkodzenia lub obrażenia.

Komputer wyświetla POLISH (polerować) P na przemian z YES NO (tak nie).

9 Naciśnij przycisk ✓ (1 YES TAK), aby kontynuować.

Pompa filtru zostanie uruchomiona. Zawory spustowy i zwrotny zostana otwarte, a olej zostanie przepompowany przez kadź. Komputer wyświetli **POLISHING** (polerowanie) oraz rozpocznie odliczanie 5 minut. Po upłynieciu czasu, pompa filtru wyłaczy sie. Aby zakończyć polerowanie, naciśnij przycisk **×** (2 NO NIE)

Wyświetlacz pokazuje FILL VATP (napełnić kadź?) naprzemiennie z YES (tak).

10 Naciśnij przycisk ✓ ( **YES** (tak)), aby kontynuować.

Komputer wyświetla FILLING (napełnianie).

Zawór spustowy zostaje zamknięty, a pompa filtru napełnia kadź ponownie. Podczas napełniania kadzi pojawiają się babelki, zawór zwrotny zostaje zamknięty, a pompa zostaje wyłączona. Po sprawdzeniu poziomu oleju przez system, pompa dopełniająca może uzupełnić jego poziom.

Komputer wyświetla IS VAT FULL? (kadź pełna?) na przemian z YES **NO** (tak nie).

- 11 Naciśnij przycisk ✓ ( 𝒴 𝖕 𝖕), jeżeli kadź jest pełna. Naciśnij przycisk 🗴 (2 **NO NIE**), aby ponownie uruchomić pompe\*. Jeżeli kadź nie jest do końca napełniona, sprawdź, czy z miski filtru wróciła wiekszość oleju. W kadzi może znajdować się niewielka ilość oleju. Komputer ponownie wyświetla IS VAT FULL (KAD PE NA) P na przemian z YES **NO** (tak nie).
- 12 Naciśnij przycisk ✓ ( **YES** (tak).

Komputer wyświetla **OFF** (wył.).

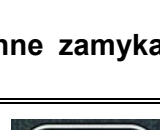

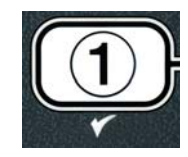

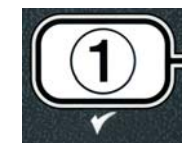

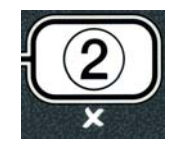

\*UWAGA: Po przeprowadzeniu filtracji konserwującej w misce może pozostać trochę oleju, a poziom oleju może nie powrócić do poziomu sprzed rozpoczęcia filtracji. Jest to zjawisko normalne. Odpowiedzenie "tak" po dwóch próbach ponownego napełnienia kadzi umożliwi systemowi automatycznego uzupełniania oleju skompensowanie utraty oleju podczas filtracji.

# FRYTOWNICA ELEKTRYCZNA SERII BIELA14 GEN II - LOV™ ROZDZIAŁ 6: KONSERWACJA ZAPOBIEGAWCZA

#### 6.1 Czyszczenie frytownicy

#### \rm AZAGROŻENIE

We frytownicach wyposażonych w zestaw filtracyjny, tacę na okruchy należy opróżniać do pojemnika ognioodpornego, codziennie pod koniec czynności kuchennych. Niektóre drobiny żywności mogą ulegać samozapłonowi po nasączeniu w pewnych tłuszczach piekarskich.

#### \rm AZAGROŻENIE

Nigdy nie usiłuj czyścić frytownicy podczas smażenia, lub kiedykolwiek kadź napełniona jest gorącym tłuszczem. Jeśli do rozgrzanego tłuszczu przedostanie się woda, spowoduje to rozchlapywanie tłuszczu, co spowodować może ciężkie oparzenia osób postronnych.

## 

Należy używać preparatu McDonald's All Purpose Concentrate. Przed użyciem, zapoznaj się z wszelkimi oświadczeniami i ostrzeżeniami. Szczególną uwagę zwrócić należy na stężenie roztworu czyszczącego oraz czasokres jego styczności z powierzchniami obróbki żywności.

#### 6.1.1 Czyszczenie wnętrza i powierzchni szafki frytownicy – Codziennie

Czyść wewnątrz szafki frytownicy - suchą czystą szmatką. Przecieraj wszystkie dostępne metalowe powierzchnie i podzespoły, celem usunięcia nagromadzonego tłuszczu i kurzu.

Zewnętrzne powierzchnie szafki frytownicy czyścimy czystą wilgotną szmatką zwilżoną w preparacie McDonald's All Purpose Concentrate. Ścierać czystą wilgotną szmatką.

#### 6.1.2 Czyszczenie wewnętrznego systemu filtracyjnego – Codziennie

# 

Nie należy nigdy zlewać wody do miski filtra. Woda spowoduje uszkodzenie pompy filtra.

System filtracyjny FootPrint Pro nie wymaga innych czynności zapobiegawczo-konserwacyjnych poza codziennym czyszczeniem miski filtra oraz pobliskich elementów roztworem gorącej wody z preparatem McDonald's All Purpose Concentrate.

#### 6.1.3 Czyszczenie z tyłu frytownicy – Cotygodniowo

Czyścimy za frytownicami zgodnie z procedurą opisaną szczegółowo na karcie wymogów konserwacyjnych (MRC14A).

#### 

Dla zapewnienia bezpiecznej i wydajnej eksploatacji frytownicy wraz z okapem, wtyczka zasilania okapu z linii 120-woltowej, musi być w pełni włączona i zaryglowana w gniazdku wyposażonym w bolec i osłonę.

#### 6.1.4 Czyszczenie kadzi i elementów agregatu grzejnego – Cokwartalnie

#### 

Nigdy nie włączaj urządzenia z pustą kadzią. Przed podłączeniem energii do agregatu, kadź musi być napełniona tłuszczem piekarskim lub wodą do kreski napełnienia. Niezastosowanie się spowoduje nieodwracalne uszkodzenia agregatu; może też spowodować pożar.

#### Czyszczenie wgłębne (Odparowanie) kadzi

Przed pierwszym uruchomieniem frytownicy, konieczne jest jej odparowanie dla zapewnienia całkowitego usunięcia osadów z procesu produkcyjnego. Ponadto, po dłuższym okresie eksploatacji, na wewnętrznej powierzchni kadzi pojawi się twarda powłoka skarmelizowanego tłuszczu piekarskiego. Powłokę tę należy okresowo usuwać, stosując procedurę czyszczenia wgłębnego (odparowania) opisaną w broszurze Kay Chemical "Procedury wgłębnego czyszczenia frytownic". Szczegółowe polecenia do ustawień komputera do procedury czyszczenia wgłębnego (odparowania) frytownicy znajdują się na str. 4-27.

#### Wymień uszczelki koliste

Szczegóły dotyczące wymiany uszczelek kolistych u złączki filtra znajdziesz na kartach MRC McDonald's.

#### 6.1.5 Czyszczenie demontowalnych części i osprzętu – Cotygodniowo

Przetrzyj wszystkie demontowalne części i osprzęt czystą suchą szmatką. Stosuj czystą szmatkę z tkaniny nasączoną preparatem McDonald's All Purpose Concentrate dla usuwania nagromadzeń skarmelizowanego tłuszczu na demontowalnych częściach i osprzęcie. Spłucz dokładnie elementy urządzenia i osprzęt czystą wodą i obetrzyj do sucha przed ponownym montażem.

#### 6.1.6 Kontrola precyzji ustawień temp. docelowej w komputerze M3000 - Co dwa tygodnie

- 1. Wsadź do tłuszczu renomowanej jakości termometr lub sondę termiczną, tak, aby końcówka dotykała do sondy termicznej frytownicy.
- 2. Kiedy wyświetlacz pokaże szereg kresek "----" lub nazwę produktu (wskazującą, że zawartość kadzi ma

temperaturę w odpowiednim zakresie), jednokrotnie wciśnij przełącznik aby pokazać temperaturę tłuszczu zarejestrowaną przez próbnik.

- 3. Dwukrotnie wciśnij przełącznik usy wyświetliła się temp. docelowa.
- 4. Zapisz temperaturę zarejestrowaną przez termometr lub pirometr. Faktyczna temperatura nie powinna odbiegać od odczytu pirometru na więcej niż  $\pm$  3°C. Jeśli tak nie jest, skontaktuj się z autoryzowanym punktem serwisowym.

#### 6.2 Całościowe oględziny coroczne/okresowe

Urządzenie to powinno być okresowo kontrolowane i regulowane przez kwalifikowanego serwisanta, w ramach programu systematycznej konserwacji wyposażenia kuchni.

Frymaster <u>zaleca</u>, aby Serwisant akredytowany przez producenta dokonywał co najmniej dorocznego przeglądu urządzenia w zakresie:

#### Frytownica

- Oględziny szafki <u>wewnątrz i na zewnątrz, z przodu i z tyłu</u>, pod kątem nagromadzeń tłuszczu.
- Ustalenia, że przewody agregatu grzejnego są w należytym stanie i nie wykazują widocznych przetarć, uszkodzeń izolacji oraz, że nie są zatłuszczone.

- Ustalenia, że elementy agregatu grzejnego są w należytym stanie, bez nagromadzeń zwęglonego/skarmelizowanego tłuszczu. Oględziny elementów pod kątem nadmiernego wypalenia.
- Ustalenia, że mechanizm wychyłowy działa poprawnie podczas opuszczania i podnoszenia podzespołów oraz że odpowiednie przewody nie stapiają się i/lub nie mają otarć.
- Ustalenia, że pobór prądu (A) elementów grzejnych mieści się w dopuszczalnych normach zgodnie z tablicą znamionową urządzenia.
- Ustalenia, że sondy temperatury i wysokotemperaturowe są właściwie podłączone, dokręcone i działają należycie, oraz że okucia mocujące i osłony sond są nadal na właściwych miejscach.
- Ustalenia, że elementy skrzynki podzespołów i styków (tzn. komputer/sterownik, przekaźniki, płyty interfejsów, transformatory, styczniki, etc.) są w należytym stanie i wolne od zaolejenia i innych zanieczyszczeń.
- Ustalenia, że przewody skrzynki podzespołów i styków są należycie podłączone i że okablowanie jest w dobrym stanie.
- Ustalenia, że wszystkie elementy zabezpieczające (tzn. osłony styków, przełączniki zerujące, etc.) są na miejscu i działają poprawnie.
- Ustalenia, że kadź jest we właściwym stanie, wolna od przecieków, oraz że izolacja kadzi pozostaje w stanie używalności.
- Ustalenia, że całość okablowania i styków jest nieobluzowana i w dobrym stanie.

#### Wewnętrzny układ filtracyjny

- Oględziny wszystkich przewodów zwrotnych i odpływowych tłuszczu pod kątem wycieków i potwierdzenie, że wszystkie złączki są sprawne.
- Oględziny miski filtra pod kątem wycieków i czystości. Jeśli w koszu na okruchy jest ich znaczne nagromadzenie, pouczenie właściciela/użytkownika, że kosz z okruchami należy codziennie opróżniać do żaroodpornego pojemnika i czyścić.
- Ustalenia, że wszystkie uszczelki koliste i inne są na miejscu i w dobrym stanie. Wymiana uszkodzonych lub zużytych łuszcz. kolistych i innych.
- Kontrola szczelności układu filtrującego w zakresie:
  - Ustalenia, że miska filtra jest na miejscu, zamontowana poprawnie.
  - Przy opróżnionej misce filtra, ustawiać poszczególne kadzie w trybie przepompowania z powrotem do miski. Ustalenia poprawnego działania każdego z zaworów zwrotnych poprzez uruchomienie pompy filtra stosując przepompowanie do miski. Ustalenia, że pompa uruchamia się i że w tłuszczu piekarskim właściwej kadzi pojawiają się pęcherzyki.
  - Ustalenia, że miska filtra jest gotowa do filtrowania, a następnie opróżnienie kadzi z tłuszczu ogrzanego do 177°C do miski filtra z zastosowaniem instrukcji "spust do miski" (patrz str. 4-21). Ostatecznie, korzystając z kadzi napełnianej według dokonanego wyboru (patrz str. 4-22), odczekać, aż tłuszcz powróci do kadzi (co wskażą pęcherzyki we wrzącym tłuszczu). Po powrocie całości tłuszczu do kadzi, wciśnij przycisk Kontrola. Czas ponownego napełnienia kadzi powinien wynieść około 2 minut i 30 sekund.
## FRYTOWNICA ELEKTRYCZNA SERII BIELA14 GEN II LOV™ ROZDZIAŁ 7: DIAGNOSTYKA W OBSŁUDZE

#### 7.1 WSTĘP

W tym dziale zamieszczono szereg przystępnych wskazówek do postępowania z częściej spotykanymi problemami, jakie mogą wystąpić podczas eksploatacji urządzenia. Następujące porady mają pomóc w usunięciu - lub co najmniej poprawnej diagnozie - ewentualnych usterek urządzenia. Mimo że w niniejszym rozdziale omówiono tematy najczęściej spotykane, istnieje zawsze możliwość napotkania usterki, o której instrukcja milczy. W takich przypadkach, personel Serwisu Technicznego Frymaster dołoży wszelkich starań, aby pomóc Ci w identyfikacji i usunięciu usterki.

Podczas diagnozowania usterek, stosuj zawsze procedurę eliminacji, rozpoczynając od rozwiązań najprostszych i przechodząc do coraz bardziej złożonych. Nie zapominaj jednak o tym, co oczywiste – każdemu zdarzyć się może przeoczenie włączenia wtyczki do sieci, czy niedomknięcie odpowiedniego zaworu. Najważniejsze jest nieustanne zmierzanie do ustalenia, co było przyczyną danego problemu. Elementem rozwiązania będą również czynności zapewniające, że awaria się nie powtórzy. Po awarii sterownika z uwagi na złą jakość styku, należy skontrolować również wszystkie inne styki. Jeśli określony wyłącznik różnicowoprądowy nieustannie jest wyłączany, ustal przyczynę. Pamiętaj zawsze, że defekt niewielkiego elementu nierzadko wskazuje na potencjalną możliwość awarii lub niesprawności znacznie ważniejszego podzespołu lub układu.

#### Zanim zadzwonisz do INFOLINII Frymaster (1-800-24-FRYER):

- Upewnij się, że przewody elektryczne są poprawnie włączone, a autowyłączniki działają.
- Upewnij się, że zawory odpływowe kadzi są całkowicie zamknięte.
- Miej pod ręką model i numery fabryczne swojej frytownicy, których może potrzebować technik udzielający Ci porady.

#### \rm AZAGROŻENIE

Rozgrzany tłuszcz powoduje groźne oparzenia. Nie należy nigdy przemieszczać urządzenia napełnionego rozgrzanym tłuszczem, ani rozgrzanego oleju z jednego pojemnika do innego.

#### **A** ZAGROŻENIE

Urządzenie to musi być odłączone od sieci przy wszelkich czynnościach serwisowych i konserwacyjnych, za wyjątkiem prób obwodów elektrycznych. Zachowaj szczególną ostrożność podczas takich testów.

Urządzenie to może posiadać dwa lub więcej punkty kontaktowe z siecią zasilania. Przed serwisowaniem odłącz wszelkie przewody elektryczne.

Oględziny, testowanie i naprawę podzespołów elektrycznych powierzać należy wyłącznie kwalifikowanym serwisantom.

#### 7.2 Diagnostyka

#### 7.2.1 Usterki komputera i nagrzewu

| Usterka                                                                                                | Prawdopodobna przyczyna                                                                                                    | CZYNNOŚCI ZARADCZE                                                                                                    |
|----------------------------------------------------------------------------------------------------|----------------------------------------------------------------------------------------------------|----------------------------------------------------------------------------------------------------|
|                                                                                                    | A. Nie włączono komputera.                                                                                                    | <ul> <li>A. Wciśnij wyłącznik zasilania ON/OFF<br/>komputera.</li> </ul>                                                                                                    |
|                                                                                                    | B. Brak dopływu energii do frytownicy.                                                                                                    | B. Upewnij się, że przewód zasilania<br>komputera jest włączony, a wyłącznik<br>różnicowoprądowy jest włączony.                                                                                                    |
| Brak obrazu na<br>wyświetlaczu.                                                                        | C. Awaria komputera.                                                                                                    | C. Skontaktuj się z autoryzowanym<br>serwisem w celu uzyskania pomocy.                                                                                                    |
|                                                                                                    | D. Uszkodzenie zespołu przewodów komputera harness.                                                                                                    | D. Skontaktuj się z autoryzowanym<br>serwisem w celu uzyskania pomocy.                                                                                                    |
|                                                                                                    | <ul> <li>E. Awaria elementu zasilania<br/>lub płyty interfejsu.</li> </ul>                                                                                                    | Skontaktuj się z autoryzowanym serwisem w celu uzyskania pomocy.                                                                                                    |
| Komputer M3000<br>wyświetla IS VAT<br>FULL? (czy kadź<br>pełna?) YES (tak)<br>NO (nie) po filtracji.   | Wystąpił błąd filtra spowodowany<br>zabrudzeniem lub zapchaniem wkładki lub<br>papieru filtr., zatkany filtr wstępny (jeśli<br>dotyczy), zapchaniem pompy filtra, błędnym<br>montażem elementów miski filtra, zużyciem<br>lub brakiem pierścieni uszczelniających,<br>przeciążeniem pompy tłuszczu zimnego lub<br>pompy filtra. | Wykonaj instrukcje w na stronach od 5-4<br>do 5-6 przedstawiające sposób<br>rozwiązania problemów z filtrem. Jeśli<br>jest zainstalowany filtr wstępny,<br>wyczyścić filtr wstępny, jak opisano w<br>dodatku D Obsługa filtra wstępnego.<br>Jeżeli problem nie zostanie rozwiązany,<br>skontaktuj się z autoryzowanym<br>serwisem w celu uzyskania pomocy. |
| Komputer M3000<br>wyświetla CHANGE<br>FILTER PADP<br>(zmiana wkładki filtra?)                          | Wystąpił błąd filtru, zatkanie wkładki filtru,<br>upłynęło 25 godzin od wymiany wkładki lub<br>wymiana wkładki została pominięta przy<br>poprzednim zapytaniu.                                                                                                    | Wymień wkładkę filtru i upewnij się, że<br>miska filtru znajdowała się poza<br>frytownicą przez co najmniej 30 sekund.<br><u>NIE</u> ignoruj zapytań CHRNGE<br>FILTER PAD (zmiana wkładki filtru).                                                                                                    |
| Frytownica nie                                                                                         | <ul> <li>A. Nie włączono do sieci głównego<br/>przewodu zasilania.</li> </ul>                                                                                                    | A. Upewnij się, że zarówno przewód zasilania<br>głównego, jak i 120V są mocno osadzone<br>w gniazdku, pewnie zaryglowane, a<br>autobezpiecznik nie "wyskoczył".                                                                                                    |
| nagizewa.                                                                                              | B. Awaria komputera.                                                                                                    | <ul> <li>B. Skontaktuj się z autoryzowanym<br/>serwisem w celu uzyskania pomocy.</li> </ul>                                                                                                    |
|                                                                                                    | C. Awaria jednego lub więcej innych<br>elementów                                                                                                    | <ul> <li>Skontaktuj się z autoryzowanym<br/>serwisem w celu uzyskania pomocy.</li> </ul>                                                                                                    |
| Frytownica nagrzewa, aż<br>"wyskoczy" obwód<br>wysokotemp., a<br>wskaźnik term. jest<br>włączony (ON). | Awaria sondy temperatury lub komputera.                                                                                                    | Skontaktuj się z autoryzowanym serwisem w celu uzyskania pomocy.                                                                                                    |
| Frytownica nagrzewa, aż<br>"wyskoczy" obwód<br>wysokotemp., a wskaźnik<br>term. jest wyłączony.        | Awaria stycznika lub komputera                                                                                                    | Skontaktuj się z autoryzowanym serwisem w celu uzyskania pomocy.                                                                                                    |

## 7.2.2 Komunikaty o błędach i usterki wyświetlacza

| Usterka | Prawdopodobna | przyczyna | CZYNNOS | SCI ZARADCZE |
|---------|---------------|-----------|---------|--------------|
|---------|---------------|-----------|---------|--------------|

| Usterka                                                                                   | Prawdopodobna przyczyna                                                                                                    | CZYNNOŚCI ZARADCZE                                                                                                    |
|-------------------------------------------------------------------------------------------|----------------------------------------------------------------------------------------------------|----------------------------------------------------------------------------------------------------|
| M3000 ustawiono na<br>niewłaściwą skalę<br>(Fahrenheita lub<br>Celsjusza).                | Zaprogramowano niewłaściwą opcję<br>wyświetlania.                                                                               | Aby przełączać skale F° i C°, naciśnij<br>jednocześnie i przytrzymaj przyciski ◀ oraz ▶,<br>aż do wyświetlenia <b>TECH MODE</b> . Wpisz<br><b>1658</b> . Komputer wyświetla <b>OFF</b> .<br>Włączamy komputer, aby sprawdzić<br>temperaturę. Jeśli nie wyświetla się właściwa<br>skala, powtarzamy. |
| Wyświetlacz M3000<br>pokazuje HOT-HI- 1.                                                  | Temperatura w kadzi wynosi ponad 210°C<br>lub, w krajach CE, 202°C.                                                             | Niezwłocznie wyłącz urządzenie i zadzwoń<br>do autoryzowanego serwisu w celu<br>uzyskania pomocy.                                                                                                    |
| Wyświetlacz M3000<br>pokazuje HELP HI-2<br>lub HIGH LIMIT<br>FAILURE.                     | Uszkodzone zabezpieczenie przed przegrzaniem.                                                                                   | Niezwłocznie wyłącz urządzenie i zadzwoń<br>do autoryzowanego serwisu w celu<br>uzyskania pomocy.                                                                                                    |
| M3000 wyświetla<br>PROBE FRILURE<br>(awaria sondy).                                       | Problem z obwodami mierzącymi<br>temperaturę, takimi jak sonda lub<br>uszkodzenie stycznika lub zespołu<br>przewodów komputera. | Niezwłocznie wyłącz urządzenie i zadzwoń<br>do autoryzowanego serwisu w celu<br>uzyskania pomocy.                                                                                                    |
| M3000 wyświetla<br>HERTING FRILURE<br>(awaria nagrzewu)                                   | Uszkodzony komputer, uszkodzona płyta interfejsu, otwarty termostat przegrzania.                                                | Skontaktuj się z autoryzowanym serwisem w celu uzyskania pomocy.                                                                                                    |
| Włączony wskaźnik<br>nagrzewu, ale brak<br>nagrzewu.                                      | Wtyk trójfazowy nie jest podłączony lub<br>"wyskoczył" bezpiecznik.                                                             | Upewnij się, że zarówno przewód zasilania<br>głównego, jak i 120V są mocno osadzone w<br>gniazdku, pewnie zaryglowane, a<br>autobezpiecznik nie "wyskoczył".                                                                                                    |
| M3000 wyświetla<br>RECOVERY FAULT<br>(błąd przywracania),<br>słychać sygnał<br>dźwiękowy. | Czas przywracania gotowości przekroczył maksimum.                                                                               | Wyzeruj stan błędu i wyłącz alarm wciskając<br>przycisk ✓ .                                                                                                    |
| Wyświetlacz M3000<br>pokazuje REMOVE<br>DISCARD.                                          | Rozpoczęto smażenie produktu, którego<br>temperatura docelowa jest inna niż bieżąca<br>temperatura kadzi.                       | Wyjmij i wyrzuć produkt. Naciśnij przycisk<br>smażenia pod wyświetlaczem pokazującym<br>błąd, aby wyzerować błąd. Zresetuj<br>temperaturę docelową kadzi przed ponowną<br>próbą smażenia produktu.                                                                                                  |
| Komputer zawiesza się.                                                                    | Błąd komputera.                                                                                                    | Skontaktuj się z autoryzowanym serwisem w celu uzyskania pomocy.                                                                                                    |
| M3000 wyświetla<br>SERVICE<br>REQUIRED, a następnie<br>komunikat o błędzie.               | Wystąpił błąd wymagający interwencji serwisanta.                                                                                | Naciśnij × (2 NO), aby kontynuować<br>smażenie i zadzwoń po pomoc do<br>autoryzowanego serwisu. Czasami smażenie<br>może nie być możliwe.                                                                                                    |

#### 7.2.3 Usterki filtrowania

| Usterka                | Prawdopodobna przyczyna            | CZYNNOŚCI ZARADCZE                      |
|------------------------|------------------------------------|-----------------------------------------|
|                        |                                    | Zmień lub nadpisz ustawienia "filtracji |
| Frytownica filtruje po | Ustawienia trybu "filtracji po" są | po" wpisując nową wartość na            |
| każdym cyklu           | nieprawidłowe.                     | poziomie programowania 2. Więcej        |
| smażenia.              |                                    | informacji na ten temat znajdziesz w    |
|                        |                                    | podrozdziale 4.13.5 na stronie 4-33.    |

| Usterka                                                                                | Prawdopodobna przyczyna                                                                                                    | CZYNNOŚCI ZARADCZE                                                                                                    |
|----------------------------------------------------------------------------------------|----------------------------------------------------------------------------------------------------|----------------------------------------------------------------------------------------------------|
| MAINT FILTER<br>(ręczna filtracja) nie<br>rozpoczyna się.                              | Temperatura jest zbyt niska.                                                                                                    | Przed rozpoczęciem <b>MRINT</b><br><b>FILTER</b> . upewnij się, że frytownica<br>osiągnęła temperaturę docelową.                                                                                                    |
|                                                                                        | <ul> <li>A. Przewód zasilania komputera jest<br/>odłączony, albo "wyskoczył"<br/>autowyłącznik.</li> </ul>                                                                                                    | A. Sprawdź, że przewód zasilania<br>komputera jest włączony, a<br>autowyłącznik nie "wyskoczył".                                                                                                    |
| Pompa filtra nie chce się<br>uruchomić, albo<br>zatrzymuje się podczas<br>filtrowania. | <ul> <li>B. Silnik pompy przegrzał się, powodując<br/>uruchomienie autowyłącznika<br/>termicznego.</li> </ul>                                                                                                    | B. Jeśli silnik jest za gorący, aby go dotykać<br>przez więcej niż parę sekund, oznacza to,<br>że zapewne "wyskoczył" autowyłącznik<br>termiczny. Odczekaj, aż silnik ostygnie<br>przez co najmniej 45 minut, po czym<br>wciśnij wyłącznik zerowania silnika<br>pompy (PRS). (patrz strona 5-7)                                                                                                    |
|                                                                                        | C. Zator w pompie filtra.                                                                                                    | C. Skontaktuj się z autoryzowanym serwisem w celu uzyskania pomocy.                                                                                                    |
| Zawór odpływowy lub<br>powrotny stale otwarty.                                         | <ul><li>A. Awaria płyty obwodu AIF.</li><li>B. Awaria serwomechanizmu.</li></ul>                                                                                                    | Skontaktuj się z autoryzowanym serwisem w celu uzyskania pomocy.                                                                                                    |
| Wyświetlacz M3000<br>pokazuje INSERT<br>PRN.                                           | <ul> <li>A. Miska filtra niezupełnie wpasowana w<br/>swe miejsce.</li> <li>B. Brak magnesu miski filtra.</li> <li>C. Niesprawny wyłącznik miski filtra.</li> </ul>                                                                                                    | <ul> <li>A. Wysuń miskę, po czym wsuń do końca w obudowę.</li> <li>B. Sprawdź, że magnes miski filtra jest na miejscu, a jeśli nie - zamontuj.</li> <li>C. Jeśli magnes miski filtra jest dosunięty do wyłącznika, a komputer nadal wyświetla INSERT PAN, może to świadczyć o awarii wyłącznika.</li> </ul>                                                                                             |
| System samoczynnego<br>filtrowania nie chce się<br>uruchomić.                          | <ul> <li>A. Upewnij się, że płyta MIB nie jest<br/>ustawiona na tryb ręczny.</li> <li>B. Upewnij się, że pokrywa MIB nie<br/>została uszkodzona i nie naciska na<br/>klawisze.</li> <li>C. Funkcja AIF jest wyłączona, niebieska<br/>dioda nie świeci.</li> <li>D. Awaria przekaźnika filtra.</li> </ul> | <ul> <li>A. Upewnij się, że płyta MIB jest w<br/>automatycznym trybie "A". Wyłącz i<br/>włącz frytownicę.</li> <li>B. Zdemontuj pokrywę, po czym załóż<br/>ją ponownie, obserwując, czy<br/>filtrowanie nie uruchomi się.</li> <li>C. Na poziomie 1 programowania ustaw<br/>wyłącznie funkcji AIF na "nie".</li> <li>D. Skontaktuj się z autoryzowanym<br/>serwisem w celu uzyskania pomocy.</li> </ul> |
| M3000 wyświetla<br>FILTER BUSY (filtr<br>zajęty).                                      | Trwa inny cykl filtracji lub wymiany<br>wkładki filtru.                                                                                                    | Odczekaj na zakończenie poprzedniego<br>cyklu filtrowania z rozpoczęciem nowego.<br>Zmień wkładkę filtru, gdy zostanie<br>wyświetlone zapytanie.                                                                                                    |

## 7.2.4 Usterki samoczynnego uzupełniania tłuszczu

|         | Prawdopodobna | CZYNNOŚCI ZARADCZE |
|---------|---------------|--------------------|
| Usterka | przyczyna     |                    |

|                                              | Prawdopodobna                                                                                                    | CZYNNOŚCI ZARADCZE                                                                                                    |
|----------------------------------------------|----------------------------------------------------------------------------------------------------|----------------------------------------------------------------------------------------------------|
| Usterka                                      | przyczyna                                                                                                    |                                                                                                    |
| Kadzie nie chcą się<br>napełnić całkowicie.  | <ul> <li>A. Zbyt niska temperatura kadzi.</li> <li>B. Tłuszcz jest za zimny.</li> <li>C. W JIB nie ma oleju (świeci się żółta dioda)</li> <li>D. Wystąpił błąd wymagający interwencji serwisanta.</li> </ul> | <ul> <li>A. Frytownica musi być rozgrzana do temperatury docelowej.</li> <li>B. Upewnij się, że temp. tłuszczu w poj. JIB wynosi co najmniej 21°C.</li> <li>C. Upewnij się, że w JIB nie skończył się olej. Wymień JIB i wyzeruj żółtą diodę. Jeżeli problem nie zostanie rozwiązany, skontaktuj się z autoryzowanym serwisem w celu uzyskania pomocy</li> <li>D Skontaktuj się z autoryzowanym serwisem w celu uzyskania pomocy.</li> </ul> |
| Jedna z kadzi nie jest<br>dopelniana olejem. | <ul> <li>A. Wystąpił problem z filtrem.</li> <li>B. Wystąpił błąd wymagający<br/>interwencji serwisanta.</li> <li>C. Problem z cewką, pompą, pinem,<br/>RTD lub ATO.</li> </ul>                              | <ul> <li>A. Wyczyść dokładnie filtr. Jeżeli problem nie zostanie rozwiązany, skontaktuj się z autoryzowanym serwisem w celu uzyskania pomocy.</li> <li>B. Skontaktuj się z autoryzowanym serwisem w celu uzyskania pomocy.</li> </ul>                                                                                                    |

## 7.2.5 Problemy ze zbiorczym system oleju

| Prawdopodobna                        |                                                                                                    | CZYNNOŚCI ZARADCZE                                                                                                    |
|--------------------------------------|----------------------------------------------------------------------------------------------------|----------------------------------------------------------------------------------------------------|
| Usterka                              | przyczyna                                                                                                    |                                                                                                    |
| JIB nie jest napełniany              | <ul> <li>A. Nieprawidłowa procedura<br/>konfiguracji.</li> <li>B. Trwa inna funkcja.</li> <li>C. Zawór spustowy jest niedomknięty.</li> <li>D. Zbiorczy zbiornik jest pusty.</li> <li>E. Problem z cewką, pompą lub<br/>przełącznikiem.</li> </ul> | <ul> <li>A. Włącz i wyłącz frytownicę odłączając i podłączając ponownie 5-pinowy przewód zasilania sterowania.</li> <li>B. Jeżeli trwa filtracja lub jakakolwiek inna funkcja dostępna w menu filtracji albo na wyświetlaczu pojawia się FILTER NOW? YES/NO (filtrować teraz tak/nie), CONFIRM YES/NO (zatwierdź tak/nie), lub SKIM VAT (odszumuj kadź), poczekaj na ukończenie i spróbuj ponownie.</li> <li>C. Upewnij się, że uchwyt zaworu spustowego w pełni domknął zawór.</li> <li>D. Skontaktuj się dostawcą oleju zbiorczego.</li> <li>E. Skontaktuj się z autoryzowanym serwisem w celu uzyskania pomocy.</li> </ul> |
| Powolne napełnianie JIB<br>lub kadzi | <ul> <li>Problemy z pompą lub<br/>przewodami, wykraczające poza<br/>zakres czynności dozwolonych dla<br/>osoby obsługującej.</li> </ul>                                                                                                    | <ul> <li>Skontaktuj się z kontrahentem od zbiorczego<br/>oleju.</li> </ul>                                                                                                    |
| Kadź nie jest napełniana             | <ul> <li>A. Nieprawidłowa procedura<br/>konfiguracji.</li> <li>B. Zawór spustowy jest niedomknięty.</li> <li>C. Zbiorczy zbiornik jest pusty.</li> <li>D. Problem z pompą RTI.</li> </ul>                                                          | <ul> <li>A. Włącz i wyłącz frytownicę odłączając i podłączając ponownie 5-pinowy przewód zasilania sterowania.</li> <li>B. Upewnij się, że uchwyt zaworu spustowego w pełni domknął zawór.</li> <li>C. Skontaktuj się dostawcą oleju zbiorczego.</li> <li>D. Skontaktuj się z autoryzowanym serwisem w celu uzyskania pomocy.</li> </ul>                                                                                                    |

## 7.2.6 Kody błędów w dzienniku

| Kod | KOMUNIKAT O BŁĘDZIE                              | WYJAŚNIENIE                                                                                            |
|-----|--------------------------------------------------|----------------------------------------------------------------------------------------------------|
| E01 | REMOVE DISCARD (usuń wyrzuć) (po prawej stronie) | Po prawej stronie kadzi dzielonej lub w kadzi pełnej rozpoczęto smażenie produktu, którego temperatura |
|     |                                                  | docelowa jest inna niż bieżąca temperatura kadzi.                                                      |

| E02 | REMOVE DISCARD (usuń wyrzuć) (po lewej stronie)                                                                   | Po prawej stronie kadzi dzielonej lub w kadzi pełnej<br>rozpoczęto smażenie produktu, którego temperatura<br>docelowa jest inna niż bieżąca temperatura kadzi.                                         |
|-----|----------------------------------------------------------------------------------------------------|----------------------------------------------------------------------------------------------------|
| E03 | ERROR TEMP PROBE FAILURE (błąd czujnika temperatury)                                                              | Wartość odczytana przez czujnik temperatury znajduje się poza zakresem.                                                                                                    |
| E04 | HI 2 BAD                                                                                                    | Odczyt zab. przed przegrzaniem jest poza zakresem.                                                                                                    |
| E05 | HOT HI 1                                                                                                    | Temperatura zab. przed przegrzaniem wynosi więcej niż 210°C lub 202°C (w krajach należących do EU).                                                                                                    |
| E06 | HEATING FAILURE (uszkodzony nagrzew)                                                                              | Został uszkodzony składnik obwodu zab. przed przegrzaniem, taki jak komputer, płyta interfejsu, styczniki lub termostat jest otwarty.                                                                  |
| E07 | ERROR MIB SOFTWARE (błąd<br>oprogramowania MIB)                                                                   | Wewnętrzny błąd oprogramowania MIB                                                                                                    |
| E08 | ERROR ATO BOARD (błąd płyty ATO)                                                                                  | MIB wykrył utratę połączenia z płytą ATO; uszkodzenie płyty ATO                                                                                                    |
| E09 | ERROR PUMP NOT FILLING (pompa nie napełnia)                                                                       | Wkładka jest brudna i należy ją wymienić lub czynność ta została pominięta; problem z pompą filtru.                                                                                                    |
| E10 | ERROR DRAIN VALVE NOT OPEN (zawór spustowy zamknięty)                                                             | Nastąpiła próba otwarcia zaworu spustowego, ale nie otrzymano potwierdzenia.                                                                                                    |
| E11 | ERROR DRAIN VALVE NOT CLOSED (zawór<br>spustowy nie jest zamknięty)                                               | Nastąpiła próba zamknięcia zaworu spustowego, ale nie otrzymano potwierdzenia.                                                                                                    |
| E12 | ERROR RETURN VALVE NOT OPEN (zawór<br>powrotny nie jest otwarty)                                                  | Nastąpiła próba otwarcia zaworu powrotnego, ale nie otrzymano potwierdzenia.                                                                                                    |
| E13 | ERROR RETURN VALVE NOT CLOSED (zawór powrotny nie jest zamknięty)                                                 | Nastąpiła próba zamknięcia zaworu powrotnego, ale nie otrzymano potwierdzenia.                                                                                                    |
| E14 | ERROR AIF BOARD (płyta AIF)                                                                                       | MIB wykryła brak AIF; uszkodzona płyta AIF                                                                                                    |
| E15 | ERROR MIB BOARD (błąd płyty MIB)                                                                                  | Komputer smażalniczy wykrył utratę połączeń z MIB;<br>sprawdź wersje oprogramowania na każdym komputerze.<br>Jeżeli wersji brakuje, sprawdź połączenia CAN między<br>komputerami; uszkodzona płyta MIB |
| E16 | ERROR AIF PROBE (uszkodzony czujnik AIF)                                                                          | Odczyt AIF RTD poza zakresem                                                                                                    |
| E17 | ERROR ATO PROBE (błąd czujnika ATO)                                                                               | Odczyt ATO RTD poza zakresem                                                                                                    |
| E18 | Nie używany                                                                                                    |                                                                                                    |
| E19 | M3000 CAN TX FULL                                                                                                 | Utracono połączenie między komputerami                                                                                                    |
| E20 | INVALID CODE LOCATION (nieprawidłowa lokalizacja kodu)                                                            | Usunięto kartę SD podczas aktualizacji                                                                                                    |
| E21 | FILTER PAD PROCEDURE ERROR (Change<br>Filter Pad) (błąd przy procedurze wymiany<br>wkładki filtru/wymień wkładkę) | Upłynęło 25 godzin lub zadziałał program wykrywania zabrudzonego filtru                                                                                                    |
| E22 | OIL IN PAN ERROR (olej w misce)                                                                                   | MIB zresetowała znacznik oleju w misce                                                                                                    |
| E23 | CLOGGED DRAIN (Gas) (zatkany spust) (fr. gazowe)                                                                  | Kadź nie została opróżniona podczas filtracji                                                                                                    |
| E24 | AIF BOARD OIB FAILED (Gas) (uszk. OIB na płycie AIF) (gaz)                                                        | Uszkodzony czujnik powrotu oleju                                                                                                    |
| E25 | RECOVERY FAULT (błąd odzysku)                                                                                     | Czasokres przywracania gotowości przekroczył maksimum.                                                                                                    |
| E26 | RECOVERY FAULT CALL SERVICE (błąd odzysku, zawiadom serwis)                                                       | Czasokres przywracania gotowości przekroczył maksimum w dwu cyklach lub więcej.                                                                                                    |
| E27 | LOW TEMP ALARM (alarm niskiej temperatury)                                                                        | Temperatura oleju spadła poniżej 8°C w trybie nieobciążonym lub poniżej 25°C w trybie smażenia.                                                                                                    |

## FRYTOWNICA ELEKTRYCZNA SERII BIELA14 GEN II LOV™ ANEKS A: RTI (BULK OIL) INSTRUKCJA

UWAGA: w tej instrukcji za korzystanie z układu zasilania olejem do napełniania i wyrzucania oleju do systemu RTI. Instrukcje te nie mogą być stosowane do innych systemów oleju luzem.

#### A.1.1 Zbiorcze systemy Oil

Zbiorcze systemy ropy dużych zbiorników oleju, zazwyczaj znajduje się w tylnej części restauracji, które są podłączone do tyłu kolektora na frytkownicy. Zużyty olej jest pompowana z frytkownicy, poprzez montażu znajduje się na dole, do zbiorników usuwania i świeży olej jest pompowany ze zbiornika poprzez zamontowanie znajduje sie na górze, do smażenia (patrz rys. 1). Zdjąć płytę odsłaniając połączenie RTI i podłączyć połączenie RTI do frytownicy (patrz rysunek 2). Ustaw frytownicy do masowych poprzez tryb konfiguracji i ustawić wszystkie komputery do oleju luzem. Patrz punkt 4.9 na stronie 4-9. Konieczne jest, aby system frytownica całkowicie włączane i wyłączane po zmianie konfiguracji z JIB do luzem.

LOV frytkownice <sup>TM</sup>, wyposażone do użytku z luzem układów olejowych, które na pokładzie świeże dzbanek oleju dostarczonych przez RTI. Zdejmij pokrywe i wstawić standardowe wyposażenie do dzbanka z pokrywą metalową spoczywa na krawędzi dzbanka. Olej jest pompowany i obecnie dzbanek przez samego montażu. (patrz rys. 3).

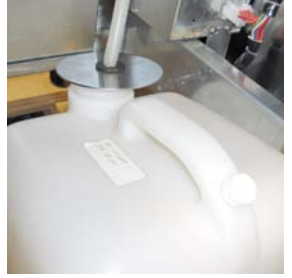

**Rysunek 3** 

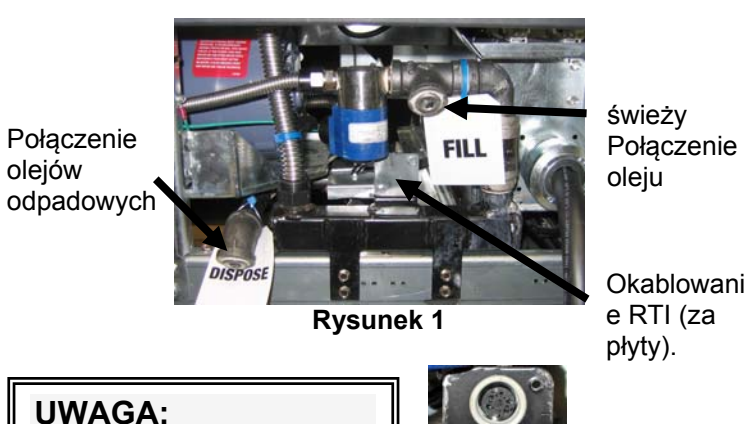

świeżv Połaczenie oleju

**UWAGA:** Nie należy dodawać HOT lub zużytego oleju JIB.

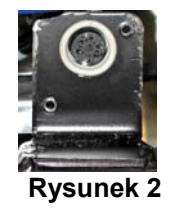

Chwilowy używany do resetowania JIB niskie LED jest również użyte do wypełnienia dzbanek w system RTI. Po zresetowaniu JIB LED, naciskając i przytrzymując chwilowy, znajduje się nad JIB, umożliwia operatorowi napełnić się dzban z zbiornika do składowania ropy naftowej (patrz rysunek 4).

Aby wypełnić dzbanek, należy nacisnąć i przytrzymać przycisk zerowania JIB do dzbanek jest pełny, a następnie zwolnić .\*

#### UWAGA: Nie należy przepełniać dzbanek.

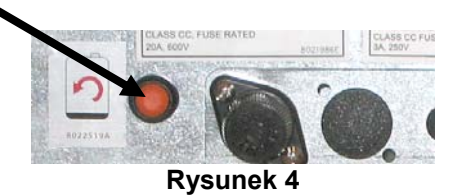

Aby uzyskać instrukcje dotyczące wypełniania kadzi z luzem, patrz punkt 4.11.4 strona 22/04.

\* UWAGA: To trwa około dwanaście sekund od wypełnienia przycisk JIB jest wciśnięty do pompy RTI zaczyna. To może potrwać do 20 sekund przed poziomie w JIB zaczyna rosnąć. Zazwyczaj trwa około trzech minut na wypełnienie JIB. To trwa około jednej minuty, aby wypełnić vat podziału i dwóch minut na wypełnienie pełne vat.

## FRYTOWNICA ELEKTRYCZNA SERII BIELA14 GEN II LOV™ ANEKS B: Przygotowanie JIB z Solid Opcja Skrócenie

1. Otwórz prawe drzwi frytownicy i usunąć nawias w szafie JIB.

2. Jednostki topnienia pozycji przed szafki. Poluzuj uchwyt po lewej stronie jednostki topnienia, jeśli to konieczne, aby ułatwić rozmieszczenie w obudowie.

3. Użyj dostarczonych śrub do mocowania urządzenia topnienia do istniejących otworów w wewnętrznych szyn w szafie frytkownicy po obu stronach. Patrz rysunki 1 i 2.

4. Na tylnej stronie urządzenia topnienia, podłącz biały dwu-pinowe złącza i podłącz czarne złącze na puszce pokazano na rys. 3.

5. Umieść zbiornik oleju w jednostce topnienia, przesuwne rury pickup oleju do kobiet zbiornika. Pozycja z przodu pokrywy i przodu urządzenia topnienia. Patrz rysunek 4.

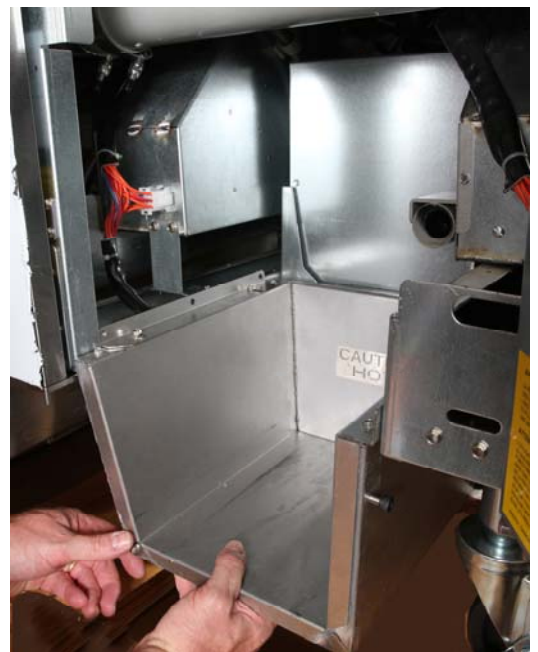

Rysunek 2: Pozycja jednostki topnienia.

Pomarańczowy przycisk systemu resetuje po małej wyświetlacz oleju.

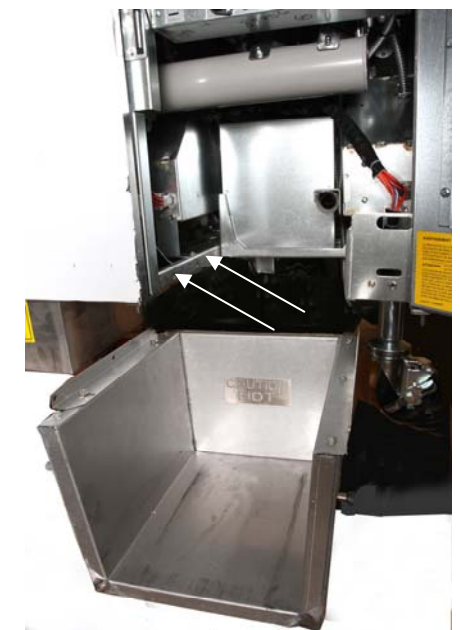

**Rysunek 1:** Pozycja jednostki topnienia w szafie i dołączyć dostarczonymi śrubami do wnętrza obudowy.

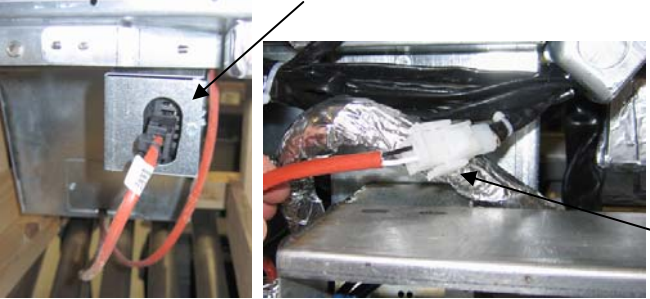

**Rysunek 3:** Podłącz dwa-pin biały złącza i podłącz czarne złącze w polu narzędzie jak na rysunku.

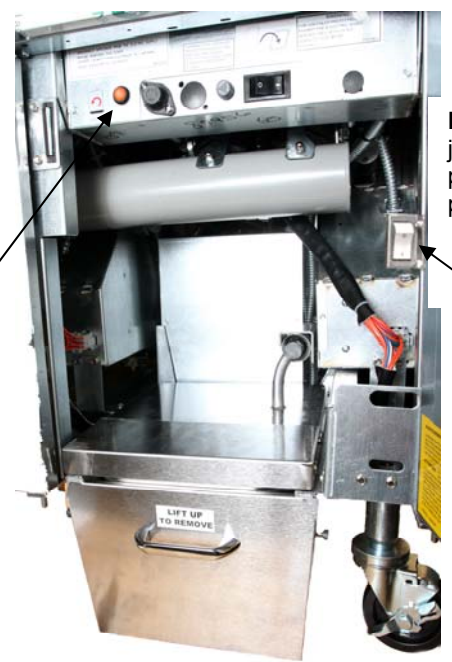

**Rysunek 4:** montaż jednostki topnienia przedstawiono w pozycji.

Topnienia wyłącznik zasilania urządzenia.

## FRYTOWNICA ELEKTRYCZNA SERII BIELA14 GEN II LOV™ ANEKS C: Solid Użyj topnienia Skrócenie

Pomarańczowy przycisk systemu resetuje po małej wyświetlacz oleju

- Upewnij się, jednostka topnienia skrócenie jest.
- Napełnić urządzenie topnienia ze skróceniem.
- Zgoda na 2-3 godziny na stałe skracanie się topić. NIE należy korzystać z najlepszych off system niestopione ropy w górę od systemu.Słabym świetle zbiornik oleju przyjdzie na razie frytownicy wzywa do oleju przed skróceniem w jednostce topnienia jest cieczą.
- Po skrócenie jest całkowicie rozpuści, naciśnij i przytrzymaj pomarańczowy przycisk reset, aby wyłączyć światła i zresetować top off systemu.

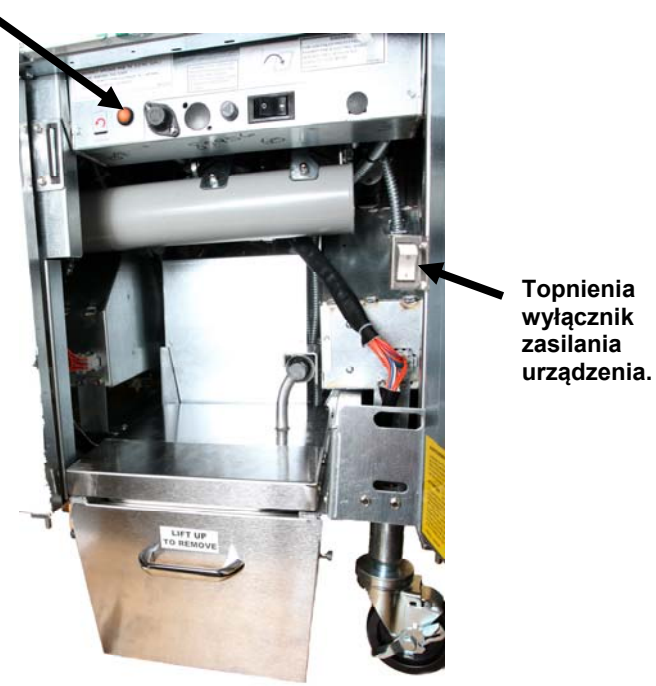

- Nie dodawać gorący olej do jednostki topnienia skrócenie. Temperatura w zbiorniku oleju nie powinna przekraczać 140 ° F (60 ° C). Dodać niewielką ilość stałych skrócenie do zbiornika, aby zapewnić wystarczającą olej do obsługi topoff systemu.
- Aby uzyskać najlepsze wyniki, nie wyłączaj stałej jednostki topnienia skrócenie dnia na dzień.
- Włącznik / wyłącznik dla jednostki topnienia jest również stosowany jako przełącznik reset, jeśli system jest wysoka temperatura limitu.

# FRYTOWNICA ELEKTRYCZNA BIELA14 SERIES GEN II LOV™

# ANEKS D: Korzystanie z czujnika jakości oleju

#### Sprawdzanie wartości TPM

| Wyświetlacz                                                                                          | Czynność                                                                                                    |
|----------------------------------------------------------------------------------------------------|----------------------------------------------------------------------------------------------------|
| OFF (wył), kreski lub pozycja menu                                                                   | Naciśnij i przytrzymaj przycisk INFO, aż do przewinięcia pozycji INFO MODE (tryb info). Zwolnij przycisk                                                                                                    |
| Pozycja tryb INFO zmieni się na<br>lewym wyświetlaczu w pozycję<br>FILTER STATS (statystyki filtro). | Naciśnij jeden raz przycisk TEMP tak, aby na lewym wyświetlaczu pojawił się komunikat TPM.                                                                                                    |
| ТРМ                                                                                                  | Naciśnij przycisk zaznaczenia pod komunikatem TPM.                                                                                                    |
| DAY/DATE (dzień/data)                                                                                | Naciśnij przycisk >, aby przewinąć dane za ostatnie siedem<br>dni. Naciśnij przycisk INFO, aby wyświetlić odczyt wartości<br>TPM oraz dzień. Naciśnij ponownie przycisk INFO, aby<br>przełączyć odczyty lewej i prawej kadzi. |
| Wartość TPM i data                                                                                   | Naciśnij przycisk X pod wyświetlaczem TPM, aby przywrócić normalny tryb pracy frytownicy.                                                                                                    |

## Obsługa filtra z czujnikiem jakości oleju

| Wyświetlacz                                                                                                    | Czynność                                                                                                    |
|----------------------------------------------------------------------------------------------------|----------------------------------------------------------------------------------------------------|
| Kreski lub pozycja menu,<br>temperatura robocza<br>frytownicy.                                                               | Naciśnij i przytrzymaj przycisk FLTR przez 3 sekundy (dla pełnej kadzi<br>lub wybierz odpowiednią stronę dla kadzi dzielonej). |
| FILTER MENU (menu<br>filtro) zostanie przewinięte,<br>wyświetlona zostanie<br>pozycja AUTO Filtro.                           | Naciśnij przycisk INFO jeden (1) raz, aby wybrać pozycję MAINT<br>FILTER (filtrowani konserwacja).                             |
| Przewijany będzie<br>komunikat MAINT FILTER<br>(filtrowani konserwacja)                                                      | Naciśnij przycisk zaznaczenia.                                                                                                 |
| Komunikat MAINT<br>FILTER? (filtrowani<br>konserwacja?) będzie<br>wyświetlany zamiennie z<br>komunikatem YES/NO<br>(tak/nie) | Naciśnij przycisk zaznaczenia pod komunikatem YES (tak).                                                                       |

| Wyświetlacz                                                              | Czynność                                                                                                    |
|--------------------------------------------------------------------------|----------------------------------------------------------------------------------------------------|
| FILTERING (filtrowanie)                                                  | Żadna czynność nie jest wymagana.                                                                                                    |
| SCRUB VAT COMPLETE;<br>(ukończono szorowanie<br>kadzi), YES/NO (tak/nie) | Załóż odpowiednie środki ochrony osobistej i wyszoruj kadź. Naciśnij<br>przycisk zaznaczenia pod komunikatem YES (tak) po ukończeniu<br>szorowania.                                                                          |
| WASH VAT (mycie kadzi),<br>zamiennie z komunikatem<br>YES (tak)          | Naciśnij przycisk zaznaczenia pod komunikatem YES (tak).                                                                                                    |
| WASHING (Mycie)                                                          | Żadna czynność nie jest wymagana.                                                                                                    |
| WASH AGAIN (ponowne mycie); YES/NO (tak/nie)                             | Naciśnij przycisk zaznaczenia pod komunikatem YES (tak)., jeśli nie<br>jest konieczne dodatkowe mycie lub przycisk X pod komunikatem NO<br>(nie), jeśli konieczne jest ponowne mycie kadzi.                                  |
| PŁUKANIE                                                                 | Żadna czynność nie jest wymagana.                                                                                                    |
| RINSE AGAIN; YES/NO<br>(ponowne płukanie, tak/nie)                       | Naciśnij przycisk zaznaczenia pod komunikatem YES (tak), jeśli nie<br>jest konieczne dodatkowe płukanie lub przycisk X pod komunikatem<br>NO (nie), jeśli konieczne jest ponowne płukanie kadzi.                             |
| POLISH; YES/NO<br>(polerowanie, tak/nie)                                 | Naciśnij przycisk zaznaczenia pod komunikatemYES (tak).                                                                                                    |
| OQS; YES/NO (czujnik<br>jakości oleju, tak/nie)                          | Naciśnij przycisk zaznaczenia pod komunikatem YES (tak)., aby uruchomić test jakości oleju.                                                                                                    |
| POLISHING (Polerowanie)                                                  | Żadna czynność nie jest wymagana.                                                                                                    |
| FILL VAT; YES<br>(napełnianie kadzi, tak)                                | Naciśnij przycisk potwierdzenia pod komunikatem YES (tak).                                                                                                    |
| FILLING (napełnianie)                                                    | Żadna czynność nie jest wymagana.                                                                                                    |
| TPMX                                                                     | Żadna czynność nie jest wymagana.                                                                                                    |
| TPM wartość                                                              | Żadna czynność nie jest wymagana.                                                                                                    |
| FILLING (napełnianie)                                                    | Żadna czynność nie jest wymagana.                                                                                                    |
| IS VAT FULL? Yes/no<br>(kadź pełna? tak/nie)                             | Sprawdź, czy kadź jest pełna i naciśnij przycisk zaznaczenia pod<br>komunikatem YES (tak). Naciśnij przycisk X pod komunikatem NO<br>(nie), jeśli kadź nie jest pełna, pompa zostanie uruchomiona ponownie.                  |
| OFF (wył.)                                                               | Pozostaw frytownicę wyłączoną lub przywróć do pracy.* Jeśli po<br>włączeniu frytownicy i osiągnięciu temperatury roboczej wartość TPM<br>przekroczy 24, wyświetlony zostanie komunikat DISPOSE YES/NO<br>(usuwanie tak/nie). |

#### Obsługa filtra wstępnego

Filtr wstępny (**Rysunek1**) wymaga regularnej obsługi. Co każde 90 dni lub częściej w przypadku zaobserwowania zwolnionego przepływu oleju należy odkręcić korek przy pomocy dołączonego klucza i oczyścić sito.

1. Założyć rękawice ochronne i przy pomocy dołączonego klucza odkręcić korek filtra wstępnego (**Rysunek 2**).

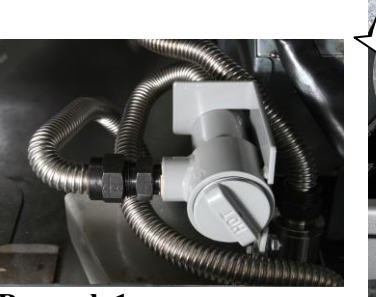

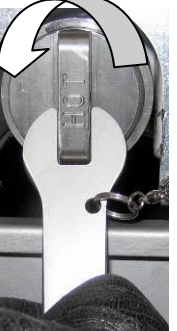

Rysunek 1

Rysunek 2

- 2. Za pomocą małej szczotki usunąć zanieczyszczenia z sita (Rysunek 3).
- 3. Sito wyczyścić pod bieżącą wodą i dokładnie wysuszyć.
- 4. Założyć z powrotem korek na korpus filtra wstępnego i dokręcić.

## \rm A OSTRZEŻENIE

**NIE ZDEJMOWAĆ** korka filtra wstępnego podczas wykonywania cyklu filtrowania. **NIE URUCHAMIAĆ** układu filtrowania przy zdjętym korku. Do manipulowania korkiem zakładać rękawice ochronne. Części metalowe i olej będą gorące.

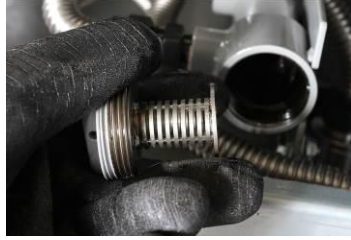

Rysunek 3

#### Filtr OQS

| Wyświetlacz                                                                                            | Czynność                                                                                                    |
|----------------------------------------------------------------------------------------------------|----------------------------------------------------------------------------------------------------|
| Kreski lub pozycja menu, temperatura robocza frytownicy.                                               | Naciśnij i przytrzymaj przycisk FLTR (filtro) (dla pełnej<br>kadzi lub wybierz odpowiednią stronę dla kadzi<br>dzielonej). |
| FILTER MENU (menu filtro)<br>zostanie przewinięte, wyświetlona<br>zostanie pozycja Auto Filter.        | Naciśnij przycisk INFO dwa (2) razy, aby wybrać<br>pozycję OQS FILTER.(OQS filtro) Naciśnij przycisk<br>potwierdzenia.     |
| Przewijany będzie komunikat OQS<br>FILTER (OQS filtro)                                                 | Naciśnij przycisk potwierdzenia.                                                                                           |
| Komunikat OQS FILTER? (OQS<br>filtro?) będzie wyświetlany zamiennie<br>z komunikatem YES/NO (tak/nie)/ | Naciśnij przycisk potwierdzenia pod komunikatem YES (tak).                                                                 |
| Wyświetlony zostanie komunikat<br>SKIM VAT (zbieranie szumowin)<br>YES/NO (tak/nie).                   | Zbierz większe szumowiny z kadzi i naciśnij przycisk zaznaczenia pod komunikatem YES (tak).                                |
| DRAINING (spuszczanie)                                                                                 | Żadna czynność nie jest wymagana.                                                                                          |

| WASHING (mycie)                                             | Żadna czynność nie jest wymagana.                                                      |
|-------------------------------------------------------------|----------------------------------------------------------------------------------------|
| FILLING (napełnianie), zmiana na<br>TPM, zamienna wartość X | Żadna czynność nie jest wymagana.                                                      |
| Wyświetlana jest wartość TPM                                | Żadna czynność nie jest wymagana.                                                      |
| FILLING (napełnianie)                                       | Żadna czynność nie jest wymagana.                                                      |
| LOW TEMP (niska temperatura)                                | Żadna czynność nie jest wymagana. Przywrócona zostanie temperatura robocza frytownicy. |
| DISPOSE YES/NO (usuwanie tak/nie)                           | Komunikat wyświetlany jeżeli odczyt TPM jest wyższy niż 24.                            |

## FRYTOWNICA ELEKTRYCZNA BIELA14 SERIES GEN II LOV™ ANEKS E: Konfiguracja czujnika jakości oleju

## Konfiguracja filtra OQS (czujnik jakości oleju)

| Wyświetlacz                                                                               | Czynność                                                                                                    |
|-------------------------------------------------------------------------------------------|----------------------------------------------------------------------------------------------------|
| OFF, (wył.) lub pozycja<br>menu                                                           | Naciśnij jednocześnie przyciski TEMP i INFO przez 10<br>sekund, aż do wyświetlenia komunikatu LEVEL 2 (poziom 2).<br>Po trzecim sygnale dźwiękowym zwolnij przyciski.                                             |
| ENTER CODE (wpisz kod)                                                                    | Wprowadź 1234.                                                                                                    |
| LEVEL 2 PROGRAM<br>(programowanie - poziom 2),<br>zmiana na PRODUCT COMP<br>(prod. komp.) | Naciśnij przycisk TEMP jeden (1) raz.                                                                                                    |
| OQS SETUP (ustawienia OQS)                                                                | Naciśnij przycisk zaznaczenia.                                                                                                    |
| OQS SETUP / DISABLED<br>(ustawienia OQS / wyłączone)                                      | Naciśnij przycisk >.                                                                                                    |
| OQS SETUP / ENABLED<br>(ustawienia OQS / włączone)                                        | Naciśnij przycisk zaznaczenia.                                                                                                    |
| OIL TYPE / OC01 or OC02<br>(rodzaj oleju / OC01 lub OC02)                                 | Naciśnij przycisk >, aby wybrać rodzaj oleju, OC01=F212 lub<br>OC02=MCSOL<br>Sprawdź, czy wybrany rodzaj oleju zgadza się z informacją na<br>pojemniku z olejem. Na zakończenie naciśnij przycisk<br>zaznaczenia. |
| OQS SETUP / ENABLED<br>(ustawienia OQS / włączone)                                        | Naciśnij dwukrotnie (2) przycisk X, aby wyjść z trybu ustawień i przywrócić normalny tryb pracy.                                                                                                    |
| OFF, (WYŁ.) lub pozycja<br>menu                                                           |                                                                                                    |

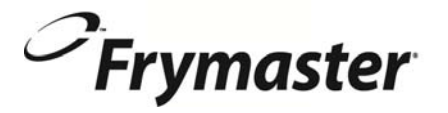

FRYMASTER 8700 LINE AVENUE, SHREVEPORT, LA 71106-6800

> 318-865-1711 844-724-CARE (2273) <u>WWW.FRYMASTER.COM</u> EMAIL: <u>SERVICE@FRYMASTER.COM</u>

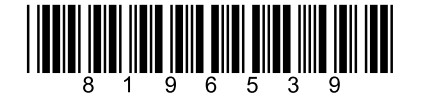

Każdy nowy sprzęt Manitowoc Foodservice pochodzi z KitchenCare <sup>™</sup> i wybrać poziom usług, który spełnia potrzeb operacyjnych z jednej restauracji do wielu lokalizacji. StarCare – Gwarancja i trwałość, certyfikowane części OEM, globalny asortyment części, wykonanie badanie ExtraCare – CareCode, 24/7 Pomoc, / mobile w Internecie informacje o produkcie LifeCare – Instalacja i orientację urządzenia, planowana konserwacja, KitchenConnect <sup>™</sup>, MenuConnect Porozmawiaj z KitchenCare<sup>™</sup> - 1-844-724-CARE - www.mtwkitchencare.com Aby dowiedzieć się, jak Manitowoc Foodservice i jej wiodące marki mogą cię wyposażyć, odwiedź naszą stronę internetową globalnego www.manitowocfoodservice.com, następnie odkryć zasoby regionalne lub lokalne dostępne.

Manıtowoc

©2014 Manitowoc Foodservice except where explicitly stated otherwise. All rights reserved. Continuing product improvement may necessitate change of specifications without notice. Part Number FRY\_IOM\_8196539 05/2015 Polish / Jezyk Polski